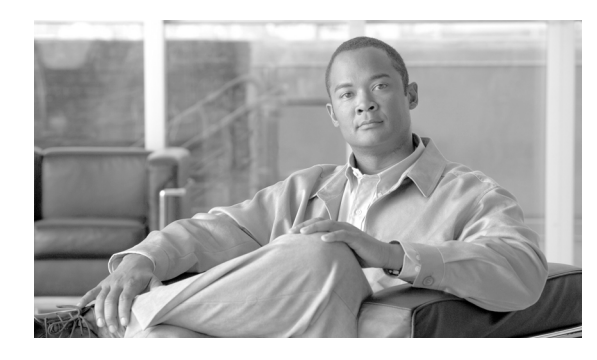

# снартек 19

## **DLPs C200 to C299**

## **DLP-C200 Provision OSI Routing Mode**

| Purpose                   | This task provisions the Open System Interconnection (OSI) routing mode.<br>Complete this task when the ONS 15310-CL or ONS 15310-MA is<br>connected to networks with third party network elements (NEs) that use the<br>OSI protocol stack for data communications network (DCN)<br>communication. |
|---------------------------|----------------------------------------------------------------------------------------------------|
| Tools/Equipment           | None                                                                                                    |
| Prerequisite Procedures   | DLP-C29 Log into CTC, page 17-44                                                                                                    |
| <b>Required/As Needed</b> | As needed                                                                                                    |
| Onsite/Remote             | Onsite                                                                                                    |
| Security Level            | Provisioning or higher                                                                                                    |

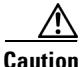

Do not complete this task until you confirm the role of the node within the network. It will be either an ES or IS Level 1. This decision must be carefully considered. For additional information about OSI provisioning, refer to the "Management Network Connectivity" chapter of the *Cisco ONS 15310-CL and Cisco ONS 15310-MA Reference Manual*.

/1\ Caution

Link State Protocol (LSP) buffers must be the same at all NEs within the network, or loss of visibility might occur. Do not modify the LSP buffers unless you confirm that all NEs within the OSI have the same buffer size.

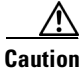

LSP buffer sizes cannot be greater than the LAP-D maximum transmission unit (MTU) size within the OSI area.

Note

The ONS 15310 primary NSAP address is also the Router 1 primary manual area address. To edit the primary NSAP, you must edit the Router 1 primary manual area address. After you enable Router 1 on the Routers subtab, the Change Primary Area Address button is available to edit the address.

Step 1 In node view, click the Provisioning > OSI > Main Setup tabs.

**Step 2** Choose a routing mode:

• End System—The ONS 15310 performs OSI end system (ES) functions and relies upon an intermediate system (IS) for communication with nodes that reside within its OSI area.

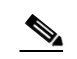

Note The End System routing mode is not available if more than one virtual router is enabled.

- Intermediate System Level 1—The ONS 15310 performs OSI IS functions. It communicates with IS and ES nodes that reside within its OSI area. It depends upon an IS L1/L2 node to communicate with IS and ES nodes that reside outside its OSI area.
- **Step 3** If needed, change the L1 LSP Buffer Size. This adjusts the Level 1 link state protocol data unit (PDU) buffer size. The default is 512. It should not be changed.
- **Step 4** Return to your originating procedure (NTP).

#### **DLP-C201** Provision or Modify TARP Operating Parameters

| Purpose                   | This task provisions or modifies the Target Identifier Address Resolution<br>Protocol (TARP) operating parameters including TARP PDU propagation,<br>timers, and loop detection buffer (LDB). |
|---------------------------|----------------------------------------------------------------------------------------------------|
| Tools/Equipment           | None                                                                                                    |
| Prerequisite procedures   | DLP-C29 Log into CTC, page 17-44                                                                                                    |
| <b>Required/As needed</b> | As needed                                                                                                    |
| <b>Onsite/Remote</b>      | Onsite or remote                                                                                                    |
| Security Level            | Superuser only                                                                                                    |

- Step 1 In node view, click the **Provisioning > OSI > TARP > Config** tabs.
- **Step 2** Provision the following parameters, as needed:
  - TARP PDUs L1 Propagation—If checked (default), TARP Type 1 PDUs that are received by the node and are not excluded by the LDB are propagated to other NEs within the Level 1 OSI area. (Type 1 PDUs request a protocol address that matches a target identifier [TID] within a Level 1 routing area.) The propagation does not occur if the NE is the target of the Type 1 PDU, and PDUs are not propagated to the NE from which the PDU was received.

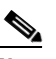

**Note** This parameter is not used when the Node Routing Area (Provisioning > OSI > Main Setup tab) is set to End System.

- TARP PDUs Origination—If checked (default), the node performs all TARP origination functions including:
  - TID to Network Service Access Point (NSAP) resolution requests (originate TARP Type 1 and Type 2 PDUs)
  - NSAP to TID requests (originate Type 5 PDUs)
  - TARP address changes (originate Type 4 PDUs)

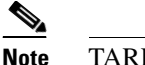

TARP Echo is not supported.

• TARP Data Cache—If checked (default), the node maintains a TARP data cache (TDC). The TDC is a database of TID to NSAP pairs created from TARP Type 3 PDUs received by the node and modified by TARP Type 4 PDUs (TID to NSAP updates or corrections). TARP 3 PDUs are responses to Type 1 and Type 2 PDUs. The TDC can also be populated with static entries entered on the TARP > Static TDC tab.

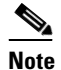

This parameter is only used when the TARP PDUs Origination parameter is enabled.

• LDB—If checked (default), enables the TARP loop detection buffer. The LDB prevents TARP PDUs from being sent more than once on the same subnet.

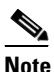

• The LDP parameter is not used if the Node Routing Mode is provisioned to End System or if the TARP PDUs L1 Propagation parameter is not enabled.

- LAN TARP Storm Suppression—If checked (default), enables TARP storm suppression. This
  function prevents redundant TARP PDUs from being unnecessarily propagated across the LAN
  network.
- Send Type 4 PDU on Startup—If checked, a TARP Type 4 PDU is originated during the initial ONS 15310 startup. Type 4 PDUs indicate that a TID or NSAP change has occurred at the NE. (The default setting is not enabled.)
- Type 4 PDU Delay—Sets the amount of time that will pass before the Type 4 PDU is generated when Send Type 4 PDU on Startup is enabled. 60 seconds is the default. The range is 0 to 255 seconds.

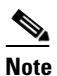

• The Send Type 4 PDU on Startup and Type 4 PDU Delay parameters are not used if TARP PDUs Origination is not enabled.

- LDB Entry—Sets the TARP loop detection buffer timer. The LDB buffer time is assigned to each LDB entry for which the TARP sequence number (tar-seq) is zero. The default is 5 minutes. The range is 1 to 10 minutes.
- LDB Flush—Sets the frequency period for flushing the LDB. The default is 5 minutes. The range is 0 to 1440 minutes.
- T1—Sets the amount of time to wait for a response to a Type 1 PDU. Type 1 PDUs seek a specific NE TID within an OSI Level 1 area. The default is 15 seconds. The range is 0 to 3600 seconds.
- T2—Sets the amount of time to wait for a response to a Type 2 PDU. TARP Type 2 PDUs seek a specific NE TID value within OSI Level 1 and Level 2 areas. The default is 25 seconds. The range is 0 to 3600 seconds.
- T3—Sets the amount of time to wait for an address resolution request. The default is 40 seconds. The range is 0 to 3600 seconds.
- T4—Sets the amount of time to wait for an error recovery. This timer begins after the T2 timer expires without finding the requested NE TID. The default is 20 seconds. The range is 0 to 3600 seconds.

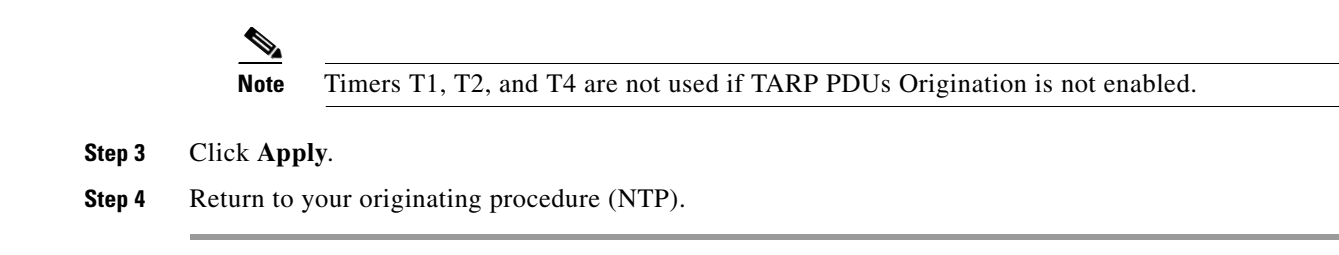

#### **DLP-C202 Add a Static TID to NSAP Entry to the TARP Data Cache**

|                  | Purpose                                                                                                    | This task adds a static TID to NSAP entry to the TDC. The static entries are required for NEs that do not support TARP and are similar to static routes. For a specific TID, you must force a specific NSAP. |  |
|------------------|----------------------------------------------------------------------------------------------------|----------------------------------------------------------------------------------------------------|--|
|                  | Tools/Equipment                                                                                                    | None                                                                                                    |  |
|                  | Prerequisite procedures                                                                                                    | DLP-C29 Log into CTC, page 17-44                                                                                                    |  |
|                  | <b>Required/As needed</b>                                                                                                    | As needed                                                                                                    |  |
|                  | <b>Onsite/Remote</b>                                                                                                    | Onsite or remote                                                                                                    |  |
|                  | Security Level                                                                                                    | Provisioner or higher                                                                                                    |  |
| Step 1<br>Step 2 | In node view, click the <b>Provisioning &gt; OSI &gt; TARP &gt; Static TDC</b> tabs.<br>Click <b>Add Static Entry</b> .                |                                                                                                    |  |
| Step 3           | In the Add Static Entry dialog box, enter the following:                                                                               |                                                                                                    |  |
|                  | • TID—Enter the TID of the NE. (For ONS nodes, the TID is the Node Name parameter of view Provisioning > General tab.)                 |                                                                                                    |  |
|                  | • NSAP—Enter the OSI the address in the Mas                                                                                            | NSAP address in the NSAP field or, if preferred, click <b>Use Mask</b> and enter ked NSAP Entry dialog box.                                                                                                  |  |
| Step 4           | Click <b>OK</b> to close the Masked NSAP Entry dialog box, if used, and then click <b>OK</b> to close the Add Static Entry dialog box. |                                                                                                    |  |

Return to your originating procedure (NTP). Step 5

### **DLP-C203 Remove a Static TID to NSAP Entry from the TARP Data Cache**

| Purpose                   | This task removes a static TID to NSAP entry from the Tarp Data Cache (TDC). |
|---------------------------|------------------------------------------------------------------------------|
| Tools/Equipment           | None                                                                         |
| Prerequisite procedures   | DLP-C29 Log into CTC, page 17-44                                             |
| <b>Required/As needed</b> | As needed                                                                    |
| <b>Onsite/Remote</b>      | Onsite or remote                                                             |
| Security Level            | Provisioner or higher                                                        |

Step 1 Step 2 Step 3

Step 4

- **Step 1** In node view, click the **Provisioning > OSI > TARP > Static TDC** tabs.
- **Step 2** Click the static entry that you want to delete.
- Step 3 Click Delete Static Entry.
- **Step 4** In the Delete TDC Entry dialog box, click **Yes**.
- **Step 5** Return to your originating procedure (NTP).

#### **DLP-C204 Add a TARP Manual Adjacency Table Entry**

| Purpose                                                                                                    | This task adds an entry to the TARP manual adjacency table (MAT). Entries are added to the MAT when the ONS 15310-CL or ONS 15310-MA must communicate across routers or non-SONET NEs that lack TARP capability. |  |
|----------------------------------------------------------------------------------------------------|----------------------------------------------------------------------------------------------------|--|
| Tools/Equipment                                                                                                    | None                                                                                                    |  |
| Prerequisite procedures                                                                                                    | DLP-C29 Log into CTC, page 17-44                                                                                                    |  |
| <b>Required/As needed</b>                                                                                                    | As needed                                                                                                    |  |
| <b>Onsite/Remote</b>                                                                                                    | Onsite or remote                                                                                                    |  |
| Security Level                                                                                                    | Provisioning or higher                                                                                                    |  |
| In the Add TARP Manual .<br>• Level—Sets the TARP                                                                                                    | Adjacency Table Entry dialog box, enter the following:                                                                                                    |  |
| <ul> <li>Level—Sets the TARP Type Code that will be sent:</li> <li>Level 1—Indicates that the adjacency is within the same area as the current node. The entry concentra Type 1 PDUs</li> </ul> |                                                                                                    |  |
| <ul> <li>Level 2—Indicates that the adjacency is in a different area than the current node. The entry generates Type 2 PDUs.</li> </ul>                                                         |                                                                                                    |  |
| • NSAP—Enter the OSI NSAP address in the NSAP field or, if preferred, click <b>Use Mask</b> and enter the address in the Masked NSAP Entry dialog box.                                          |                                                                                                    |  |
| Click <b>OK</b> to close the Mash<br>Entry dialog box.                                                                                                    | ked NSAP Entry dialog box, if used, and then click <b>OK</b> to close the Add Static                                                                                                    |  |

**Step 5** Return to your originating procedure (NTP).

#### **DLP-C205 Provision OSI Routers**

| This task enables the OSI virtual router and edits its primary manual area address. |
|-------------------------------------------------------------------------------------|
| None                                                                                |
| DLP-C29 Log into CTC, page 17-44                                                    |
| As needed                                                                           |
| Onsite or remote                                                                    |
| Provisioning or higher                                                              |
|                                                                                     |

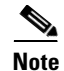

The Router 1 manual area address, System ID, and Selector "00" create the node NSAP address. Changing the Router 1 manual area address changes the node's NSAP address.

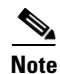

The System ID for Router 1 is the node MAC address.

- **Step 1** In node view, click the **Provisioning > OSI > Routers > Setup** tabs.
- **Step 2** Chose the router you want provision and click Edit.
- **Step 3** In the OSI Router Editor dialog box:
  - a. Check Enable Router to enable the router and make its primary area address available for editing.
  - b. Click the manual area address, then click Edit.
  - **c.** In the Edit Manual Area Address dialog box, edit the primary area address in the Area Address field. If you prefer, click **Use Mask** and enter the edits in the Masked NSAP Entry dialog box. The address (hexadecimal format) can be 8 to 24 alphanumeric characters (0–9, a–f) in length.
  - d. Click **OK** successively to close the following dialog boxes: Masked NSAP Entry (if used), Edit Manual Area Address, and OSI Router Editor.
- **Step 4** Return to your originating procedure (NTP).

#### **DLP-C206 Provision Additional Manual Area Addresses**

| Purpose                   | This task provisions the OSI manual area addresses. Three additional manual areas can be created for each virtual router. |
|---------------------------|----------------------------------------------------------------------------------------------------|
| Tools/Equipment           | None                                                                                                    |
| Prerequisite Procedures   | DLP-C205 Provision OSI Routers, page 19-6                                                                                 |
|                           | DLP-C29 Log into CTC, page 17-44                                                                                          |
| <b>Required/As Needed</b> | As needed                                                                                                    |
| <b>Onsite/Remote</b>      | Onsite or remote                                                                                                    |
| Security Level            | Provisioning or higher                                                                                                    |

- **Step 1** Click the **Provisioning > OSI > Routers > Setup** tabs.
- Step 2 Chose the router where you want provision an additional manual area address and click Edit. The OSI Router Editor dialog box appears.
- **Step 3** In the OSI Router Editor dialog box:
  - a. Check Enable Router to enable the router and make its primary area address available for editing.
  - b. Click the manual area address, then click Add.
  - **c.** In the Add Manual Area Address dialog box, enter the primary area address in the Area Address field. If you prefer, click **Use Mask** and enter the address in the Masked NSAP Entry dialog box. The address (hexadecimal format) can be 2 to 24 alphanumeric characters (0–9, a–f) in length.
  - **d.** Click **OK** successively to close the following dialog boxes: Masked NSAP Entry (if used), Add Manual Area Address, and OSI Router Editor.
- **Step 4** Return to your originating procedure (NTP).

#### DLP-C207 Enable the OSI Subnet on the LAN Interface

| Purpose                        | This task enables the OSI subnetwork point of attachment on the LAN interface. |
|--------------------------------|--------------------------------------------------------------------------------|
| Tools/Equipment                | None                                                                           |
| <b>Prerequisite Procedures</b> | DLP-C29 Log into CTC, page 17-44                                               |
| <b>Required/As Needed</b>      | As needed                                                                      |
| <b>Onsite/Remote</b>           | Onsite or remote                                                               |
| Security Level                 | Provisioning or higher                                                         |

Note

OSI subnetwork points of attachment are enabled on DCCs when you create DCCs. See the "DLP-C52 Provision Section DCC Terminations" task on page 17-68 and the "DLP-C53 Provision Line DCC Terminations" task on page 17-70.

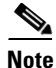

The OSI subnetwork point of attachment cannot be enabled for the LAN interface if the OSI routing mode is set to ES (end system).

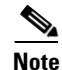

If Secure Mode is on, the OSI Subnet is enabled on the backplane LAN port, not the front TCC2P port.

- Step 1 In node view, click the Provisioning > OSI > Routers > Subnet tabs.
- Step 2 Click Enable LAN Subnet.
- **Step 3** In the Enable LAN Subnet dialog box, complete the following fields:
  - ESH—Sets the End System Hello (ESH) propagation frequency. End system NEs transmit ESHs to inform other ESs and ISs about the NSAPs it serves. The default is 10 seconds. The range is 10 to 1000 seconds.

- ISH—Sets the Intermediate System Hello PDU propagation frequency. Intermediate system NEs send ISHs to other ESs and ISs to inform them about the IS NETs it serves. The default is 10 seconds. The range is 10 to 1000 seconds.
- IIH—Sets the Intermediate System to Intermediate System Hello PDU propagation frequency. The IS-IS Hello PDUs establish and maintain adjacencies between ISs. The default is 3 seconds. The range is 1 to 600 seconds.
- IS-IS Cost—Sets the cost for sending packets on the LAN subnet. The IS-IS protocol uses the cost to calculate the shortest routing path. The default IS-IS cost for LAN subnets is 20. It normally should not be changed.
- DIS Priority—Sets the designated intermediate system (DIS) priority. In IS-IS networks, one router is elected to serve as the DIS (LAN subnets only). Cisco router DIS priority is 64. For the ONS 15310-CL or ONS 15310-MA LAN subnet, the default DIS priority is 63. It normally should not be changed.

#### Step 4 Click OK.

**Step 5** Return to your originating procedure (NTP).

#### **DLP-C208 Create an IP-Over-CLNS Tunnel**

| Purpose                        | This task creates an IP-over-CLNS tunnel to allow ONS 15310-CL or ONS 15310-MA nodes to communicate across equipment and networks that use the OSI protocol stack. |
|--------------------------------|----------------------------------------------------------------------------------------------------|
| Tools/Equipment                | None                                                                                                    |
| <b>Prerequisite Procedures</b> | DLP-C29 Log into CTC, page 17-44                                                                                                    |
| <b>Required/As Needed</b>      | As needed                                                                                                    |
| <b>Onsite/Remote</b>           | Onsite or remote                                                                                                    |
| Security Level                 | Provisioning or higher                                                                                                    |

Caution

IP-over-CLNS tunnels require two end points. You will create one point on an ONS 15310-CL or ONS 15310-MA. The other end point is generally provisioned on non-ONS equipment including routers and other vendor NEs. Before you begin, verify that you have the capability to create an IP-over-CLNS tunnel on the other equipment location.

- **Step 1** In node view, click the **Provisioning > OSI > Tunnels** tabs.
- Step 2 Click Create.
- **Step 3** In the Create IP Over CLNS Tunnel dialog box, complete the following fields:
  - Tunnel Type—Choose a tunnel type:
    - Cisco—Creates the proprietary Cisco IP tunnel. Cisco IP tunnels add the CLNS header to the IP packets.
    - GRE—Creates a Generic Routing Encapsulation tunnel. GRE tunnels add the CLNS header and a GRE header to the IP packets.

The Cisco proprietary tunnel is slightly more efficient than the GRE tunnel because it does not add the GRE header to each IP packet. The two tunnel types are not compatible. Most Cisco routers support the Cisco IP tunnel, while only a few support both GRE and Cisco IP tunnels. You generally should create Cisco IP tunnels if you are tunneling between two Cisco routers or between a Cisco router and an ONS node.

<u>/!\</u> Caution

Always verify that the IP-over-CLNS tunnel type you choose is supported by the equipment at the other end of the tunnel.

- Node Address-Enter the IP address of the IP-over-CLNS tunnel destination.
- Subnet Mask-Enter the IP address subnet mask of the IP-over-CLNS destination.
- OSPF Cost—Enter the Open Shortest Path First (OSPF) metric for sending packets across the IP-over-CLNS tunnel. The OSPF metric, or cost, is used by OSPF routers to calculate the shortest path. The default is 110. Normally, it is not be changed unless you are creating multiple tunnel routes and want to prioritize routing by assigning different metrics.
- NSAP Address—Enter the destination NE or OSI router NSAP address.
- Step 4 Click OK.
- **Step 5** Provision the other tunnel end point.
- **Step 6** Return to your originating procedure (NTP).

#### **DLP-C209 Remove a TARP Manual Adjacency Table Entry**

| I ui pose                                                                                                    | This task removes an entry from the TARP manual adjacency table.                                                                                                    |
|----------------------------------------------------------------------------------------------------|----------------------------------------------------------------------------------------------------|
| Tools/Equipment                                                                                                    | None                                                                                                    |
| Prerequisite procedures                                                                                                    | DLP-C29 Log into CTC, page 17-44                                                                                                    |
| <b>Required/As needed</b>                                                                                                    | As needed                                                                                                    |
| <b>Onsite/Remote</b>                                                                                                    | Onsite or remote                                                                                                    |
| Security Level                                                                                                    | Provisioning or higher                                                                                                    |
| If TARP manual adjacency will occur when the adjacency                                                                                                    | y is the only means of communication to a group of nodes, loss of visibility<br>ency table entry is removed.                                                                                        |
| If TARP manual adjacency will occur when the adjace                                                                                                    | y is the only means of communication to a group of nodes, loss of visibility<br>ency table entry is removed.                                                                                        |
| If TARP manual adjacency<br>will occur when the adjace                                                                                                    | y is the only means of communication to a group of nodes, loss of visibility<br>ency table entry is removed.                                                                                        |
| If TARP manual adjacency<br>will occur when the adjacency<br>In node view, click the <b>Pr</b><br>Click the MAT entry that                                                          | y is the only means of communication to a group of nodes, loss of visibility<br>ency table entry is removed.<br><b>ovisioning &gt; OSI &gt; TARP &gt; MAT</b> tabs.<br>you want to delete.          |
| If TARP manual adjacency<br>will occur when the adjace<br>In node view, click the <b>Pr</b><br>Click the MAT entry that y<br>Click <b>Remove</b> .                                  | y is the only means of communication to a group of nodes, loss of visibility<br>ency table entry is removed.<br>ovisioning > OSI > TARP > MAT tabs.<br>you want to delete.                          |
| If TARP manual adjacency<br>will occur when the adjacency<br>In node view, click the <b>Pr</b><br>Click the MAT entry that y<br>Click <b>Remove</b> .<br>In the Delete TDC Entry of | y is the only means of communication to a group of nodes, loss of visibility<br>ency table entry is removed.<br>ovisioning > OSI > TARP > MAT tabs.<br>you want to delete.<br>lialog box, click OK. |

## **DLP-C211 Edit the OSI Router Configuration**

|        | Purpose |                                                                                                    |                          | This task edits the OSI router configuration, including enabling and disabling OSI routers, editing the primary area address, and creating or editing additional area addresses. |  |
|--------|---------|----------------------------------------------------------------------------------------------------|--------------------------|----------------------------------------------------------------------------------------------------|--|
|        | То      | Tools/Equipment<br>Prerequisite procedures                                                                                                    |                          | None<br>DLP-C29 Log into CTC, page 17-44                                                                                                    |  |
|        | Pr      |                                                                                                    |                          |                                                                                                    |  |
|        | Re      | quired                                                                                                    | /As needed               | As needed<br>Onsite or remote<br>Provisioning or higher                                                                                                    |  |
|        | Or      | nsite/Re                                                                                                    | emote                    |                                                                                                    |  |
|        | Se      | curity I                                                                                                    | Level                    |                                                                                                    |  |
|        |         |                                                                                                    |                          |                                                                                                    |  |
| Step 1 | In      | node vie                                                                                                    | ew, click the <b>Pro</b> | ovisioning > OSI > Routers > Setup tabs.                                                                                                    |  |
| Step 2 | Ch      | oose the                                                                                                    | e router you wan         | t provision and click Edit.                                                                                                    |  |
| Step 3 | In t    | the OSI Router Editor dialog box:                                                                                                    |                          |                                                                                                    |  |
| •      | a.      | Check or uncheck the Enabled box to enable or disable the router                                                                                                    |                          |                                                                                                    |  |
|        |         |                                                                                                    |                          |                                                                                                    |  |
|        |         |                                                                                                    |                          |                                                                                                    |  |
|        |         | Note                                                                                                    | Router 1 must            | be enabled before you can enable Routers 2 and 3.                                                                                                    |  |
|        | b.      | . For enabled routers, edit the primary area address, if needed. The address can be between 8 and 24 alphanumeric characters in length.                                                                      |                          |                                                                                                    |  |
|        | C.      | c. If you want to add or edit an area address to the primary area, enter the address at the botto<br>Multiple Area Addresses area. The area address can be 2 to 26 numeric characters (0-9) in<br>Click Add. |                          | dit an area address to the primary area, enter the address at the bottom of the ses area. The area address can be 2 to 26 numeric characters $(0-9)$ in length.                  |  |
|        | d.      | Click                                                                                                    | OK.                      |                                                                                                    |  |

**Step 4** Return to your originating procedure (NTP).

#### **DLP-C212 Edit the OSI Subnetwork Point of Attachment**

| Purpose                   | This task allows you to view and edit the OSI subnetwork point of attachment parameters. The parameters are initially provisioned when you create a Section DCC (SDCC), Line DCC (LDCC), generic communications channel (GCC), or optical service channel (OSC), or when you enable the LAN subnet. |
|---------------------------|----------------------------------------------------------------------------------------------------|
| Tools/Equipment           | None                                                                                                    |
| Prerequisite procedures   | DLP-C29 Log into CTC, page 17-44                                                                                                    |
| <b>Required/As needed</b> | As needed                                                                                                    |
| <b>Onsite/Remote</b>      | Onsite or remote                                                                                                    |
| Security Level            | Provisioning or higher                                                                                                    |

**Step 1** In the node view, click the **Provisioning > OSI > Routers > Subnet** tabs.

- **Step 2** Choose the subnet you want to edit, then click **Edit**.
- **Step 3** In the Edit *<subnet type>* Subnet *<slot/port>* dialog box, edit the following fields:
  - ESH—The End System Hello PDU propagation frequency. An end system NE transmits ESHs to inform other ESs and ISs about the NSAPs it serves. The default is 10 seconds. The range is 10 to 1000 seconds.
  - ISH—The Intermediate System Hello PDU propagation frequency. An intermediate system NE sends ISHs to other ESs and ISs to inform them about the NETs it serves. The default is 10 seconds. The range is 10 to 1000 seconds.
  - IIH—The Intermediate System to Intermediate System Hello PDU propagation frequency. The IS-IS Hello PDUs establish and maintain adjacencies between ISs. The default is 3 seconds. The range is 1 to 600 seconds.

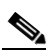

Note

The IS-IS Cost and DIS Priority parameters are provisioned when you create or enable a subnet. You cannot change the parameters after the subnet is created. To change the DIS Priority and IS-IS Cost parameters, delete the subnet and create a new one.

Step 4 Click OK.

**Step 5** Return to your originating procedure (NTP).

#### **DLP-C213 Edit an IP-Over-CLNS Tunnel**

| I uipose                                                                                                    | This task edits the parameters of an IP-over-CLNS tunnel.                                                                                                    |
|----------------------------------------------------------------------------------------------------|----------------------------------------------------------------------------------------------------|
| Tools/Equipment                                                                                                    | None                                                                                                    |
| Prerequisite procedures                                                                                                    | DLP-C208 Create an IP-Over-CLNS Tunnel, page 19-8                                                                                                    |
|                                                                                                    | DLP-C29 Log into CTC, page 17-44                                                                                                    |
| Required/As needed                                                                                                    | As needed                                                                                                    |
| <b>Onsite/Remote</b>                                                                                                    | Onsite or remote                                                                                                    |
| Security Level                                                                                                    | Provisioning or higher                                                                                                    |
| isolation. Do not change n<br>administrator.                                                                                                    | etwork addresses until you verify the changes with your network                                                                                                    |
| click the <b>Provisioning</b> > 0                                                                                                    | etwork addresses until you verify the changes with your network                                                                                                    |
| click <b>Edit</b>                                                                                                    | etwork addresses until you verify the changes with your network OSI > Tunnels tabs.                                                                                      |
| click the <b>Provisioning</b> > (<br>Click <b>Edit</b> .                                                                                                    | OSI > Tunnels tabs.                                                                                                    |
| <pre>isolation. Do not change n administrator. Click the Provisioning &gt; ( Click Edit. In the Edit IP Over OSI Tu • Tunnel Type—Edit the</pre>                                                                          | OSI > Tunnels tabs.                                                                                                    |
| <pre>isolation. Do not change n administrator. Click the Provisioning &gt; 0 Click Edit. In the Edit IP Over OSI Tu   Tunnel Type—Edit the   Cisco Creates the</pre>                                                      | OSI > Tunnels tabs.<br>unnel dialog box, complete the following fields:<br>e tunnel type:<br>a proprietory Cieco IP tunnel. Cieco IP tunnels add the CLNS basder to the  |
| <ul> <li>click the Provisioning &gt; 0</li> <li>Click the Provisioning &gt; 0</li> <li>Click Edit.</li> <li>In the Edit IP Over OSI Tu</li> <li>Tunnel Type—Edit the</li> <li>Cisco—Creates th<br/>IP packets.</li> </ul> | OSI > Tunnels tabs.<br>unnel dialog box, complete the following fields:<br>e tunnel type:<br>he proprietary Cisco IP tunnel. Cisco IP tunnels add the CLNS header to the |

The Cisco proprietary tunnel is slightly more efficient than the GRE tunnel because it does not add the GRE header to each IP packet. The two tunnel types are not compatible. Most Cisco routers support the Cisco IP tunnel, while only a few support both GRE and Cisco IP tunnels. You generally should create Cisco IP tunnels if you are tunneling between two Cisco routers or between a Cisco router and an ONS node.

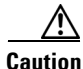

Always verify that the IP-over-CLNS tunnel type you choose is supported by the equipment at the other end of the tunnel.

- IP Address-Enter the IP address of the IP-over-CLNS tunnel destination.
- IP Mask-Enter the IP address subnet mask of the IP-over-CLNS destination.
- OSPF Metric—Enter the OSPF metric for sending packets across the IP-over-CLNS tunnel. The OSPF metric, or cost, is used by OSPF routers to calculate the shortest path. The default is 110. Normally, it is not be changed unless you are creating multiple tunnel routes and want to prioritize routing by assigning different metrics.
- NSAP Address—Enter the destination NE or OSI router NSAP address.
- Step 4 Click OK.
- **Step 5** Return to your originating procedure (NTP).

#### **DLP-C214 Delete an IP-Over-CLNS Tunnel**

|                       | Purpose                                                                                                    | This task allows you to delete an IP-over-CLNS tunnel. |
|-----------------------|----------------------------------------------------------------------------------------------------|--------------------------------------------------------|
|                       | <b>Tools/Equipment</b>                                                                                                    | None                                                   |
|                       | Prerequisite procedures                                                                                                    | DLP-C29 Log into CTC, page 17-44                       |
|                       | <b>Required/As needed</b>                                                                                                    | As needed                                              |
|                       | <b>Onsite/Remote</b>                                                                                                    | Onsite or remote                                       |
|                       | Security Level                                                                                                    | Provisioning or higher                                 |
| $\underline{\Lambda}$ |                                                                                                    |                                                        |
| Caution               | Deleting an IP-over-CLNS tunnel might cause the nodes to loose visibility or cause node isolation. If node isolation occurs, onsite provisioning might be required to regain connectivity. Always confirm tunnel deletions with your network administrator. |                                                        |
|                       |                                                                                                    |                                                        |
| Step 1                | Click the <b>Provisioning &gt; C</b>                                                                                                    | <b>DSI &gt; Tunnels</b> tabs.                          |
| Step 2                | Choose the IP-over-CLNS                                                                                                    | tunnel that you want to delete.                        |
| Step 3                | Click <b>Delete</b> .                                                                                                    |                                                        |
| Step 4                | Click <b>OK</b> .                                                                                                    |                                                        |
| Step 5                | Return to your originating                                                                                                    | procedure (NTP).                                       |
|                       |                                                                                                    |                                                        |

#### **DLP-C215 View IS-IS Routing Information Base**

| Purpose                   | This task allows you to view the Intermediate<br>System-to-Intermediate-System (IS-IS) protocol routing information base<br>(RIB). IS-IS is an OSI routing protocol that floods the network with<br>information about NEs on the network. Each NE uses the information to<br>build a complete and consistent picture of a network topology. The IS-IS<br>RIB shows the network view from the perspective of the IS node. |
|---------------------------|----------------------------------------------------------------------------------------------------|
| Tools/Equipment           | None                                                                                                    |
| Prerequisite procedures   | DLP-C29 Log into CTC, page 17-44                                                                                                    |
| <b>Required/As needed</b> | As needed                                                                                                    |
| <b>Onsite/Remote</b>      | Onsite or remote                                                                                                    |
| Security Level            | Provisioning or higher                                                                                                    |

- Step 1 In node view, click the Maintenance > OSI > IS-IS RIB tabs.
- **Step 2** View the following RIB information for Router 1:
  - Subnet Type—Indicates the OSI subnetwork point of attachment type used to access the destination address. Subnet types include SDCC, LDCC, GCC, OSC, and LAN.
  - Location—Indicates the OSI subnetwork point of attachment. For DCC subnets, the slot and port are displayed. LAN subnets are shown as LAN.
  - Destination Address—The destination network service access point (NSAP) of the IS.
  - MAC Address—For destination NEs that are accessed by LAN subnets, the NE's MAC address.
- **Step 3** If additional routers are enabled, you can view their RIBs by choosing the router number in the Router field and clicking **Refresh**.
- **Step 4** Return to your originating procedure (NTP).

#### **DLP-C216 View ES-IS Routing Information Base**

| Purpose                   | This task allows you to view the End-System-to-Intermediate-System (ES-IS) protocol RIB. ES-IS is an OSI protocol that defines how end systems (hosts) and intermediate systems (routers) learn about each other. For ESs, the ES-IS RIB shows the network view from the perspective of the ES node. For ISs, the ES-IS RIB shows the network view from the perspective of the IS node. |
|---------------------------|----------------------------------------------------------------------------------------------------|
| Tools/Equipment           | None                                                                                                    |
| Prerequisite procedures   | DLP-C29 Log into CTC, page 17-44                                                                                                    |
| <b>Required/As needed</b> | As needed                                                                                                    |
| <b>Onsite/Remote</b>      | Onsite or remote                                                                                                    |
| Security Level            | Provisioning or higher                                                                                                    |

Step 1 In node view, click the Maintenance > OSI > ES-IS RIB tabs.

**Step 2** View the following RIB information for Router 1:

- Subnet Type—Indicates the OSI subnetwork point of attachment type used to access the destination address. Subnet types include SDCC, LDCC, GCC, OSC, and LAN.
- Location—Indicates the subnet interface. For DCC subnets, the slot and port are displayed. LAN subnets are shown as LAN.
- Destination Address—The destination IS NSAP.
- MAC Address—For destination NEs that are accessed by LAN subnets, the NE's MAC address.
- **Step 3** If additional routers are enabled, you can view their RIBs by choosing the router number in the Router field and clicking **Refresh**.
- **Step 4** Return to your originating procedure (NTP).

#### **DLP-C217 Manage the TARP Data Cache**

| Purpose                   | This task allows you to view and manage the TARP data cache (TDC). The TDC facilitates TARP processing by storing a list of TID-to-NSAP mappings. |
|---------------------------|----------------------------------------------------------------------------------------------------|
| Tools/Equipment           | None                                                                                                    |
| Prerequisite procedures   | DLP-C29 Log into CTC, page 17-44                                                                                                    |
| <b>Required/As needed</b> | As needed                                                                                                    |
| <b>Onsite/Remote</b>      | Onsite or remote                                                                                                    |
| Security Level            | Provisioning or higher                                                                                                    |

- Step 1 In node view, click the Maintenance > OSI > TDC tabs.
- **Step 2** View the following TARP data cache information:
  - TID—The target identifier of the originating NE. For ONS 15454s, the TID is the name entered in the Node Name/TID field on the Provisioning > General tab.
  - NSAP/NET—The NSAP or Network Element Title (NET) of the originating NE.
  - Type—Indicates how the TDC entry was created:
    - Dynamic—The entry was created through the TARP propagation process.
    - Static—The entry was manually created and is a static entry.
- **Step 3** If you want to query the network for an NSAP that matches a TID, complete the following steps. Otherwise, continue with Step 4.

#### 

- **Note** The TID to NSAP function is not available if the TDC is not enabled on the Provisioning > OSI > TARP tab.
- a. Click the TID to NSAP button.
- **b.** In the TID to NSAP dialog box, enter the TID that you want to map to an NSAP.
- c. Click OK, then click OK in the information message.
- d. On the TDC tab, click **Refresh**.

Cisco ONS 15310-CL and Cisco ONS 15310-MA Procedure Guide, R8.5.x

If TARP finds the TID in its TDC, it returns the matching NSAP. If not, TARP sends PDUs across the network. Replies will return to the TDC later, and a "check TDC later" message is displayed.

**Step 4** If you want to delete all the dynamically generated TDC entries, click the **Flush Dynamic Entries** button. If not, continue with Step 5.

#### DLP-C218 Soft-Reset a 15310-CL-CTX or CTX2500 Card Using CTC

| Purpose                                                                                                    | This task resets a 15310-CL-CTX (ONS 15310-CL) or CTX2500 (ONS 15310-MA) card using a soft reset. A soft reset reboots the card and reloads the operating system and the application software. If there are two CTX2500 cords installed on the ONS 15310 MA the standby                                                                                                    |
|----------------------------------------------------------------------------------------------------|----------------------------------------------------------------------------------------------------|
|                                                                                                    | CTX2500 will become active after issuing an active CTX soft-reset.                                                                                                    |
| Tools/Equipment                                                                                                    | None                                                                                                    |
| Prerequisite Procedures                                                                                                    | DLP-C29 Log into CTC, page 17-44                                                                                                    |
| Required/As Needed                                                                                                    | As needed                                                                                                    |
| Onsite/Remote                                                                                                    | Onsite or remote                                                                                                    |
| Security Level                                                                                                    | Maintenance or higher                                                                                                    |
|                                                                                                    |                                                                                                    |
| Soft-resetting the 15310-CL                                                                                                    | -CTX or CTX2500 cards causes a traffic hit only if a provisioning change                                                                                                    |
| Do not soft reset more than<br>a single card, then wait unti<br>card if needed. Completing                                                                                                    | one ONS 15310-MA card at a time. Instead, issue a soft reset command for<br>l CTC shows the card is back up. You can then issue a soft reset on another<br>soft resets in sequence helps to avoid unexpected traffic hits.                                                                                                    |
| Do not soft reset more than<br>a single card, then wait unti<br>card if needed. Completing                                                                                                    | one ONS 15310-MA card at a time. Instead, issue a soft reset command for<br>l CTC shows the card is back up. You can then issue a soft reset on another<br>soft resets in sequence helps to avoid unexpected traffic hits.                                                                                                    |
| Do not soft reset more than<br>a single card, then wait unti<br>card if needed. Completing<br>Before you reset the 15310-0<br>provisioning change to avoi                                                              | one ONS 15310-MA card at a time. Instead, issue a soft reset command for<br>l CTC shows the card is back up. You can then issue a soft reset on another<br>soft resets in sequence helps to avoid unexpected traffic hits.<br>CL-CTX or CTX2500 card, you should wait at least 60 seconds after the las<br>d losing any changes to the database.                                                                                                    |
| Do not soft reset more than<br>a single card, then wait unti<br>card if needed. Completing<br>Before you reset the 15310-0<br>provisioning change to avoi                                                              | one ONS 15310-MA card at a time. Instead, issue a soft reset command for<br>1 CTC shows the card is back up. You can then issue a soft reset on another<br>soft resets in sequence helps to avoid unexpected traffic hits.<br>CL-CTX or CTX2500 card, you should wait at least 60 seconds after the last<br>d losing any changes to the database.                                                                                                    |
| Do not soft reset more than<br>a single card, then wait unti<br>card if needed. Completing<br>Before you reset the 15310-to<br>provisioning change to avoi<br>The 15310-CL-CTX and CT<br>luring a card reset, the time | one ONS 15310-MA card at a time. Instead, issue a soft reset command for<br>l CTC shows the card is back up. You can then issue a soft reset on another<br>soft resets in sequence helps to avoid unexpected traffic hits.<br>CL-CTX or CTX2500 card, you should wait at least 60 seconds after the last<br>d losing any changes to the database.<br>FX2500 cards do not support a real time clock with battery backup. Hence,<br>is reset to default and the date starts at 1970 till you set the time/date again |

**Step 5** Return to your originating procedure (NTP).

|        | <u>)</u><br>Note | For an ONS 15310-MA, if there is any condition that prevents an errorless soft-reset, the "Force           |
|--------|------------------|----------------------------------------------------------------------------------------------------|
|        |                  | Soft-Reset" message appears. You can choose to abort the soft-reset or proceed with the forced soft-reset. |
| Step 3 | Click            | Yes when the "Are You Sure?" dialog box appears.                                                           |
| Step 4 | Retur            | n to your originating procedure (NTP).                                                                     |
|        |                  |                                                                                                    |

#### DLP-C219 Hard-Reset the 15310-CL-CTX or CTX2500 Card Using CTC

| This task resets the 15310-CL-CTX card (ONS 15310-CL) or CTX2500 card (ONS 15310-MA) using a hard reset. A hard reset temporarily removes power from the card and clears all buffer memory. |
|----------------------------------------------------------------------------------------------------|
| None                                                                                                    |
| DLP-C29 Log into CTC, page 17-44                                                                                                    |
| As needed                                                                                                    |
| Onsite or remote                                                                                                    |
| Maintenance or higher                                                                                                    |
|                                                                                                    |

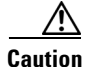

Typically a hard reset causes a standard Telcordia protection switch of less than 50 ms. However, in the following scenarios, hard-resetting the 15310-CL-CTX or CTX2500 cards causes a traffic loss until the 15310-CL-CTX or CTX2500 card fully resets:

If a 1+1 protection group is provisioned between optical ports located on the same 15310-CL-CTX or CTX2500 card.

If both paths of a path protection configuration traverse through optical ports on the same 15310-CL-CTX or CTX2500.

| Note |
|------|

Before you reset the 15310-CL-CTX or CTX2500 card, you should wait at least 60 seconds after the last provisioning change to avoid losing any changes to the database.

Note

The 15310-CL-CTX and CTX2500 cards do not support a real time clock with battery backup. Hence, during a card reset, the time is reset to default and the date starts at 1970 till you set the time/date again.

- **Step 1** In node view, click the **Inventory** tab. Locate the 15310-CL-CTX or CTX2500 card in the inventory pane.
- Step 2 Click the Admin State drop-down list and select OOS-MT. Click Apply.
- Step 3 Click Yes in the "Action may be service affecting. Are you sure?" dialog box.
- Step 4 The service state of the card becomes OOS-MA,MT. The card faceplate appears blue in CTC.

- Step 5 Right-click the card to reveal a shortcut menu.
- Step 6 Click Hard-reset Card.
- Click Yes in the "Are you sure you want to hard-reset this card?" dialog box. Step 7
- Step 8 Return to your originating procedure (NTP).

## **DLP-C220 Soft-Reset an Ethernet or Electrical Card Using CTC**

| -                                                                                                    | DS1-84/DS3-EC1-3 card using a soft reset. A soft reset reboots the card and reloads the operating system and the application software.                                                         |
|----------------------------------------------------------------------------------------------------|----------------------------------------------------------------------------------------------------|
| Tools/Equipment                                                                                                    | None                                                                                                    |
| Prerequisite Procedures                                                                                                    | DLP-C29 Log into CTC, page 17-44                                                                                                    |
| <b>Required/As Needed</b>                                                                                                    | As needed                                                                                                    |
| <b>Onsite/Remote</b>                                                                                                    | Onsite or remote                                                                                                    |
| Security Level                                                                                                    | Maintenance or higher                                                                                                    |
| Do not sont reset more than                                                                                                    | one on significant at a time. Instead, issue a soft reset command for                                                                                                    |
| a single card, then wait unti<br>card if needed. Completing                                                                                                    | l CTC shows the card is back up. You can then issue a soft reset on another soft resets in sequence helps to avoid unexpected traffic hits.                                                    |
| Soft-resetting an Ethernet c<br>most cases. If there is a prot<br>the software upgrade proces                                                                                                    | ard causes a traffic hit. However, soft-resetting a traffic card is errorless in visioning change during the soft reset, or if the firmware is replaced during ss, the reset is not errorless. |
| Soft-resetting an Ethernet c<br>most cases. If there is a pro-<br>the software upgrade proces                                                                                                    | ard causes a traffic hit. However, soft-resetting a traffic card is errorless in visioning change during the soft reset, or if the firmware is replaced during ss, the reset is not errorless. |
| Soft-resetting an Ethernet c<br>most cases. If there is a prot<br>the software upgrade proces<br>In node view, right-click the<br>Click <b>Soft-reset Card</b> .                                        | ard causes a traffic hit. However, soft-resetting a traffic card is errorless in visioning change during the soft reset, or if the firmware is replaced during ss, the reset is not errorless. |
| Soft-resetting an Ethernet c<br>most cases. If there is a pro-<br>the software upgrade proces<br>In node view, right-click the<br>Click <b>Soft-reset Card</b> .<br>Click <b>Yes</b> in the "Are you su | ard causes a traffic hit. However, soft-resetting a traffic card is errorless in visioning change during the soft reset, or if the firmware is replaced during ss, the reset is not errorless. |

## **DLP-C221 Hard-Reset an Ethernet or Electrical Card Using CTC**

|                                                                                                    | This task resets the ML-100T-8, CE-100T-8, DS1-28/DS3-EC1-3, or DS1-28/DS3-EC1-3 card using a hard reset. A hard reset temporarily removes power from the card and clears all buffer memory before it is physically reseated.                                                                                                    |
|----------------------------------------------------------------------------------------------------|----------------------------------------------------------------------------------------------------|
| Tools/Equipment                                                                                                    | None                                                                                                    |
| <b>Prerequisite Procedures</b>                                                                                                    | DLP-C29 Log into CTC, page 17-44                                                                                                    |
| <b>Required/As Needed</b>                                                                                                    | As needed                                                                                                    |
| Onsite/Remote                                                                                                    | Onsite or remote                                                                                                    |
| Security Level                                                                                                    | Maintenance or higher                                                                                                    |
|                                                                                                    |                                                                                                    |
| The hard reset option is and                                                                                                    | blad only when the cord is placed in the OOS MA MT service state                                                                                                    |
| The hard-reset option is ena                                                                                                    | bled only when the card is placed in the OOS-MA,MT service state.                                                                                                    |
| The hard-reset option is ena<br>In node view, click the <b>Inve</b>                                                                                                    | bled only when the card is placed in the OOS-MA,MT service state. <b>ntory</b> tab. Locate the appropriate card in the inventory pane.                                                                                                    |
| The hard-reset option is ena<br>In node view, click the <b>Inve</b><br>Click the <b>Admin State</b> drop                                                                                                    | bled only when the card is placed in the OOS-MA,MT service state. ntory tab. Locate the appropriate card in the inventory pane. o-down list and select <b>OOS-MT</b> . Click <b>Apply</b> .                                                                                                    |
| The hard-reset option is ena<br>In node view, click the <b>Inve</b><br>Click the <b>Admin State</b> drop<br>Click <b>Yes</b> in the "Action ma                                                                                                    | bled only when the card is placed in the OOS-MA,MT service state.<br><b>ntory</b> tab. Locate the appropriate card in the inventory pane.<br>b-down list and select <b>OOS-MT</b> . Click <b>Apply</b> .<br>y be service affecting. Are you sure?" dialog box.                                                                                                    |
| The hard-reset option is ena<br>In node view, click the <b>Inve</b><br>Click the <b>Admin State</b> drop<br>Click <b>Yes</b> in the "Action ma<br>The service state of the card<br>SRV LED turns amber.                                                                                                    | <ul> <li>bled only when the card is placed in the OOS-MA,MT service state.</li> <li>ntory tab. Locate the appropriate card in the inventory pane.</li> <li>o-down list and select OOS-MT. Click Apply.</li> <li>y be service affecting. Are you sure?" dialog box.</li> <li>becomes OOS-MA,MT. The card faceplate appears blue in CTC and the</li> </ul>                                                                                |
| The hard-reset option is ena<br>In node view, click the <b>Inve</b><br>Click the <b>Admin State</b> drop<br>Click <b>Yes</b> in the "Action ma<br>The service state of the card<br>SRV LED turns amber.<br>Right-click the card to revea                                                                                                    | bled only when the card is placed in the OOS-MA,MT service state.<br><b>ntory</b> tab. Locate the appropriate card in the inventory pane.<br>b-down list and select <b>OOS-MT</b> . Click <b>Apply</b> .<br>y be service affecting. Are you sure?" dialog box.<br>I becomes OOS-MA,MT. The card faceplate appears blue in CTC and the<br>al a shortcut menu.                                                                            |
| The hard-reset option is ena<br>In node view, click the <b>Inve</b><br>Click the <b>Admin State</b> drop<br>Click <b>Yes</b> in the "Action ma<br>The service state of the card<br>SRV LED turns amber.<br>Right-click the card to revea<br>Click <b>Hard-reset Card</b> .                                                                        | bled only when the card is placed in the OOS-MA,MT service state.<br><b>ntory</b> tab. Locate the appropriate card in the inventory pane.<br>b-down list and select <b>OOS-MT</b> . Click <b>Apply</b> .<br>y be service affecting. Are you sure?" dialog box.<br>l becomes OOS-MA,MT. The card faceplate appears blue in CTC and the<br>al a shortcut menu.                                                                            |
| The hard-reset option is ena<br>In node view, click the <b>Inve</b><br>Click the <b>Admin State</b> drop<br>Click <b>Yes</b> in the "Action ma<br>The service state of the card<br>SRV LED turns amber.<br>Right-click the card to revea<br>Click <b>Hard-reset Card</b> .<br>Click <b>Yes</b> in the "Are you su                                 | bled only when the card is placed in the OOS-MA,MT service state.<br><b>ntory</b> tab. Locate the appropriate card in the inventory pane.<br>b-down list and select <b>OOS-MT</b> . Click <b>Apply</b> .<br>y be service affecting. Are you sure?" dialog box.<br>I becomes OOS-MA,MT. The card faceplate appears blue in CTC and the<br>al a shortcut menu.<br>I're you want to hard-reset this card?" dialog box.                     |
| The hard-reset option is ena<br>In node view, click the <b>Inve</b><br>Click the <b>Admin State</b> drop<br>Click <b>Yes</b> in the "Action ma<br>The service state of the card<br>SRV LED turns amber.<br>Right-click the card to revea<br>Click <b>Hard-reset Card</b> .<br>Click <b>Yes</b> in the "Are you su<br>Return to your originating p | bled only when the card is placed in the OOS-MA,MT service state.<br><b>ntory</b> tab. Locate the appropriate card in the inventory pane.<br>b-down list and select <b>OOS-MT</b> . Click <b>Apply</b> .<br>y be service affecting. Are you sure?" dialog box.<br>I becomes OOS-MA,MT. The card faceplate appears blue in CTC and the<br>al a shortcut menu.<br>I're you want to hard-reset this card?" dialog box.<br>procedure (NTP). |

## **DLP-C222 Print CTC Data**

| Purpose                   | This task prints CTC card, node, or network data in graphical or tabular form on a Windows-provisioned printer. |
|---------------------------|----------------------------------------------------------------------------------------------------|
| Tools/Equipment           | Printer connected to the CTC computer by a direct or network connection                                         |
| Prerequisite procedures   | DLP-C29 Log into CTC, page 17-44                                                                                |
| <b>Required/As needed</b> | As needed                                                                                                    |
| <b>Onsite/Remote</b>      | Onsite or remote                                                                                                |
| Security Level            | Retrieve or higher                                                                                              |

**Step 1** Click the CTC tab (and subtab, if present) containing the information you want to print. For example, click the **Alarms** tab to print Alarms window data.

The print operation is available for all network, node (default login), and card view windows.

- **Step 2** From the File menu, choose **Print**.
- **Step 3** In the Print dialog box, click a printing option (Figure 19-1).
  - Entire Frame—Prints the entire CTC window including the graphical view of the card, node, or network. This option is available for all windows.
  - Tabbed View—Prints the lower half of the CTC window containing tabs and data. The printout includes the selected tab (on top) and the data shown in the tab window. For example, if you print the History window Tabbed View, you print only history items appearing in the window. This option is available for all windows.
  - Table Contents—Prints CTC data in table format without graphical representations of shelves, cards, or tabs. The Table Contents option prints all the data contained in a table with the same column headings. For example, if you print the History window Table Contents view, you print all data included in the table whether or not items appear in the window.

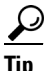

When you print using the Tabbed View option, it can be difficult to determine whether the printout applies to the network, node, or card view. Look at the tabs to determine which view you are printing. Network, node, and card views are identical except that network view does not contain an Inventory tab; node view and card view contain a Performance tab.

#### Figure 19-1 Selecting CTC Data For Print

| <u>∰</u> PRINT |     |                        |                                                            | ×    |
|----------------|-----|------------------------|------------------------------------------------------------|------|
| Print Regions  |     |                        |                                                            |      |
|                | -[] | ст<br>Ст<br>С <u>т</u> | ntire <u>F</u> rame<br>abbed <u>V</u> iew<br>able Contents |      |
|                | 0   | к                      | Cancel                                                     |      |
|                |     |                        | •                                                          | 3433 |

- Step 4 Click OK.
- Step 5 In the Windows Print dialog box, click a printer and click OK.
- **Step 6** Repeat this task for each window that you want to print.
- **Step 7** Return to your originating procedure (NTP).

## **DLP-C223 Export CTC Data**

| Purpose                        | This task exports CTC table data as delineated text to view or edit the data<br>in text editor, word processing, spreadsheet, database management, or web<br>browser applications. You can also export data from the Edit Circuits<br>window. |
|--------------------------------|----------------------------------------------------------------------------------------------------|
| Tools/Equipment                | None                                                                                                    |
| <b>Prerequisite Procedures</b> | DLP-C29 Log into CTC, page 17-44                                                                                                    |
| <b>Required/As Needed</b>      | As needed                                                                                                    |
| <b>Onsite/Remote</b>           | Onsite or remote                                                                                                    |
| Security Level                 | Retrieve or higher                                                                                                    |
|                                |                                                                                                    |

- **Step 1** Click the CTC tab containing the information you want to export (for example, the Alarms tab or the Circuits tab).
- Step 2 If you want to export detailed circuit information, complete the following:
  - a. In the Circuits window, choose a circuit and click Edit to open it in the Edit Circuits window.
  - **b.** In the Edit Circuits window, choose the desired tab: **Drops**, **Path Protection Selectors**, **Path Protection Switch Counts**, **State**, or **Merge**.

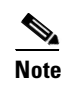

Depending upon your configuration, you might or might not see all of the listed tabs when you click Edit.

- **Step 3** From the File menu, choose **Export**.
- **Step 4** In the Export dialog box (Figure 19-2), click a data format:
  - As HTML—Saves data as a simple HTML table file without graphics. The file must be viewed or edited with applications such as Netscape Navigator, Microsoft Internet Explorer, or other applications capable of opening HTML files.
  - As CSV—Saves the CTC table as comma-separated values (CSV). This option does not apply to the Maintenance > Timing > Report tab.
  - As TSV—Saves the CTC table as tab-separated values (TSV).

#### Figure 19-2 Selecting CTC Data For Export

| EXPORT         |       |                   | ×    |
|----------------|-------|-------------------|------|
| Export Methods |       |                   | 1    |
|                |       | • As <u>H</u> TML |      |
|                | Ъ     | C As CSV          |      |
|                | .HTML | C As TSV          |      |
|                | ок    | Cancel            |      |
|                |       |                   | 1001 |

Step 5 If you want to open a file in a text editor or word processor application, procedures vary. Typically you can use the File > Open command to display the CTC data, or you can double-click the file name and choose an application such as Notepad.

Text editor and word processor applications display the data exactly as it is exported, including comma or tab separators. All applications that open the data files allow you to format the data.

Step 6 If you want to open the file in spreadsheet and database management applications, procedures vary. Typically you need to open the application and choose File > Import, then choose a delimited file to display the data in cells.

Spreadsheet and database management programs also allow you to manage the exported data.

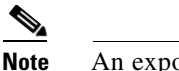

• An exported file cannot be opened in CTC.

The export operation applies to all tabular data except the following:

- Circuits (Edit option, General, and Monitor tabs)
- Provisioning > General tab
- Provisioning > Network > General tab
- Provisioning > Orderwire tab
- Provisioning > Security > Policy, Data Comm, Access, and Legal Disclaimer tabs
- Provisioning > SNMP tab
- Provisioning > Timing > General and BITS Facilities tabs
- Provisioning > OSI > Main Setup tab
- Provisioning > OSI > TARP > Config tab
- Maintenance > Database tab
- Maintenance > Diagnostic tab
- Maintenance > Protection tab
- Maintenance > Timing > Source tab
- Step 7 Click OK.
- **Step 8** In the Save dialog box, enter a name in the File name field using one of the following formats:
  - *filename*.html for HTML files
  - *filename*.csv for CSV files
  - *filename*.tsv for TSV files
- **Step 9** Navigate to the directory where you want to store the file.
- Step 10 Click OK.
- **Step 11** Repeat the task for each window that you want to export.
- **Step 12** Return to your originating procedure (NTP).

#### **DLP-C224 Change Optics Thresholds Settings for Optical Ports**

| Purpose                   | This task changes the optics threshold settings on optical ports. Optical ports on the ONS 15310-CL and ONS 15310-MA are provided through Small Form-factor Pluggables (SFPs) installed on the 15310-CL-CTX card (ONS 15310-CL) and the CTX2500 card (ONS 15310-MA). |
|---------------------------|----------------------------------------------------------------------------------------------------|
| Tools/Equipment           | None                                                                                                    |
| Prerequisite Procedures   | DLP-C29 Log into CTC, page 17-44                                                                                                    |
| <b>Required/As Needed</b> | As needed                                                                                                    |
| <b>Onsite/Remote</b>      | Onsite or remote                                                                                                    |
| Security Level            | Provisioning or higher                                                                                                    |

- Step 1 In node view, double-click the 15310-CL-CTX card or the CTX2500 card.
- Step 2 Click the Provisioning > Optical > Optics Thresholds tabs.

۵, Note

If you want to modify a threshold setting, it might be necessary to click the available directional, type, and interval (15 Min, 1 Day) radio buttons and then click **Refresh**. This will display the desired threshold setting.

**Step 3** Modify the settings described in Table 19-1 by clicking in the field that you want to modify. In some fields, you can choose an option from a drop-down list; in others you can type a value.

Note

You must set the normalized optical power received (OPR) value whenever you replace or insert an SFP. After you click Set for the port you are observing, the LBC (%), OPR (%), and OPT (%) values under the Performance > Optical tabs should be close to 100 percent. Only Cisco-approved SFPs should be used. See Chapter 1, "Install the Cisco ONS 15310-CL" or Chapter 2, "Install the Cisco ONS 15310-MA" for more information about installing SFPs and fiber-optic cable.

Table 19-1 Optics Thresholds Settings

| Parameter | Description                        | Options                             |
|-----------|------------------------------------|-------------------------------------|
| Port      | (Display only) Port number.        | • 1-1                               |
|           |                                    | • 2-1                               |
| LBC-LOW   | Laser bias current-minimum.        | Default (15 min/1 day): 50 percent  |
| LBC-HIGH  | Laser bias current-maximum.        | Default (15 min/1 day): 150 percent |
| OPT-LOW   | Optical power transmitted-minimum. | Default (15 min/1 day): 80 percent  |
| OPT-HIGH  | Optical power transmitted-maximum. | Default (15 min/1 day): 120 percent |
| OPR-LOW   | Optical power received-minimum.    | Default (15 min/1 day): 50 percent  |
| OPR-HIGH  | Optical power received-maximum.    | Default (15 min/1 day): 200 percent |

| Parameter | Description                                                                                                    | Options                                                        |
|-----------|----------------------------------------------------------------------------------------------------|----------------------------------------------------------------|
| Set OPR   | Setting the optical power received<br>establishes the received power level as<br>100 percent. If the receiver power<br>decreases, then the OPR percentage<br>decreases to reflect the loss in receiver<br>power. For example, if the receiver power<br>decreases by 3 dBm, the OPR decreases<br>50 percent. | Click SET.                                                     |
| Types     | Sets the type of alert that occurs when a threshold is crossed. To change the type of threshold, choose one and click <b>Refresh</b> .                                                                                                    | <ul><li>TCA (threshold crossing alert)</li><li>Alarm</li></ul> |
| Intervals | Sets the time interval for collecting<br>parameter counts. To change the time<br>interval, choose the desired interval and<br>click <b>Refresh</b> .                                                                                                    | <ul><li>15 Min</li><li>1 Day</li></ul>                         |

#### Table 19-1 Optics Thresholds Settings (continued)

Step 4 Click Apply.

**Step 5** Return to your originating procedure (NTP).

### **DLP-C225 Set Up SNMP for a GNE**

| Purpose                   | This procedure provisions simple network management protocol (SNMP) parameters so that you can use SNMP network management software with the ONS 15310-CL or ONS 15310-MA. |
|---------------------------|----------------------------------------------------------------------------------------------------|
| Tools/Equipment           | None                                                                                                    |
| Prerequisite Procedures   | DLP-C29 Log into CTC, page 17-44                                                                                                    |
| <b>Required/As Needed</b> | As needed                                                                                                    |
| <b>Onsite/Remote</b>      | Onsite                                                                                                    |
| Security Level            | Provisioning or higher                                                                                                    |

**Step 1** In node view, click the **Provisioning > SNMP** tabs.

**Step 2** In the Trap Destinations area, click **Create**.

**Step 3** On the Create SNMP Trap Destination dialog box, complete the following fields:

- Destination Node Address—Enter the IP address of your network management system (NMS).
- Community—Enter the SNMP community name. (For more information about SNMP, refer to the "SNMP" chapter in the *Cisco ONS 15310-CL and Cisco ONS 15310-MA Reference Manual.*)

|              | Note                                                                                                    | The community name is a form of authentication and access control. The community name assigned to the ONS 15310 is case-sensitive and must match the community name of the NMS. |
|--------------|----------------------------------------------------------------------------------------------------|----------------------------------------------------------------------------------------------------|
|              | • UDP                                                                                                    | Port—The default User Datagram Protocol (UDP) port for SNMP traps is 162.                                                                                                    |
|              | • Trap V<br>wheth                                                                                                    | Version—Choose either SNMPv1 or SNMPv2. Refer to your NMS documentation to determine er to use SNMPv1 or SNMPv2.                                                                |
| p 4          | Click <b>OK</b><br>the Trap D                                                                                                    | The node IP address of the node where you provisioned the new trap destination appears in Destinations area.                                                                    |
| p 5          | Click the the the select                                                                                                    | node IP address in the Trap Destinations area. Verify the SNMP information that appears in ed Destination list.                                                                 |
| p 6          | If you want the SNMP agent to accept SNMP SET requests on certain MIBs, click the <b>Allow SNMP Sets</b> check box. If the box is not checked, SET requests are rejected.                                            |                                                                                                    |
| p 7          | If you want to set up the SNMP proxy feature to allow network management, message reporting, and performance statistic retrieval across ONS firewalls, click the <b>Enable SNMP Proxy</b> check box on the SNMP tab. |                                                                                                    |
| <b>N</b> ote | The ONS informatic                                                                                                    | firewall proxy feature only operates on nodes running releases 4.6 and later. Using this on effectively breaches the ONS firewall to exchange management information.           |
|              | For more a Cisco ON                                                                                                    | information about the SNMP proxy feature, refer to the "SNMP" chapter of the <i>S 15310-CL and Cisco ONS 15310-MA Reference Manual</i> .                                        |
| p 8          | Click Apply.                                                                                                    |                                                                                                    |
| p 9          | Return to your originating procedure (NTP).                                                                                                    |                                                                                                    |

## **DLP-C226 Set Up SNMP for an ENE**

| Purpose                                                                        | This procedure provisions the SNMP parameters for an ONS 15310-CL or ONS 15310-MA configured to be an ENE if you use SNMP proxy on the GNE. |  |
|--------------------------------------------------------------------------------|----------------------------------------------------------------------------------------------------|--|
| Tools/Equipment                                                                | None                                                                                                    |  |
| Prerequisite Procedures                                                        | Prerequisite Procedures DLP-C29 Log into CTC, page 17-44                                                                                    |  |
| Required/As Needed As needed                                                   |                                                                                                    |  |
| <b>Onsite/Remote</b>                                                           | Onsite                                                                                                    |  |
| Security Level Provisioning or higher                                          |                                                                                                    |  |
| In node view, click the <b>Pro</b>                                             | visioning > SNMP tabs.                                                                                                    |  |
| In the Trap Destinations ar                                                    | ea, click <b>Create</b> .                                                                                                    |  |
| On the Create SNMP Trap Destination dialog box, complete the following fields: |                                                                                                    |  |

• Destination Node Address—Enter the IP address of your NMS.

Step 1 Step 2 Step 3 • Community—Enter the SNMP community name. (For more information about SNMP, refer to the "SNMP" chapter in the *Cisco ONS 15310-CL and Cisco ONS 15310-MA Reference Manual.*)

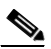

- **Note** The community name is a form of authentication and access control. The community name assigned to the ONS 15310 is case-sensitive and must match the community name of the NMS.
- UDP Port—The default UDP port for SNMP traps is 162.
- Trap Version—Choose either SNMPv1 or SNMPv2. Refer to your NMS documentation to determine whether to use SNMPv1 or SNMPv2.
- **Step 4** Click **OK**. The node IP address of the node where you provisioned the new trap destination appears in the Trap Destinations area.
- **Step 5** Click the node IP address in the Trap Destinations area. Verify the SNMP information that appears in the Selected Destination list.
- **Step 6** If you want the SNMP agent to accept SNMP SET requests on certain MIBs, click the **Allow SNMP Sets** check box. If the box is not checked, SET requests are rejected.
- Step 7 If you want to set up the SNMP proxy feature to allow network management, message reporting, and performance statistic retrieval across ONS firewalls, click the Enable SNMP Proxy check box on the SNMP tab.

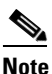

The ONS firewall proxy feature only operates on nodes running releases 4.6 and later. Using this information effectively breaches the ONS firewall to exchange management information.

For more information about the SNMP proxy feature, refer to the "SNMP" chapter of the *Cisco ONS 15310-CL and Cisco ONS 15310-MA Reference Manual.* 

#### Step 8 Click Apply.

- **Step 9** If you are setting up SNMP proxies, you can set up to three relays for each trap address to convey SNMP traps from the NE to the NMS. To do this, complete the following substeps:
  - **a.** Click the first trap destination IP address. The address and its community name appear in the Destination fields.
  - b. If the node you are logged into is an ENE, set the Relay A address to the GNE and type its community name in the community field. If there are NEs between the GNE and ENE, you can enter up to two SNMP proxy relay addresses and community names in the fields for Relay and Relay C. When doing this, consult the following guidelines:
    - If the NE is directly connected to the GNE, enter the address and community name of the GNE for Relay A.
    - If this NE is connected to the GNE through other NEs, enter the address and community name of the GNE for Relay A and the address and community name of NE 1 for Relay B and NE 2 for Relay C.

The SNMP proxy directs SNMP traps in the following general order: ENE > RELAY A > RELAY B > RELAY C > NMS. For example:

- If there is are 0 intermediate relays, the order is ENE > RELAY A (GNE) > NMS
- If there is 1 intermediate relay, the order is ENE > RELAY A (NE 1) > RELAY B (GNE) > NMS
- If there is are 0 intermediate relays, the order is ENE > RELAY A (NE 1) > RELAY B (NE 2) > RELAY C (GNE) > NMS

| Step 10 | Click <b>Apply</b> .                                              |
|---------|-------------------------------------------------------------------|
| Step 11 | Repeat Step 2 through Step 10 for all NEs between the GNE and ENE |
| Step 12 | Return to your originating procedure (NTP).                       |

# **DLP-C227 Format and Enter NMS Community String for SNMP Command or Operation**

| Purpose                        | This procedure describes how to format a network management system (NMS) community string to execute the following SNMP commands for GNEs and ENEs: Get, GetBulk, GetNext, and Set. |
|--------------------------------|----------------------------------------------------------------------------------------------------|
| Tools/Equipment                | None                                                                                                    |
| <b>Prerequisite Procedures</b> | DLP-C29 Log into CTC, page 17-44                                                                                                    |
| <b>Required/As Needed</b>      | As needed                                                                                                    |
| <b>Onsite/Remote</b>           | Onsite                                                                                                    |
| Security Level                 | Provisioning or higher                                                                                                    |

**Step 1** If the SNMP "Get" (or other operation) is enabled on the ONS 15310-CL or ONS 15310-MA configured as a GNE, enter the community name assigned to the GNE in community name field on the MIB browser.

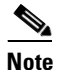

The community name is a form of authentication and access control. The community name of the NMS must match the community name assigned to the ONS 15310.

- **Step 2** If the SNMP "Get" (or other operation) is enabled for the ENE through a SOCKS proxy-enabled GNE, create a formatted string to enter in the MIB browser community name field. Refer to the following examples when constructing this string for your browser:
  - Formatted community string input example 1:

allviews{192.168.7.4,,,net7node4}

If "allviews" is a valid community name value at the proxy-enabled SNMP agent (the GNE), the GNE is expected to forward the PDU to 192.168.7.4 at Port 161. The outgoing PDU will have "net7node4" as the community name. This is the valid community name for the ENE with address 192.168.7.4.

• Formatted community string input example 2:

```
allviews{192.168.7.99,,,enter7{192.168.9.6,161,,net9node6}}
```

If "allviews" is a valid community name value at the proxy-enabled GNE, the GNE is expected to forward the PDU to 192.168.7.99 at the default port (Port 161) with a community name of "enter7{192.168.9.6,161,,net9node6}". The system with the address 192.168.7.99 (the NE between the GNE and ENE) forwards this PDU to 192.168.9.6 at Port 161 (at the ENE) with a community name of "net9node6". The community name "enter7" is valid for the NE between the GNE and the ENE and "net9node6" is a valid community name for the ENE.

**Step 3** Log into the NMS where the browser is installed to retrieve the network information from the ONS 15310.

- **Step 4** On this computer, go to Start and click the SNMP MIB browser application.
- **Step 5** In the Host and Community areas, enter the IP address of the GNE through which the ONS 15310 with the information to be retrieved can be reached.
- **Step 6** In the Community area, enter the community string as explained in Step 2.
- **Step 7** Return to your originating procedure (NTP).

#### **DLP-C228** Provision Orderwire

| Purpose                        | This task provisions orderwire.  |
|--------------------------------|----------------------------------|
| Tools/Equipment                | None                             |
| <b>Prerequisite Procedures</b> | DLP-C29 Log into CTC, page 17-44 |
| <b>Required/As Needed</b>      | As needed                        |
| <b>Onsite/Remote</b>           | Onsite or remote                 |
| Security Level                 | Provisioning or higher           |

- Step 1 In the network view, click the Provisioning > Overhead Circuits tabs.
- Step 2 Click Create.
- **Step 3** In the Overhead Circuit Creation dialog box, complete the following fields in the Circuit Attributes area:
  - Name—Assign a name to the circuit. The name can be alphanumeric and up to 48 characters (including spaces).
  - Circuit Type—Choose either Local Orderwire or Express Orderwire depending on the orderwire path that you want to create. If regenerators are not used between nodes, you can use either local or express orderwire channels. If regenerators exist, use the express orderwire channel.
  - PCM—Choose the Pulse Code Modulation voice coding and companding standard, either Mu\_Law (North America, Japan) or A\_Law (Europe). The provisioning procedures are the same for both types of orderwire.

**Caution** When provisioning orderwire for nodes that reside in a ring, do not provision a complete orderwire loop. For example, a four-node ring typically has east and west ports provisioned at all four nodes. However, to prevent orderwire loops, provision two orderwire ports (east and west) at all but one of the ring nodes.

```
Step 4 Click Next.
```

- **Step 5** In the Circuit Source area, complete the following:
  - Node—Choose the source node.
  - Slot—Choose the source slot.
  - Port—If displayed, choose the source port.
- Step 6 Click Next.
- **Step 7** In the Circuit Destination area, complete the following:
  - Node—Choose the destination node.
  - Slot—Choose the destination slot.

- Port—If displayed, choose the destination port.
- Step 8 Click Finish.
- **Step 9** Return to your originating procedure (NTP).

#### **DLP-C229 Consolidate Links in Network View**

| Purpose                   | This task consolidates data communications channel (DCC), GCC, optical transport section (OTS), provisionable patchcord (PPC), and server trail links in the CTC network view. |  |
|---------------------------|----------------------------------------------------------------------------------------------------|--|
| Tools/Equipment           | None                                                                                                    |  |
| Prerequisite procedures   | DLP-C29 Log into CTC, page 17-44                                                                                                    |  |
| <b>Required/As needed</b> | As needed                                                                                                    |  |
| <b>Onsite/Remote</b>      | Onsite or remote                                                                                                    |  |
| Security Level            | Retrieve or higher                                                                                                    |  |
|                           |                                                                                                    |  |

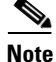

Global consolidation persists when CTC is re-launched but local consolidation does not.

- Step 1 From the View menu, choose Go to Network View. CTC shows the link icons by default.
- **Step 2** Perform the following steps as needed:
  - To toggle between link icons, go to Step 3.
  - To consolidate all the links on the network map, go to Step 4.
  - To consolidate a link or links between two nodes, go to Step 5.
  - To view information about a consolidated link, go to Step 6.
  - To access an individual link within a consolidated link, go to Step 7.
  - To expand consolidated links, go to Step 8.
  - To filter the links by class, go to Step 9.
- Step 3 Right-click the network map and choose Show Link Icons to toggle the link icons on and off.
- **Step 4** To consolidate all the links on the network map (global consolidation):
  - a. Right-click anywhere on the network map.
  - **b.** Choose **Collapse/Expand Links** from the shortcut menu. The Collapse/Expand Links dialog window appears.
  - c. Select the check boxes for the link classes you want to consolidate.
  - d. Click OK. The selected link classes are consolidated throughout the network map.
- **Step 5** To consolidate a link or links between two nodes:
  - **a**. Right-click the link on the network map.
  - **b.** Choose **Collapse** [*link class*] **Link** from the shortcut menu, where "link class" is DCC, GCC, OTS, PPC, or server trail. The selected link type consolidates to show only one link.

## Note

The links consolidate by class. For example, if you select a DCC link for consolidation only the DCC links will consolidate, leaving any other link classes expanded.

Figure 19-3 shows the network view with unconsolidated DCC and PPC links.

Figure 19-3 Unconsolidated Links in the Network View

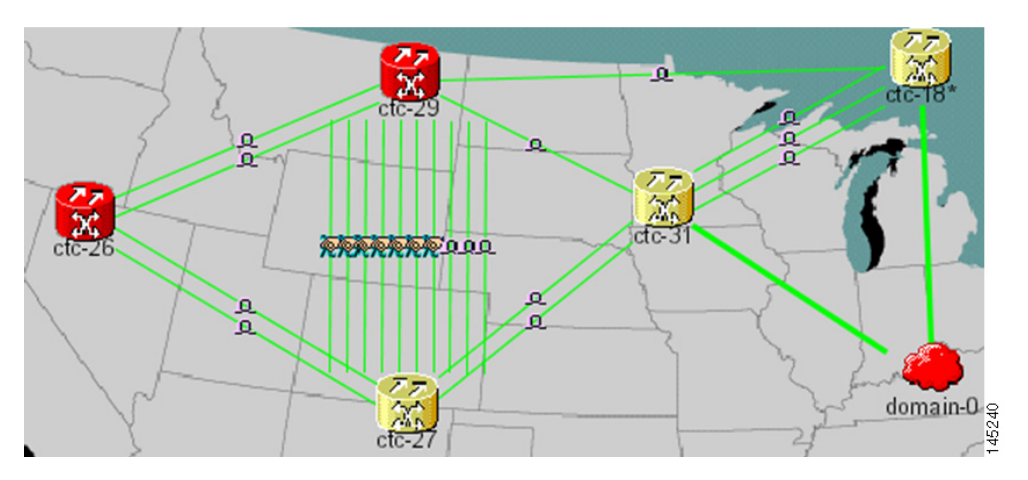

Figure 19-4 shows a network view with globally consolidated links.

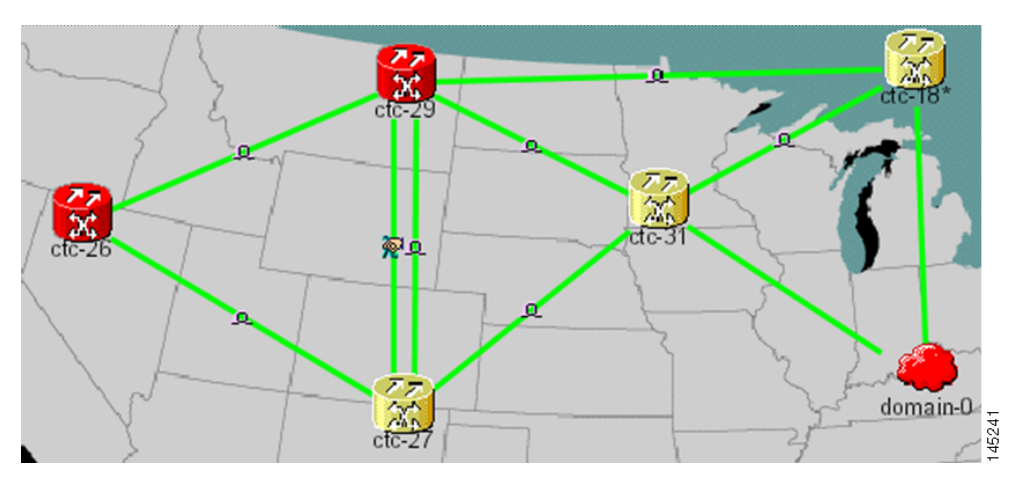

Figure 19-4 Consolidated Links in the Network View

Figure 19-5 shows a network view with local DCC link consolidation between two nodes.

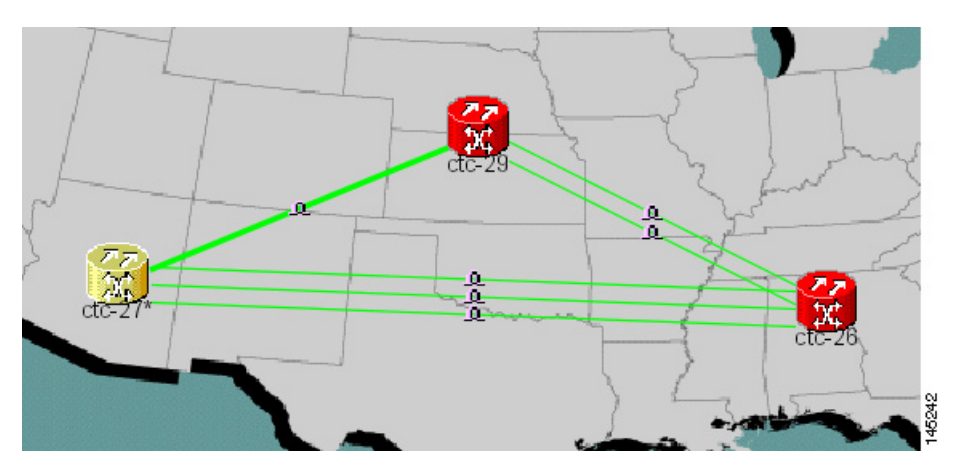

#### Figure 19-5 Network View with Local Link Consolidation

- **Step 6** To view information about a consolidated link, either move your mouse over the link (the tooltip displays the number of links and the link class) or single-click the link to display detailed information on the left side of the window.
- **Step 7** To access an individual link within a consolidated link (for example, if you need to perform a span upgrades):
  - **a.** Right-click the consolidated link. A shortcut menu appears with a list of the individual links.
  - **b.** Hover the mouse over the selected link. A cascading menu appears where you can select an action for the individual link or navigate to one of the nodes where the link is attached.
- **Step 8** To expand locally consolidated links, right-click the consolidated link and choose **Expand Links** from the shortcut menu.
- **Step 9** To filter the links by class:
  - a. Click the Link Filter button in the upper right area of the window. The Link Filter dialog appears.

The link classes that appear in the Link Filter dialog are determined by the Network Scope you choose in the network view (Table 19-2).

| Network Scope | Displayed Link Classes           |
|---------------|----------------------------------|
| ALL           | DCC, GCC, OTS, PPC, Server Trail |
| DWDM          | GCC, OTS, PPC                    |
| TDM           | DCC, PPC, Server Trail           |

Table 19-2 Link Classes By Network Scope

- **b**. Check the check boxes next to the links you want to display.
- c. Click OK.

**Step 10** Return to your originating procedure (NTP).

#### **DLP-C231 Adjust the Java Virtual Memory Heap Size**

|         | Purpose                                                                                  | This task allows you to adjust the Java Virtual Memory (JVM) heap size from the default 256 MB to the maximum of 512 MB in order to improve CTC performance. |  |
|---------|------------------------------------------------------------------------------------------|----------------------------------------------------------------------------------------------------|--|
|         | Tools/Equipment                                                                          | None                                                                                                    |  |
|         | Prerequisite procedures                                                                  | None                                                                                                    |  |
|         | <b>Required/As needed</b>                                                                | As needed                                                                                                    |  |
|         | <b>Onsite/Remote</b>                                                                     | Onsite or remote                                                                                                    |  |
|         | Security Level                                                                           | Provisioning or higher                                                                                                    |  |
| Step 1  | Click <b>Start &gt; Settings &gt; Control Panel</b> . The Windows Control Panel appears. |                                                                                                    |  |
| Step 2  | Double-click System. The System Properties window appears.                               |                                                                                                    |  |
| Step 3  | Click the <b>Advanced</b> tab.                                                           |                                                                                                    |  |
| Step 4  | tep 4 Click Environmental Variables. The Environmental Variables window appears.         |                                                                                                    |  |
| Step 5  | In the User Variables area, click <b>New</b> . The New User Variable window appears.     |                                                                                                    |  |
| Step 6  | Type "CTC_HEAP" in the Variable Name field.                                              |                                                                                                    |  |
| Step 7  | Type "512" in the Variable Value field.                                                  |                                                                                                    |  |
| Step 8  | Click <b>OK</b> .                                                                        |                                                                                                    |  |
| Step 9  | Reboot your PC.                                                                          |                                                                                                    |  |
| Step 10 | Return to your originating procedure (NTP).                                              |                                                                                                    |  |

#### **DLP-C232 Delete a Server Trail**

| Purpose                   | This task deletes a server trail.         |  |
|---------------------------|-------------------------------------------|--|
| Tools/Equipment           | None                                      |  |
| Prerequisite Procedures   | NTP-C140 Create a Server Trail, page 6-55 |  |
|                           | DLP-C29 Log into CTC, page 17-44          |  |
| <b>Required/As Needed</b> | As needed                                 |  |
| Onsite/Remote             | Onsite or remote                          |  |
| Security Level            | Provisioning or higher                    |  |
|                           |                                           |  |

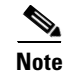

Deleting server trails do not impact the circuits provisioned over it as server trail is a logical link. When you delete a server trail, the circuit state becomes PARTIAL.

- Step 1 From the View menu, choose Go to Network View.
- **Step 2** Click the **Provisioning > Server Trails** tabs.
- **Step 3** Click the server trail that you want to delete.

Step 4 Click Delete.

**Step 5** In the confirmation dialog box, click **Yes**.

<u>Note</u>

You can use the server trail audit log to recreate a server trail that you may have accidentally deleted. The server trail audit log includes the following parameters:

- Server trail ID
- Peer IP address
- Circuit size
- Protection type
- Number of trails
- Starting STS/VT
- SRLG value

You can look at the audit log of the source or destination node and find the entry for the delete call. This log entry has the STS/VT path definitions on the node, peer IP address, and server trail ID. You can then look at the audit log of the peer IP address, locate the delete call for the specific server trail ID, and find the STS/VT path definitions on the node. This would provide you with the required information to recreate the server trail.

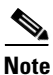

Note

It is recommended that you delete one server trail at a time as the deletion of multiple trails together may cause CTC to hang and is a time consuming task.

**Step 6** Return to your originating procedure (NTP).

#### **DLP-C233 Change Line and Threshold Settings for DS-1 Ports**

| Purpose                                                   | This task changes line and threshold settings for DS-1 ports on the 15310-CL-CTX card and the DS1-28/DS3-EC1-3 and DS1-84/DS3-EC1-3 cards. |
|-----------------------------------------------------------|----------------------------------------------------------------------------------------------------|
| Tools/Equipment                                           | None                                                                                                    |
| <b>Prerequisite Procedures</b>                            | DLP-C29 Log into CTC, page 17-44                                                                                                    |
| <b>Required/As Needed</b>                                 | As needed                                                                                                    |
| <b>Onsite/Remote</b>                                      | Onsite or remote                                                                                                    |
| Security Level                                            | Provisioning or higher                                                                                                    |
| Refer to the "Network Electron<br>Cisco ONS 15310-MA Refe | ment Defaults" appendix in the Cisco ONS 15310-CL and<br>erence Manual for DS-1 port default settings.                                     |

**Step 1** In node view, double-click the 15310-CL-CTX card, DS1-28/DS3-EC1-3 card, or DS1-84/DS3-EC1-3 card where you want to change line or threshold settings.

- **Step 2** Click the **Provisioning > DS-1** tabs.
- Step 3 Depending on the setting you need to modify, click the Line, Line Thresholds, Elect Path Thresholds, or SONET Thresholds subtabs.

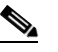

- **Note** If you want to modify a threshold setting, it might be necessary to click the available directional, type, and interval (15 Min, 1 Day) radio buttons and then click **Refresh**. This will display the desired threshold setting.
- **Step 4** Modify the settings found under these subtabs by clicking in the field that you want to modify. In some fields, you can choose an option from a drop-down list; in others you can type a value.
- Step 5 Click Apply.
- **Step 6** Repeat Steps 4 and 5 for each subtab that has parameters you want to provision.

For definitions of line settings, see Table 19-3. For definitions of line threshold settings, see Table 19-4 on page 19-36. For definitions of the electrical path threshold settings, see Table 19-5 on page 19-36. For definitions of SONET threshold settings, see Table 19-6 on page 19-37.

Table 19-3 describes the values on the Provisioning > DS-1> Line tab for the DS-1 ports.

| Parameter | Description  | Options                                                                  |
|-----------|--------------|--------------------------------------------------------------------------|
| Port #    | Port number. | • 1 to 21 (15310-CL-CTX, ONS 15310-CL only)                              |
|           |              | • 1 to 28 (DS1-28/DS3-EC1-3; ONS 15310-MA only)                          |
|           |              | • 1 to 84 (DS1-84/DS3-EC1-3; ONS 15310-MA only)                          |
| Port Name | Port name.   | User-defined, up to 32 alphanumeric/special characters. Blank by default |
|           |              | See the "DLP-C56 Assign a Name to a Port" task on page 17-75.            |

Table 19-3 Line Options for DS-1 Ports

| Parameter     | Description                                                                                                    | Options                                                                                                    |
|---------------|----------------------------------------------------------------------------------------------------|----------------------------------------------------------------------------------------------------|
| Admin State   | Sets the port service state<br>unless network conditions<br>prevent the change.                                                         | • IS—(In Service) Puts the port in service. The port service state changes to In Service and Normal (IS-NR).                                                                                                    |
|               |                                                                                                    | • IS,AINS—(In Service and Automatic<br>In-Service) Puts the port in automatic<br>in-service. The port service state changes to<br>Out-of-Service and Autonomous, Automatic<br>In-Service (OOS-AU,AINS).                                                                                                    |
|               |                                                                                                    | • OOS,DSBLD—(Out-of-Service and Disabled)<br>Removes the port from service and disables it.<br>The port service state changes to<br>Out-of-Service and Management, Disabled<br>(OOS-MA,DSBLD).                                                                                                    |
|               |                                                                                                    | • OOS,MT—(Out-of-Service and Maintenance)<br>Removes the port from service for<br>maintenance. The port service state changes to<br>Out-of-Service and Management, Maintenance<br>(OOS-MA,MT).                                                                                                    |
|               |                                                                                                    | Note CTC will not allow you to change a port<br>service state from IS-NR to<br>OOS-MA,DSBLD. You must first change a<br>port to the OOS-MA,MT service state<br>before putting it in the OOS-MA,DSBLD<br>service state.                                                                                                    |
| Service State | Identifies the autonomously                                                                                                    | • IS-NR—The port is fully operational and                                                                                                    |
|               | overall condition of the port.<br>Service states appear in the<br>format: Primary<br>State-Primary State<br>Qualifier, Secondary State. | <ul> <li>OOS-AU,AINS—The port is out-of-service,<br/>but traffic is carried. Alarm reporting is<br/>suppressed. The ONS node monitors the ports<br/>for an error-free signal. After an error-free<br/>signal is detected, the port stays in<br/>OOS-AU,AINS state for the duration of the<br/>soak period. After the soak period ends, the<br/>port service state changes to IS-NR.</li> </ul> |
|               |                                                                                                    | • OOS-MA,DSBLD—The port is out-of-service and unable to carry traffic                                                                                                    |
|               |                                                                                                    | <ul> <li>OOS-MA,MT—The port is out-of-service for<br/>maintenance. Alarm reporting is suppressed,<br/>but traffic is carried and loopbacks are allowed.</li> </ul>                                                                                                    |
| SF BER        | Sets the signal fail bit error                                                                                                    | • 1E-3                                                                                                    |
|               | 1ait.                                                                                                    | • 1E-4 (default)                                                                                                    |
|               |                                                                                                    | • 1E-5                                                                                                    |

| Table 19-3 | Line Options for DS-1 Ports (continued) |
|------------|-----------------------------------------|
|------------|-----------------------------------------|

| Parameter       | Description                                                                                                    | Options                                                                                           |
|-----------------|----------------------------------------------------------------------------------------------------|---------------------------------------------------------------------------------------------------|
| SD BER          | Sets the signal degrade bit error rate.                                                                                                    | • 1E-5                                                                                            |
|                 |                                                                                                    | • 1E-6                                                                                            |
|                 |                                                                                                    | • 1E-7 (default)                                                                                  |
|                 |                                                                                                    | • 1E-8                                                                                            |
|                 |                                                                                                    | • 1E-9                                                                                            |
| Line Type       | Defines the line framing type.                                                                                                    | • D4                                                                                              |
|                 |                                                                                                    | • ESF—Extended Super Frame                                                                        |
|                 |                                                                                                    | • Unframed                                                                                        |
|                 |                                                                                                    | AUTO PROVISION FMT                                                                                |
| Line Coding     | Defines the DS-1                                                                                                    | • AMI—Alternate Mark Inversion (default)                                                          |
|                 | transmission coding type.                                                                                                    | • B8ZS—Bipolar 8 Zero Substitution                                                                |
| Line Length     | Defines the distance (in feet)                                                                                                    | • 0 - 131 (default)                                                                               |
|                 | from backplane connection                                                                                                    | • 132 - 262                                                                                       |
|                 | point.                                                                                                    | • 263 - 393                                                                                       |
|                 |                                                                                                    | • 394 - 524                                                                                       |
|                 |                                                                                                    | • 525 - 655                                                                                       |
| AINS Soak       | Automatic in-service soak.                                                                                                    | • Duration of valid input signal in hh.mm after which the port is set in service by the software. |
|                 |                                                                                                    | • 0 to 48 hours, 15-minute increments                                                             |
| Provides Sync   | (Display only) If checked,<br>the card is provisioned as a<br>NE timing reference.                                                                 | • Yes (checked)                                                                                   |
|                 |                                                                                                    | • No (unchecked)                                                                                  |
| SyncMsgIn       | Enables synchronization                                                                                                    | • Yes (checked, default)                                                                          |
|                 | status messages (S1 byte),<br>which allow the node to<br>choose the best timing                                                                    | • No (unchecked)                                                                                  |
| Send DoNotUse   | When checked sends a do                                                                                                    | • Ves (checked)                                                                                   |
| Send Dorvotose  | not use (DUS) message on<br>the S1 byte.                                                                                                    | No (unchecked_default)                                                                            |
|                 |                                                                                                    | • No (unchecked, default)                                                                         |
| Enable Retiming | Retiming is an option that,<br>when enabled, removes<br>accumulated jitter and<br>wander from synchronous<br>transport network payload<br>signals. | <ul> <li>Yes (checked)</li> <li>No (unchecked, default)</li> </ul>                                |

Table 19-4 describes the values on the Provisioning > DS-1> Line Thresholds tab for the DS-1 ports.

| Parameter | eter Description                                                                                                 |  |  |
|-----------|----------------------------------------------------------------------------------------------------|--|--|
| Port      | Port number                                                                                                    |  |  |
|           | • 1 to 21 (15310-CL-CTX, ONS 15310-CL only)                                                                      |  |  |
|           | • 1 to 28 (DS1-28/DS3-EC1-3; ONS 15310-MA only)                                                                  |  |  |
|           | • 1 to 84 ((DS1-84/DS3-EC1-3; ONS 15310-MA only)                                                                 |  |  |
| CV        | Coding violations. Available for Near End only.                                                                  |  |  |
| ES        | Errored seconds. Available for Near End and Far End.                                                             |  |  |
| SES       | Severely errored seconds. Available for Near End only.                                                           |  |  |
| LOSS      | Number of one-second intervals containing one or more loss of signal (LOS) defects. Available for Near End only. |  |  |

| Table 19-4 | Line Thresholds Op | ptions for DS-1 Ports |
|------------|--------------------|-----------------------|
|------------|--------------------|-----------------------|

Table 19-5 describes the values on the Provisioning > DS-1> Elect Path Thresholds tab for the DS-1 ports.

| Parameter | Description                                                                  |
|-----------|------------------------------------------------------------------------------|
| Port      | Port number                                                                  |
|           | • 1 to 21 (15310-CL-CTX, ONS 15310-CL only)                                  |
|           | • 1 to 28 (DS1-28/DS3-EC1-3; ONS 15310-MA only)                              |
|           | • 1 to 84 ((DS1-84/DS3-EC1-3; ONS 15310-MA only)                             |
| CV        | Coding violations. Available for Near End and Far End.                       |
| ES        | Errored seconds. Available for Near End and Far End.                         |
| SES       | Severely errored seconds. Available for Near End and Far End.                |
| SAS       | Severely errored frame/alarm indication signal. Available for Near End only. |
| AISS      | Alarm indication signal seconds. Available for Near End only.                |
| UAS       | Unavailable seconds. Available for Near End and Far End.                     |
| FC        | Failure count. Available for Near End and Far End.                           |
| CSS       | Controlled Slip Seconds. Available for Far End only.                         |
| ESA       | Errored Seconds-A. Available for Far End only.                               |
| ESB       | Errored Seconds-B.Available for Far End only.                                |
| SEFS      | Severely errored framing seconds. Available for Far End only.                |

 Table 19-5
 Electrical Path Threshold Options for DS-1 Ports

Table 19-6 describes the values on the Provisioning > DS-1> SONET Thresholds tab for the DS-1 ports.
| Parameter | Description                                                   |
|-----------|---------------------------------------------------------------|
| Port #    | DS-1 ports partitioned for synchronous transport signal (STS) |
|           | • 1 to 21 (15310-CL-CTX, ONS 15310-CL only)                   |
|           | • 1 to 28 (DS1-28/DS3-EC1-3; ONS 15310-MA only)               |
|           | • 1 to 84 ((DS1-84/DS3-EC1-3; ONS 15310-MA only)              |
| CV        | Coding violations. Available for Near End and Far End.        |
| ES        | Errored seconds. Available for Near End and Far End.          |
| FC        | Failure count. Available for Near End and Far End.            |
| SES       | Severely errored seconds. Available for Near End and Far End. |
| UAS       | Unavailable seconds. Available for Near End and Far End.      |

| Table 19-6 | SONET Thresholds | <b>Options for DS-1 Ports</b> |
|------------|------------------|-------------------------------|
|            |                  |                               |

<u>Note</u>

\_\_\_\_\_

The threshold value displays after the circuit is created.

#### **Step 7** Return to your originating procedure (NTP).

## **DLP-C234 Grant Superuser Privileges to Provisioning Users**

|                  | Purpose                                                                                                    | This task enables a provisioning user to retrieve audit logs, clear PM privileges, restore databases, and activate and revert software loads. |
|------------------|----------------------------------------------------------------------------------------------------|----------------------------------------------------------------------------------------------------|
|                  | <b>Tools/Equipment</b>                                                                                                    | None                                                                                                    |
|                  | <b>Prerequisite Procedures</b>                                                                                                    | DLP-C29 Log into CTC, page 17-44                                                                                                    |
|                  | <b>Required/As Needed</b>                                                                                                    | As needed                                                                                                    |
|                  | <b>Onsite/Remote</b>                                                                                                    | Onsite or remote                                                                                                    |
|                  | Security Level                                                                                                    | Superuser only                                                                                                    |
| Step 2<br>Step 3 | In how view, check the <b>Provisioning</b> > <b>Defaults</b> tabs.<br>In the Defaults Selector area, choose NODE > security > grantPermission.<br>Click in the Default Value column for the default property you are changing and choose <b>Provisioning</b><br>from the drop-down list. |                                                                                                    |
|                  | Note If you click <b>Reset</b>                                                                                                    | before you click <b>Apply</b> , all values will return to their original settings.                                                            |
| Step 4           | Click <b>Apply</b> .<br>A pencil icon will appear n<br>file.                                                                                                    | ext to the default name that will be changed as a result of editing the defaults                                                              |

<u>Note</u>

After you have activated a software load, you must close your current CTC session and restart a new CTC session for the changes to take effect.

**Step 5** Return to your originating procedure (NTP).

### **DLP-C235 Change the OSI Routing Mode**

| - u- pose                                                                                                    |                                                                                                    |
|----------------------------------------------------------------------------------------------------|----------------------------------------------------------------------------------------------------|
| Tools/Equipment                                                                                                    | None                                                                                                    |
| Prerequisite procedures                                                                                                    | DLP-C29 Log into CTC, page 17-44                                                                                                    |
| Required/As needed As needed                                                                                                    |                                                                                                    |
| Onsite/Remote                                                                                                    | Onsite or remote                                                                                                    |
| Security Level                                                                                                    | Provisioning or higher                                                                                                    |
| Do not complete this proceed<br>an ES or IS Level 1. This of<br>provisioning, refer to the "I<br><i>Cisco ONS 15310-MA Refe</i>                                                                                                    | dure until you confirm the role of the node within the network. It will be eithe<br>decision must be carefully considered. For additional information about OS<br>Management Network Connectivity" chapter of the <i>Cisco ONS 15310-CL an</i><br><i>terence Manual</i> .                                                                                                    |
|                                                                                                    |                                                                                                    |
| LSP buffers must be the sa<br>modify the LSP buffers un                                                                                                    | time at all NEs within the network, or loss of visibility could occur. Do not<br>less you are sure that all NEs within the OSI have the same buffer size.                                                                                                    |
| LSP buffers must be the sa<br>modify the LSP buffers un                                                                                                    | time at all NEs within the network, or loss of visibility could occur. Do not<br>less you are sure that all NEs within the OSI have the same buffer size.                                                                                                    |
| LSP buffers must be the sa<br>modify the LSP buffers un<br>LSP buffer sizes cannot be                                                                                                    | ame at all NEs within the network, or loss of visibility could occur. Do not<br>less you are sure that all NEs within the OSI have the same buffer size.                                                                                                    |
| LSP buffers must be the sa<br>modify the LSP buffers un<br>LSP buffer sizes cannot be                                                                                                    | ame at all NEs within the network, or loss of visibility could occur. Do not<br>less you are sure that all NEs within the OSI have the same buffer size.                                                                                                    |
| LSP buffers must be the sa<br>modify the LSP buffers un<br>LSP buffer sizes cannot be<br>In node view, click the <b>Pro</b>                                                                                                    | ame at all NEs within the network, or loss of visibility could occur. Do not<br>less you are sure that all NEs within the OSI have the same buffer size.<br>e greater than the LAP-D MTU size within the OSI area.                                                                                                    |
| LSP buffers must be the sa<br>modify the LSP buffers un<br>LSP buffer sizes cannot be<br>In node view, click the <b>Pro</b><br>The following routing mod                                                                                                    | are at all NEs within the network, or loss of visibility could occur. Do not<br>less you are sure that all NEs within the OSI have the same buffer size.<br>a greater than the LAP-D MTU size within the OSI area.<br><b>Divisioning &gt; OSI &gt; Main Setup</b> tabs.<br>des are available for the ONS 15310-CL and ONS 15310-MA:                                                                                                    |
| LSP buffers must be the sa<br>modify the LSP buffers un<br>LSP buffer sizes cannot be<br>In node view, click the <b>Pro</b><br>The following routing mod                                                                                                    | e greater than the LAP-D MTU size within the OSI area.                                                                                                    |
| LSP buffers must be the sa<br>modify the LSP buffers un<br>LSP buffer sizes cannot be<br>In node view, click the <b>Pro</b><br>The following routing mod<br>Note Changing a routing<br>protocols are provi<br><i>Cisco ONS 15310</i> -                                                 | and at all NEs within the network, or loss of visibility could occur. Do not less you are sure that all NEs within the OSI have the same buffer size. a greater than the LAP-D MTU size within the OSI area. <b>ovisioning &gt; OSI &gt; Main Setup</b> tabs. des are available for the ONS 15310-CL and ONS 15310-MA: g mode should be carefully considered. Additional information about ided in the "Management Network Connectivity" chapter of the OCL and Cisco ONS 15310-MA Reference Manual.                                                                                                    |
| LSP buffers must be the sa<br>modify the LSP buffers un<br>LSP buffer sizes cannot be<br>In node view, click the <b>Pro</b><br>The following routing mod<br>Note Changing a routing<br>protocols are provi<br><i>Cisco ONS 15310-</i><br>• End System—The ON<br>intermediate system (I | and at all NEs within the network, or loss of visibility could occur. Do not less you are sure that all NEs within the OSI have the same buffer size. a greater than the LAP-D MTU size within the OSI area. by isioning > OSI > Main Setup tabs. des are available for the ONS 15310-CL and ONS 15310-MA: g mode should be carefully considered. Additional information about ided in the "Management Network Connectivity" chapter of the <i>CL and Cisco ONS 15310-MA Reference Manual</i> . (S 15310 performs OSI end system (ES) functions and relies upon an (S) for communication with nodes that reside within its OSI area.             |
| LSP buffers must be the sa<br>modify the LSP buffers un<br>LSP buffer sizes cannot be<br>In node view, click the <b>Pro</b><br>The following routing mod<br>Note Changing a routing<br>protocols are provi<br><i>Cisco ONS 15310-</i><br>• End System—The ON<br>intermediate system (I | ame at all NEs within the network, or loss of visibility could occur. Do not less you are sure that all NEs within the OSI have the same buffer size. a greater than the LAP-D MTU size within the OSI area. <b>ovisioning &gt; OSI &gt; Main Setup</b> tabs. des are available for the ONS 15310-CL and ONS 15310-MA: g mode should be carefully considered. Additional information about ided in the "Management Network Connectivity" chapter of the <i>CL and Cisco ONS 15310-MA Reference Manual</i> . (S 15310 performs OSI end system (ES) functions and relies upon an (S) for communication with nodes that reside within its OSI area. |

IS and ES nodes that reside outside its OSI area.

Although Cisco does not recommend changing the LSP (Link State Protocol Data Unit) buffer sizes, you Step 3 can change the L1 LSP Buffer Size field to change the Level 1 link state PDU buffer size.

### **DLP-C236 Change Line and Threshold Settings for DS-3 Ports**

|                | Purpo                                                                                                    | ose                                                                     | This task changes the line and threshold settings for DS-3 ports on the 15310-CL-CTX card and the DS1-28/DS3-EC1-3 and DS1-84/DS3-EC1-3 cards.                                                                               |  |
|----------------|----------------------------------------------------------------------------------------------------|-------------------------------------------------------------------------|----------------------------------------------------------------------------------------------------|--|
|                | Tools/                                                                                                    | <b>Equipment</b>                                                        | None                                                                                                    |  |
|                | Prere                                                                                                    | quisite Procedures                                                      | DLP-C29 Log into CTC, page 17-44                                                                                                    |  |
|                | Requi                                                                                                    | ired/As Needed                                                          | As needed                                                                                                    |  |
|                | Onsit                                                                                                    | e/Remote                                                                | Onsite or remote                                                                                                    |  |
|                | Secur                                                                                                    | ity Level                                                               | Provisioning or higher                                                                                                    |  |
| Note<br>Step 1 | Cisco<br>In node                                                                                                    | e view, double-click                                                    | the 15310-CL-CTX, DS1-28/DS3-EC1-3, or DS1-84/DS3-EC1-3 card where                                                                                                    |  |
|                | you wa                                                                                                    | ant to change line or                                                   | threshold settings.                                                                                                    |  |
| Step 2         | Click t                                                                                                    | the <b>Provisioning &gt; I</b>                                          | <b>OS-3</b> tabs.                                                                                                    |  |
| Step 3         | tep 3 Depending on the setting you need to modify, click the Line, Line Thresholds, Elect Path<br>or SONET Thresholds subtab. |                                                                         | ou need to modify, click the Line, Line Thresholds, Elect Path Thresholds, otab.                                                                                                    |  |
|                |                                                                                                    |                                                                         |                                                                                                    |  |
|                | Note                                                                                                    | If you want to mode<br>type, and interval (<br>desired threshold s      | ify a threshold setting, it might be necessary to click the available directional, 15 Min, 1 Day) radio buttons and then click <b>Refresh</b> . This will display the etting.                                                |  |
| Step 4         | Modif<br>fields,                                                                                                    | y the settings found<br>you can choose an o                             | under these tabs by clicking in the field that you want to modify. In some ption from a drop-down list; in others you can type a value.                                                                                      |  |
| Step 5         | Click A                                                                                                    | Click Apply.                                                            |                                                                                                    |  |
| Step 6         | Repeat                                                                                                    | t Steps 4 and 5 for ea                                                  | ach subtab that has parameters you want to provision.                                                                                                    |  |
|                | For de<br>Table<br>page 1                                                                                                    | finitions of the line s<br>19-8 on page 19-41.<br>9-41. For definitions | Settings, see Table 19-7. For definitions of the line threshold settings, see For definitions of the electrical path threshold settings, see Table 19-9 on a of the SONET threshold settings, see Table 19-10 on page 19-42. |  |
|                | Table                                                                                                    | 19-7 describes the va                                                   | lues on the Provisioning > Line tab for the DS-3 ports.                                                                                                    |  |

Return to your originating procedure (NTP). Step 4

| Parameter     | Description                                                                                                    | Options                                                                                                    |
|---------------|----------------------------------------------------------------------------------------------------|----------------------------------------------------------------------------------------------------|
| Port #        | Port number.                                                                                                    | • 1 to 3                                                                                                    |
| Port Name     | Port name.                                                                                                    | User-defined, up to 32 alphanumeric/special characters. Blank by default.                                                                                                    |
|               |                                                                                                    | See the "DLP-C56 Assign a Name to a Port" task on page 17-75.                                                                                                    |
| Admin State   | Sets the port service state<br>unless network conditions                                                                                                    | • IS—Puts the port in-service. The port service state changes to IS-NR.                                                                                                    |
|               | prevent the change.                                                                                                    | • IS,AINS—Puts the port in automatic in-service. The port service state changes to OOS-AU,AINS.                                                                                                    |
|               |                                                                                                    | • OOS,DSBLD—Removes the port from service and disables it. The port service state changes to OOS-MA,DSBLD.                                                                                                    |
|               |                                                                                                    | • OOS,MT—Removes the port from service for maintenance. The port service state changes to OOS-MA,MT.                                                                                                    |
|               |                                                                                                    | Note CTC will not allow you to change a port<br>service state from IS-NR to<br>OOS-MA,DSBLD. You must first change a<br>port to the OOS-MA,MT service state<br>before putting it in the OOS-MA,DSBLD<br>service state.                                                                                                    |
| Service State | Identifies the autonomously<br>generated state that gives the<br>overall condition of the port.<br>Service states appear in the<br>format: Primary<br>State-Primary State Qualifier,<br>Secondary State. | <ul> <li>IS-NR—The port is fully operational and performing as provisioned.</li> <li>OOS-AU,AINS—The port is out-of-service, but traffic is carried. Alarm reporting is suppressed. The ONS node monitors the ports for an error-free signal. After an error-free signal is detected, the port stays in OOS-AU,AINS state for the duration of the soak period. After the soak period ends, the port service state changes to IS-NR.</li> </ul> |
|               |                                                                                                    | • OOS-MA,DSBLD—The port is out-of-service and unable to carry traffic.                                                                                                    |
|               |                                                                                                    | • OOS-MA,MT—The port is out-of-service for maintenance. Alarm reporting is suppressed, but traffic is carried and loopbacks are allowed.                                                                                                    |
| SF BER        | Sets the signal fail bit error                                                                                                    | • 1E-3                                                                                                    |
|               | rate.                                                                                                    | • 1E-4 (default)                                                                                                    |
|               |                                                                                                    | • 1E-5                                                                                                    |

| Table 19-7 | Line Options for DS-3 Ports |
|------------|-----------------------------|
|------------|-----------------------------|

| Parameter   | Description                                              | Options                                                                                           |
|-------------|----------------------------------------------------------|---------------------------------------------------------------------------------------------------|
| SD BER      | Sets the signal degrade bit                              | • 1E-5                                                                                            |
|             | error rate.                                              | • 1E-6                                                                                            |
|             |                                                          | • 1E-7 (default)                                                                                  |
|             |                                                          | • 1E-8                                                                                            |
|             |                                                          | • 1E-9                                                                                            |
| Line Type   | Defines the line framing type.                           | UNFRAMED                                                                                          |
|             |                                                          | • M13 (multiplexed DS1 to DS-3 framing)                                                           |
|             |                                                          | • C Bit (parity framing)                                                                          |
| Line Coding | Defines the DS-3<br>transmission coding type.            | B3ZS (Bipolar 3 Zero Substitution)                                                                |
| Line Length | Defines the distance (in feet)                           | • 0 - 225 (default)                                                                               |
|             | from backplane connection to the next termination point. | • 226 - 450                                                                                       |
| AINS Soak   | Automatic in-service soak.                               | • Duration of valid input signal in hh.mm after which the port is set in service by the software. |
|             |                                                          | • 0 to 48 hours, 15-minute increments.                                                            |

| Table 19-7 | Line Options | for DS-3 | Ports | (continued) |
|------------|--------------|----------|-------|-------------|
|            | •            |          |       |             |

Table 19-8 describes the values on the Provisioning > Line Thresholds tab for the DS-3 ports.

Table 19-8 Line Thresholds Options for DS-3 Ports

| Parameter | Description                                                                                                    |
|-----------|----------------------------------------------------------------------------------------------------|
| Port      | Port number (display only).                                                                                                |
|           | • 1 to 3                                                                                                    |
| CV        | Coding violations. Available for Near End and Far End.                                                                     |
| ES        | Errored seconds. Available for Near End and Far End.                                                                       |
| SES       | Severely errored seconds. Available for Near End and Far End.                                                              |
| LOSS      | Number of one-second intervals containing one or more loss of signal (LOS) defects.<br>Available for Near End and Far End. |

Table 19-9 describes the values on the Provisioning > Elect Path Thresholds tab for the DS-3 ports.

 Table 19-9
 Electrical Path Threshold Options for DS-3 Ports

| Parameter | Description                                                                                      |
|-----------|--------------------------------------------------------------------------------------------------|
| Port      | (Display only) Port number.                                                                      |
|           | • 1 to 3                                                                                         |
| CV        | Coding violations. Available for Near End (DS3 Pbit and DS3CPbit); and Far End (DS3 CPbit only). |

| Parameter | Description                                                                                             |
|-----------|----------------------------------------------------------------------------------------------------|
| ES        | Errored seconds. Available for Near End (DS3 Pbit and DS3CPbit); and Far End (DS3 CPbit only).          |
| SAS       | Severely errored seconds. Available for Near End, DS3 Pbit only.                                        |
| SES       | Severely errored seconds. Available for Near End (DS3 Pbit and DS3CPbit); and Far End (DS3 CPbit only). |
| UAS       | Unavailable seconds. Available for Near End (DS3 Pbit and DS3CPbit); and Far End (DS3CPbit only).       |
| AISS      | Alarm indication signal seconds. Available for Near End, DS3 Pbit only.                                 |

Table 19-9 Electrical Path Threshold Options for DS-3 Ports (continued)

Table 19-10 describes the values on the Provisioning > SONET Thresholds tab for the DS-3 ports.

Table 19-10 SONET Thresholds Options for DS-3 Ports

| Parameter | Description                                                   |
|-----------|---------------------------------------------------------------|
| Port      | Port number                                                   |
|           | • 1 to 3                                                      |
| CV        | Coding violations. Available for Near End and Far End.        |
| ES        | Errored seconds. Available for Near End and Far End.          |
| FC        | Failure count. Available for Near End and Far End.            |
| SES       | Severely errored seconds. Available for Near End and Far End. |
| UAS       | Unavailable seconds. Available for Near End and Far End.      |

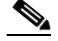

**Note** The threshold value displays after the circuit is created.

**Step 7** Return to your originating procedure (NTP).

### **DLP-C237 Change Line and Threshold Settings for the EC-1 Ports**

| Purpose                        | This task changes the line and threshold settings for EC-1 ports on the 15310-CL-CTX card and the DS1-28/DS3-EC1-3 and DS1-84/DS3-EC1-3 cards. |
|--------------------------------|----------------------------------------------------------------------------------------------------|
| Tools/Equipment                | None                                                                                                    |
| <b>Prerequisite Procedures</b> | DLP-C29 Log into CTC, page 17-44                                                                                                    |
| <b>Required/As Needed</b>      | As needed                                                                                                    |
| <b>Onsite/Remote</b>           | Onsite or remote                                                                                                    |
| Security Level                 | Provisioning or higher                                                                                                    |

| Refer<br>Cisco   | to the "Network Element Defaults" appendix in the <i>Cisco ONS 15310-CL and ONS 15310-MA Reference Manual</i> for DS-3 port default settings.                                                                                          |
|------------------|----------------------------------------------------------------------------------------------------|
| In noo<br>card v | de view, double-click the 15310-CL-CTX card, DS1-28/DS3-EC1-3 card, or DS1-84/DS3-EC1-3 where you want to change line or threshold settings.                                                                                           |
| Click            | the <b>Provisioning &gt; EC-1</b> tab.                                                                                                    |
| Deper            | nding on the setting you need to modify, click the Line or SONET Thresholds tab.                                                                                                    |
|                  |                                                                                                    |
| Note             | If you want to modify a threshold setting, it might be necessary to click the available directional, type, and interval (15 Min, 1 Day) radio buttons and then click <b>Refresh</b> . This will display the desired threshold setting. |
|                  |                                                                                                    |
| Note             | To modify settings on the SONET STS tab, see the "DLP-C99 Enable Intermediate-Path Performance Monitoring" task on page 17-119.                                                                                                    |
| Modi:<br>fields  | fy the settings found under these subtabs by clicking in the field that you want to modify. In some , you can choose an option from a drop-down list; in others you can type a value.                                                  |
| Click            | Apply.                                                                                                    |
| Repea            | at Steps 4 and 5 for each subtab that has parameters you want to provision.                                                                                                    |
| For de           | efinitions of the line settings, see Table 19-11 on page 19-43. For definitions of SONET threshold gs, see Table 19-12 on page 19-45.                                                                                                  |
| Table            | 19-11 describes the values on the Provisioning $>$ EC-1 $>$ Line tab for the EC-1 ports.                                                                                                    |

| Table 19-1 | 1 Liı | ne Opt | ions for | EC-1 | Ports |
|------------|-------|--------|----------|------|-------|
|            |       |        |          |      |       |

| Parameter | Description                 | Options                                                                                                    |
|-----------|-----------------------------|----------------------------------------------------------------------------------------------------|
| Port      | (Display only) Port number. | • 1 to 3                                                                                                    |
| Port Name | Port name.                  | User-defined, up to 32 alphanumeric/special<br>characters. Blank by default<br>See the "DLP-C56 Assign a Name to a Port" task on<br>page 17-75. |
| Port Rate | (Display only) Port rate    | • EC1.                                                                                                    |

| Parameter     | Description                                                                                                    | Options                                                                                                    |
|---------------|----------------------------------------------------------------------------------------------------|----------------------------------------------------------------------------------------------------|
| Admin State   | Sets the port service state<br>unless network conditions<br>prevent the change.                                                         | • IS—Puts the port in-service. The port service state changes to IS-NR.                                                                                                    |
|               |                                                                                                    | • IS,AINS—Puts the port in automatic in-service. The port service state changes to OOS-AU,AINS.                                                                                                    |
|               |                                                                                                    | • OOS,DSBLD—Removes the port from service and disables it. The port service state changes to OOS-MA,DSBLD.                                                                                                    |
|               |                                                                                                    | • OOS,MT—Removes the port from service for maintenance. The port service state changes to OOS-MA,MT.                                                                                                    |
|               |                                                                                                    | Note CTC will not allow you to change a port<br>service state from IS-NR to<br>OOS-MA,DSBLD. You must first change a<br>port to the OOS-MA,MT service state<br>before putting it in the OOS-MA,DSBLD<br>service state.                                                                                                    |
| Service State | Identifies the autonomously                                                                                                    | • IS-NR—The port is fully operational and                                                                                                    |
|               | overall condition of the port.<br>Service states appear in the<br>format: Primary<br>State-Primary State Qualifier,<br>Secondary State. | <ul> <li>OOS-AU,AINS—The port is out-of-service,<br/>but traffic is carried. Alarm reporting is<br/>suppressed. The ONS node monitors the ports<br/>for an error-free signal. After an error-free<br/>signal is detected, the port stays in<br/>OOS-AU,AINS state for the duration of the<br/>soak period. After the soak period ends, the<br/>port service state changes to IS-NR.</li> </ul> |
|               |                                                                                                    | • OOS-MA,DSBLD—The port is out-of-service and unable to carry traffic.                                                                                                    |
|               |                                                                                                    | • OOS-MA,MT—The port is out-of-service for maintenance. Alarm reporting is suppressed, but traffic is carried and loopbacks are allowed.                                                                                                    |
| SF BER        | Sets the signal fail bit error                                                                                                    | • 1E-3                                                                                                    |
|               | rate.                                                                                                    | • 1E-4 (default)                                                                                                    |
|               |                                                                                                    | • 1E-5                                                                                                    |
| SD BER        | Sets the signal degrade bit<br>error rate.                                                                                              | • 1E-5                                                                                                    |
|               |                                                                                                    | • 1E-0<br>• 1E 7 (default)                                                                                                    |
|               |                                                                                                    | • 1F-8                                                                                                    |
|               |                                                                                                    | • 1E-9                                                                                                    |
| PJSTSMon#     | Sets the STS that will be used                                                                                                    | Off                                                                                                    |
|               | for pointer justification. If set to Off, no STS is used.                                                                               | • 1                                                                                                    |

| Table 19-11 | Line Options for I | EC-1 Ports (continued) |
|-------------|--------------------|------------------------|
|-------------|--------------------|------------------------|

| Parameter       | Description                                                                                                    | Options                                                                                                    |
|-----------------|----------------------------------------------------------------------------------------------------|----------------------------------------------------------------------------------------------------|
| Line Length     | Defines the distance (in feet)<br>from backplane connection to<br>the next termination point.                                                                            | <ul> <li>0 - 225 (default)</li> <li>226 - 450</li> </ul>                                                                                                    |
| Rx Equalization | Equalizes the receive level in<br>the ONS 15310-CL. Rx<br>Equalization is always on and<br>cannot be changed. This<br>parameter is not available in<br>the ONS 15310-MA. | • None                                                                                                    |
| AINS Soak       | Automatic in-service soak.                                                                                                    | <ul> <li>Duration of valid input signal in hh.mm after<br/>which the port is set in service by the software</li> <li>0 to 48 hours, 15-minute increments</li> </ul> |

| Table 19-11 | Line Options for EC-1 | Ports (continued) |
|-------------|-----------------------|-------------------|
|             |                       |                   |

Table 19-12 describes the values on the Provisioning > SONET Thresholds tab for the EC-1 ports.

| Parameter | Description                                                                                                    |
|-----------|----------------------------------------------------------------------------------------------------|
| Port      | (Display only) Port number.                                                                                                    |
|           | • 1 to 3                                                                                                    |
| CV        | Coding violations. Available for Near End line, section, and path; Far End line and path.                                                                                                    |
| ES        | Errored seconds. Available for Near End line, section, and path; Far End line and path.                                                                                                    |
| FC        | Failure count. Available for Near End line and path; Far End line and path.                                                                                                    |
| SES       | Severely errored seconds. Available for Near End line, section and path; Far End Line and Path.                                                                                                    |
| UAS       | Unavailable seconds. Available for Near End line and path; Far End line and path.                                                                                                    |
| PPJC-PDET | Positive Pointer Justification Count, STS Path Detected. Available for Near End and Far End path.                                                                                                    |
| NPJC-PDET | Negative Pointer Justification Count, STS Path Detected. Available for Near End and Far End path.                                                                                                    |
| PPJC-PGEN | Positive Pointer Justification Count, STS Path Generated. Available for Near End and Far End path.                                                                                                    |
| NPJC-PGEN | Negative Pointer Justification Count, STS Path Generated. Available for Near End and Far End path.                                                                                                    |
| PJCDIFF   | Pointer Justification Count Difference (the absolute value of the difference between<br>the total number of detected pointer justification counts and the total number of<br>generated pointer justification counts). That is, PJCDiff is equal to (PPJC-PGEN -<br>NPJC-PGEN) – (PPJC-PDET – NPJC-PDET). Available for Near End and Far End<br>path. |

 Table 19-12
 SONET Thresholds Options for EC-1 Ports

| Parameter | Description                                                                                                    |  |
|-----------|----------------------------------------------------------------------------------------------------|--|
| PJCS-PDET | Pointer Justification Count Seconds, STS Path Detected (PJCS-PDET) is a count of the one-second intervals containing one or more PPJC-PDET or NPJC-PDET. Available for Near End and Far End path.                                                         |  |
| PJCS-PGEN | Pointer Justification Count Seconds, STS Path Generated (PJCS-PGEN) is a count of the one-second intervals containing one or more PPJC-PGEN or NPJC-PGEN. Available for Near End and Far End path.                                                        |  |
| PSC       | Protection switching count. Available for Near End line.                                                                                                    |  |
| PSD       | Protection switching duration. Available for Near End line.                                                                                                    |  |
| PSC-W     | Protection Switching Count, Working Line. Available for Near End line.                                                                                                    |  |
|           | Note Bidirectional line switched rings (BLSRs) are not supported on the ONS 15310-CL (although the ONS 15310-CL can be part of a network that contains BLSRs); therefore, the PSC-W, PSC-S, and PSC-R performance monitoring parameters do not increment. |  |
| PSD-W     | Protection Switching Duration, Working Line. Available for Near End line.                                                                                                    |  |
|           | Note BLSRs are not supported on the ONS 15310-CL card (although the ONS 15310-CL can be part of a network that contains BLSRs); therefore, the PSD-W, PSD-S, and PSD-R PMs do not increment.                                                              |  |

Table 19-12 SONET Thresholds Options for EC-1 Ports (continued)

**Step 7** Return to your originating procedure (NTP).

### **DLP-C238 Change Optical Port Line Settings**

| Purpose                                               | This task changes the line settings for ONS 15310-CL and ONS 15310-MA optical ports. Optical ports for the ONS 15310-CL are located on the 15310-CL-CTX card; optical ports for the ONS 15310-MA are located on the CTX2500 card. |
|-------------------------------------------------------|----------------------------------------------------------------------------------------------------|
| Tools/Equipment                                       | None                                                                                                    |
| Prerequisite Procedures                               | DLP-C29 Log into CTC, page 17-44                                                                                                    |
| <b>Required/As Needed</b>                             | As needed                                                                                                    |
| <b>Onsite/Remote</b>                                  | Onsite or remote                                                                                                    |
| Security Level                                        | Provisioning or higher                                                                                                    |
| Refer to the "Network Eler<br>Cisco ONS 15310-MA Refe | ment Defaults" appendix in the <i>Cisco ONS 15310-CL and</i><br>erence Manual for ONS 15310-CL and ONS 15310-MA port default settings.                                                                                            |

Step 1 In node view, double-click the 15310-CL-CTX card or the CTX2500 card.

**Step 2** Click the **Provisioning > Optical > Line** tabs.

<u>Note</u>

**Note** If you want to modify a threshold setting, it might be necessary to click the available directional, type, and interval (15 Min, 1 Day) radio buttons and then click **Refresh**. This will display the desired threshold setting.

**Step 3** Modify the settings described in Table 19-1 by clicking in the field that you want to modify. In some fields, you can choose an option from a drop-down list; in others you can type a value.

| Parameter   | Description                                                       | Options                                                                                                    |
|-------------|-------------------------------------------------------------------|----------------------------------------------------------------------------------------------------|
| Port #      | (Display only) Port number.                                       | • 1-1 (OC-3; OC-12; OC-48 [MA only])                                                                                                    |
|             |                                                                   | • 2-1 (OC3; OC-12; OC-48 [MA only])                                                                                                    |
| Port Name   | Provides the ability to assign the specified port a name.         | User-defined, up to 32 alphanumeric/ special<br>characters. Blank by default.<br>See the "DLP-C56 Assign a Name to a Port"<br>task on page 17-75.                                                                      |
| Admin State | Sets the port service state unless network conditions prevent the | • IS—Puts the port in-service. The port service state changes to IS-NR.                                                                                                    |
|             | change.                                                           | • IS,AINS—Puts the port in automatic in-service. The port service state changes to OOS-AU,AINS.                                                                                                    |
|             |                                                                   | • OOS,DSBLD—Removes the port from service and disables it. The port service state changes to OOS-MA,DSBLD.                                                                                                    |
|             |                                                                   | • OOS,MT—Removes the port from service for maintenance. The port service state changes to OOS-MA,MT.                                                                                                    |
|             |                                                                   | Note CTC will not allow you to change a port<br>service state from IS-NR to<br>OOS-MA,DSBLD. You must first<br>change a port to the OOS-MA,MT<br>service state before putting it in the<br>OOS-MA,DSBLD service state. |

Table 19-13 Optical Port Line Settings

| Parameter     | Description                                                                                                    | Options                                                                                                    |
|---------------|----------------------------------------------------------------------------------------------------|----------------------------------------------------------------------------------------------------|
| Service State | Identifies the autonomously<br>generated state that gives the<br>overall condition of the port.<br>Service states appear in the format:<br>Primary State-Primary State<br>Qualifier, Secondary State. | <ul> <li>IS-NR—The port is fully operational and performing as provisioned.</li> <li>OOS-AU,AINS—The port is out-of-service, but traffic is carried. Alarm reporting is suppressed. The ONS node monitors the ports for an error-free signal. After an error-free signal is detected, the port stays in OOS-AU,AINS state for the duration of the soak period. After the soak period ends, the port service state changes to IS-NR.</li> </ul> |
|               |                                                                                                    | • OOS-MA,DSBLD—The port is out-of-service and unable to carry traffic.                                                                                                    |
|               |                                                                                                    | • OOS-MA,MT—The port is out-of-service<br>for maintenance. Alarm reporting is<br>suppressed, but traffic is carried and<br>loopbacks are allowed.                                                                                                    |
| SF BER        | Sets the signal fail bit error rate.                                                                                                    | • 1E-3                                                                                                    |
|               |                                                                                                    | • 1E-4 (default)                                                                                                    |
|               |                                                                                                    | • 1E-5                                                                                                    |
| SD BER        | Sets the signal degrade bit error rate.                                                                                                    | • 1E-5                                                                                                    |
|               |                                                                                                    | • 1E-6                                                                                                    |
|               |                                                                                                    | • 1E-7 (default)                                                                                                    |
|               |                                                                                                    | • 1E-8                                                                                                    |
|               |                                                                                                    | • 1E-9                                                                                                    |
| Provides      | (Display only) If checked, the card                                                                                                    | Yes (checked)                                                                                                    |
| Synch         | is provisioned as a NE timing reference.                                                                                                    | • No (unchecked)                                                                                                    |
| SyncMsgIn     | Enables synchronization status                                                                                                    | • Yes (checked, default)                                                                                                    |
|               | messages (S1 byte), which allow<br>the node to choose the best timing<br>source.                                                                                                    | • No (unchecked)                                                                                                    |
| Admin SSM     | Allows you to override the<br>synchronization traceability                                                                                                    | • PRS: Primary Reference Source (Stratum 1)                                                                                                    |
|               |                                                                                                    | • ST2: Stratum 2                                                                                                    |
|               | setting).                                                                                                    | • TNC: Transit node clock                                                                                                    |
|               |                                                                                                    | • ST3E: Stratum 3E                                                                                                    |
|               |                                                                                                    | • ST3: Stratum 3                                                                                                    |
|               |                                                                                                    | • SMC: SONET minimum clock                                                                                                    |
|               |                                                                                                    | • ST4: Stratum 4                                                                                                    |

 Table 19-13
 Optical Port Line Settings (continued)

| Parameter                   | Description                                                                                                    | Options                                                                                                    |
|-----------------------------|----------------------------------------------------------------------------------------------------|----------------------------------------------------------------------------------------------------|
| Send <ff><br/>DoNotUse</ff> | When checked, sends a special<br>DUS (0xff) message on the S1<br>byte.                                                                                                    | Yes     No                                                                                                    |
| Send<br>DoNotUse            | When checked, sends a DUS message on the S1 byte.                                                                                                    | <ul><li>Yes (checked)</li><li>No (unchecked, default)</li></ul>                                                                                                    |
| PJSTSMon #                  | Sets the STS that will be used for<br>pointer justification. If set to 0<br>(available for the ONS 15310-CL)<br>or OFF (available for the ONS<br>15310-MA), no STS is monitored.<br>Only one STS can be monitored on<br>each OC-N port. | <ul> <li>0 or OFF (no STS used)</li> <li>1 - 12 (OC-12)</li> <li>1 - 48 (OC-48)</li> </ul>                                                                                                    |
| AINS Soak                   | Automatic in-service soak.                                                                                                    | • Duration of valid input signal in hh.mm<br>after which the card is set in service by the<br>software                                                                                                    |
| Туре                        | Defines the port as SONET or SDH (15310-MA only).                                                                                                    | <ul> <li>SONET</li> <li>SDH</li> </ul>                                                                                                    |
| ALS Mode                    | Allows you to provision automatic<br>laser shutdown                                                                                                    | • Disable: ALS is off; the laser is not automatically shut down when traffic outages (LOS) occur.                                                                                                    |
|                             |                                                                                                    | • Auto Restart: ALS is on; the laser<br>automatically shuts down when traffic<br>outages (LOS) occur. It automatically<br>restarts when the conditions that caused the<br>outage are resolved.                   |
|                             |                                                                                                    | • Manual Restart: ALS is on; the laser<br>automatically shuts down when traffic<br>outages (LOS) occur. However, the laser<br>must be manually restarted when conditions<br>that caused the outage are resolved. |
|                             |                                                                                                    | • Manual Restart for Test: Manually restarts the laser for testing.                                                                                                    |

| Table 19-13 | <b>Optical Port Line Settings</b> | (continued) |
|-------------|-----------------------------------|-------------|
|             |                                   | (oominada)  |

#### Step 4 Click Apply.

**Step 5** Return to your originating procedure (NTP).

### **DLP-C239 Change Optical Port SONET Thresholds Settings**

| This task changes SONET thresholds settings for ONS 15310-CL or ONS 15310-MA optical ports. |
|---------------------------------------------------------------------------------------------|
| None                                                                                        |
| DLP-C29 Log into CTC, page 17-44                                                            |
| As needed                                                                                   |
| Onsite or remote                                                                            |
| Provisioning or higher                                                                      |
|                                                                                             |

Step 1 In node view, double-click the 15310-CL-CTX card or the CTX2500 card.

**Step 2** Click the **Provisioning > Optical > SONET Thresholds** tabs (Figure 19-6 and Figure 19-7).

Figure 19-6 Provisioning SONET Thresholds for the ONS 15310-CL Optical Ports

| 🕅 cl18 - Cisco Transport Controller                                                                  | IX   |
|----------------------------------------------------------------------------------------------------|------|
| File Edit View Tools Help                                                                            |      |
|                                                                                                    |      |
| c/18 slot 2 CTX                                                                                      |      |
| OCR ONJ ONN 15310-CL-CTX                                                                             |      |
| Port 13 (DS1):00S-AU.AINS External Alarm Inputs 01 02 03                                             |      |
| Port 15 (DS1):00S-AU, AINS External Control Outputs 01 02                                            |      |
| Port 16 (DS1):005-AU,AINS                                                                            |      |
| Port 18 (DS1):00S-AU,AINS Provide (DS2EC1) and and and                                               |      |
| Port 19 (DS1):00S-AU,AINS                                                                            |      |
| Port 20 (DS1):00S-AU,AINS Wideband (DS1) 1-1 2-1 3-1 4-1 5-1 6-1 7-1                                 |      |
| Port 1 (DS3):00S-AU,AINS 08 09 10 11 12 13 14                                                        |      |
| Port 2 (DS3):00S-AU,AINS                                                                             |      |
| Port 3 (DS3):00S-AU,AINS 16 16 17 18 19 20 21 Port 2-1 (0C3):00S-AU,AINS 1-3 2-3 3-3 4-3 5-3 6-3 7-3 |      |
|                                                                                                    |      |
|                                                                                                    |      |
| Alarms Conditions History Circuits Provisioning Maintenance Performance                              |      |
| Wideband Ports Line SONET Thresholds SONET STS                                                       |      |
| Broadband Ports Near End, 15 Min,Line                                                                |      |
| DS1 Port CV ES SES FC UAS PSC PSD Apply                                                              |      |
| DS3 2-1 (OC3) 1312 87 1 10 3 1 300                                                                   | - 10 |
| EC1 Keset                                                                                            |      |
| External Alarms Help                                                                                 |      |
| External Controls                                                                                    | -    |
| Alarm Profiles                                                                                       |      |
|                                                                                                    |      |
|                                                                                                    |      |
| C Near End C 15 Min C Line C Path                                                                    |      |
| C Fer End C 1 Day C Section C Physical                                                               |      |
|                                                                                                    |      |
|                                                                                                    | СКТ  |

| 8                                |                                                                                                    | _ & ×   |
|----------------------------------|----------------------------------------------------------------------------------------------------|---------|
| File Edit View Tools             | Hep<br>Notes to the test of the test of the test of the test of the test of the test of the test of the test of the test of the test of the test of the test of the test of the test of test of t |         |
|                                  |                                                                                                    |         |
| 0 CR 0 MJ 0 M                    | N Contraction of the second second seco                                                                                                    |         |
| Eqpt: CTX 2500<br>Status: Active |                                                                                                    |         |
| Service State: IS-               | -IR                                                                                                    |         |
| Port 1-1 (0C48):IS               | 3-N СТХ 2500                                                                                                    |         |
| Port 2-1 (0C3):008               |                                                                                                    |         |
|                                  | 24                                                                                                    |         |
|                                  |                                                                                                    |         |
|                                  |                                                                                                    |         |
|                                  |                                                                                                    |         |
| •                                | 2                                                                                                    |         |
| Alarms Conditions Hist           | tory Circuits Provisioning Maintenance Performance                                                                                                    |         |
| Pluggable Port Modules           | Line Section Trace SONET Thresholds Optics Thresholds SONET STS SONET VT                                                                                                    |         |
| Alarm Profiles                   | Near End, 15 Min, Line                                                                                                    |         |
|                                  | Port CV ES SES FC UAS PSC PSD                                                                                                    | Apply   |
|                                  | 1-1 (OC48) 21260 87 1 10 3 1 300<br>2-1 (OC3) 1312 87 1 10 3 1 300                                                                                                    | Reset   |
|                                  |                                                                                                    |         |
|                                  |                                                                                                    | Help    |
|                                  |                                                                                                    |         |
|                                  |                                                                                                    |         |
|                                  |                                                                                                    |         |
|                                  | , Directions Intervals Types                                                                                                    |         |
|                                  | Near End     O 15 Min     O Line     O STS     Refresh                                                                                                    |         |
|                                  | O Far End O 1 Day O Section O VT                                                                                                    | 4       |
|                                  |                                                                                                    | 575     |
|                                  |                                                                                                    | NET CKT |

Figure 19-7 Provisioning SONET Thresholds for the ONS 15310-MA Optical Ports

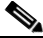

**Note** If you want to modify a threshold setting, it might be necessary to click the available directional, type, and interval (15 Min, 1 Day) radio buttons and then click **Refresh**. This will display the desired threshold setting.

**Step 3** Modify the settings described in Table 19-14 by clicking in the field that you want to modify. In some fields, you can choose an option from a drop-down list; in others you can type a value.

Table 19-14 Optical Port SONET Thresholds Options

| Parameter | Description                                                                                         |  |
|-----------|----------------------------------------------------------------------------------------------------|--|
| Port      | Port number                                                                                         |  |
|           | • 1-1 (OC-3 or OC-12 for the ONS 15310-CL; OC-3, OC-12, or OC-48 for the ONS 15310-MA)              |  |
|           | • 2-1 (OC-3 or OC-12 for the ONS 15310-CL; OC-3, OC-12, or OC-48 for the OS 15310-MA)               |  |
| CV        | Coding violations. Available for Line, Section, or Path (Near and Far End).                         |  |
| ES        | Errored seconds. Available for Line, Section, or Path (Near and Far End).                           |  |
| FC        | Failure count. Available for Line and Path (Near End or Far End).                                   |  |
| SES       | Severely errored seconds. Available for Line, Section, and Path (Near End and Far End).             |  |
| UAS       | Unavailable seconds. Available for Line and Path (Near End and Far End).                            |  |
| PPJC-PDET | Positive Pointer Justification Count, STS Path Detected. Available for Line (Near End and Far End). |  |

| Parameter | Description                                                                                                    |  |
|-----------|----------------------------------------------------------------------------------------------------|--|
| NPJC-PDET | Negative Pointer Justification Count, STS Path Detected. Available for Line (Near End and Far End).                                                                                                    |  |
| PPJC-PGEN | Positive Pointer Justification Count, STS Path Generated. Available for Line (Near End and Far End).                                                                                                    |  |
| NPJC-PGEN | Negative Pointer Justification Count, STS Path Generated. Available for Line (Near End and Far End).                                                                                                    |  |
| PJCDIFF   | Pointer Justification Count Difference is the absolute value of the difference between the total number of detected pointer justification counts and the total number of generated pointer justification counts. That is, PJCDiff is equal to (PPJC-PGEN - NPJC-PGEN) – (PPJC-PDET – NPJC-PDET). Available for Path (Near End and Far End). |  |
| PJCS-PDET | Pointer Justification Count Seconds, STS Path Detected (PJCS-PDET) is a count of the one-second intervals containing one or more PPJC-PDET or NPJC-PDET. Available for Path (Near End and Far End).                                                                                                    |  |
| PJCS-PGEN | Pointer Justification Count Seconds, STS Path Generated (PJCS-PGEN) is a count of the one-second intervals containing one or more PPJC-PGEN or NPJC-PGEN. Available for Path (Near End and Far End).                                                                                                    |  |
| PSC       | Protection Switching Count (Line). Available for Line (Near End and Far End).                                                                                                    |  |
| PSD       | Protection Switching Duration (Line). Available for Line (Near End and Far End).                                                                                                    |  |
| PSC-W     | Protection Switching Count, Working Line. Available for Line (Near End and Far End).                                                                                                    |  |
|           | <b>Note</b> BLSRs are not supported on the ONS 15310-CL (although the ONS 15310-CL can be part of a network that contains BLSRs); therefore, the PSC-W, PSC-S, and PSC-R PMs do not increment.                                                                                                    |  |
| PSD-W     | Protection Switching Duration, Working Line. Available for Line (Near End and Far End).                                                                                                    |  |
|           | <b>Note</b> BLSRs are not supported on the ONS 15310-CL (although the ONS 15310-CL can be part of a network that contains BLSRs); therefore, the PSC-W, PSC-S, and PSC-R PMs do not increment.                                                                                                    |  |

Table 19-14 Optical Port SONET Thresholds Options (continued)

Step 4 Click Apply.

**Step 5** Return to your originating procedure (NTP).

### **DLP-C241 Edit Path Protection Dual-Ring Interconnect Circuit Hold-Off Timer**

| Purpose                        | This task changes the amount of time a path selector switch is delayed for circuits routed on a path protection dual-ring interconnect (DRI) topology. Setting a switch hold-off time (HOT) prevents unnecessary back and forth switching when a circuit is routed through multiple path protection selectors. |
|--------------------------------|----------------------------------------------------------------------------------------------------|
| Tools/Equipment                | None                                                                                                    |
| <b>Prerequisite Procedures</b> | NTP-C31 Provision Path Protection Nodes, page 5-10                                                                                                    |
|                                | DLP-C29 Log into CTC, page 17-44                                                                                                    |
| <b>Required/As Needed</b>      | As needed                                                                                                    |
| <b>Onsite/Remote</b>           | Onsite or remote                                                                                                    |
| Security Level                 | Provisioning or higher                                                                                                    |

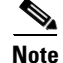

Cisco recommends that you set the DRI port HOT value to zero and the circuit path selector HOT value to a number equal to or greater than zero.

- Step 1 From the View menu, choose Go to Network View.
- **Step 2** Click the **Circuits** tab.
- **Step 3** Click the path protection circuit you want to edit, then click Edit.
- **Step 4** In the Edit Circuit window, click the **Path Protection Selectors** tab.
- **Step 5** Create a hold-off time for the circuit source and destination ports:
  - **a.** In the Holder Off Timer area, double-click the cell of the circuit source port (top row), then type the new hold-off time. The range is 0 to 10,000 ms in increments of 100.
  - **b.** In the Hold-Off Timer area, double-click the cell of the circuit destination port (bottom row), then type the hold-off time entered in Step **a**.
- **Step 6** Click **Apply**, then close the Edit Circuit window by choosing **Close** from the File menu.
- **Step 7** Return to your originating procedure (NTP).

### DLP-C242 Create a 1+1 Protection Group for the ONS 15310-MA

| Purpose                   | This task creates a 1+1 protection group for ONS 15310-MA optical ports. |
|---------------------------|--------------------------------------------------------------------------|
| Tools/Equipment           | None                                                                     |
| Prerequisite Procedures   | NTP-C130 Manage Pluggable Port Modules, page 10-3 (optional)             |
| <b>Required/As Needed</b> | As needed                                                                |
| <b>Onsite/Remote</b>      | Onsite or remote                                                         |
| Security Level            | Provisioning or higher                                                   |
|                           |                                                                          |

**Step 1** Complete the "DLP-C29 Log into CTC" task on page 17-44 at the node where you want to create the protection group. If you are already logged in, continue with Step 2.

- **Step 2** Verify that pluggable port modules (PPM) are provisioned for the same port and port rate on the CTX2500 where you will create the optical protection group.

Note PPMs are referred to as small-form factor pluggables (SFPs) in the hardware chapters.

You can use either of the following methods:

- In node view, move your mouse over the CTX2500 client port. If a PPM is provisioned, two dots appear in the port graphic, and the port and PPM port and rate appear when you move the mouse over the port.
- Display the CTX2500 in card view. Click the **Provisioning > Pluggable Port Module** tabs. Verify that a PPM is provisioned in the Pluggable Port Module area, and the port type and rate is provisioned for it in the Selected PPM area.

The PPM port and port rate must be the same for both CTX2500 ports. As necessary, complete the "NTP-C130 Manage Pluggable Port Modules" procedure on page 10-3 to make PPM changes.

- **Step 3** From node view, click the **Provisioning** > **Protection** tabs.
- **Step 4** In the Protection Groups area, click **Create**.
- **Step 5** In the Create Protection Group dialog box, enter the following:
  - Name—Type a name for the protection group. The name can have up to 32 alphanumeric (a-z, A-Z, 0-9) characters. Special characters are permitted. For TL1 compatibility, do not use question marks (?), backslash (\), or double quote (") characters.
  - Type—Choose 1+1 from the drop-down list.
  - Protect Port—Choose the protect port from the drop-down list. The menu displays the available optical ports on the CTX2500.
  - After you choose the protect port, a list of ports available for protection is displayed under Available Ports.
- **Step 6** From the Available Ports list, choose the port that will be protected by the port you selected in the Protect Port field. Click the top arrow button to move the port to the Working Ports list.
- **Step 7** Complete the remaining fields:
  - Bidirectional switching—Check this check box if you want both Tx and Rx signals to switch to the protect port when a failure occurs to one signal. Leave it unchecked if you want only the failed signal to switch to the protect port.
  - Revertive—Check this check box if you want traffic to revert to the working port after failure conditions stay corrected for the amount of time entered in the Reversion Time field.
  - Reversion time—If Revertive is checked, choose the reversion time from the drop-down list. The range is 0.5 to 12.0 minutes. The default is 5.0 minutes. Reversion time is the amount of time that will elapse before the traffic reverts to the working port. The reversion timer starts after conditions causing the switch are cleared.
- Step 8 Click OK.
- **Step 9** Return to your originating procedure (NTP).

### DLP-C243 Create an Optimized 1+1 Protection Group for the ONS 15310-MA

|        | Purpose                                                                                           | This task creates an optimized 1+1 protection group for ONS 15310-MA optical ports.                                                                                                    |
|--------|---------------------------------------------------------------------------------------------------|----------------------------------------------------------------------------------------------------|
|        | Tools/Equipment                                                                                   | None                                                                                                    |
|        | Prerequisite Procedures                                                                           | NTP-C130 Manage Pluggable Port Modules, page 10-3 (optional)                                                                                                    |
|        | <b>Required/As Needed</b>                                                                         | As needed; consult your network administrator before using this feature.                                                                                                    |
|        | <b>Onsite/Remote</b>                                                                              | Onsite or remote                                                                                                    |
|        | Security Level                                                                                    | Provisioning or higher                                                                                                    |
| Step 1 | Complete the "DLP-C29 L<br>protection group. If you are                                           | og into CTC" task on page 17-44 at the node where you want to create the e already logged in, continue with Step 2.                                                                                                    |
| Step 2 | Verify that pluggable port a CTX2500 where you will c                                             | modules (PPM) are provisioned for the same port and port rate on the create the optical protection group.                                                                                                    |
|        |                                                                                                   |                                                                                                    |
|        | <b>Note</b> PPMs are referred                                                                     | to as small-form factor pluggables (SFPs) in the hardware chapters.                                                                                                    |
|        | Vou con use either of the f                                                                       | llowing methoday                                                                                                    |
|        | You can use either of the fo                                                                      | blowing methods:                                                                                                    |
|        | • In node view, move yo appear in the port grap over the port.                                    | ur mouse over the CTX2500 client port. If a PPM is provisioned, two dots hic, and the port and PPM port and rate appear when you move the mouse                                                                                    |
|        | • Display the CTX2500<br>that a PPM is provision<br>provisioned for it in th                      | in card view. Click the <b>Provisioning &gt; Pluggable Port Module</b> tabs. Verify<br>ned in the Pluggable Port Module area, and the port type and rate is<br>e Selected PPM area.                                                |
|        | The PPM port and port rate<br>"NTP-C130 Manage Plugg                                              | e must be the same for both CTX2500 ports. As necessary, complete the able Port Modules" procedure on page 10-3 to make PPM changes.                                                                                               |
| ep 3:  | Change the port type from optimized protection group                                              | SONET to SDH for each applicable port where you want to provision a 1+1                                                                                                    |
|        | <b>a</b> . In node view, double-c                                                                 | lick the applicable CTX2500.                                                                                                    |
|        | <b>b.</b> Click the <b>Provisioning</b>                                                           | <b>z &gt; Line</b> tabs.                                                                                                    |
|        | <b>c.</b> In the Type column ne                                                                   | xt to port, choose <b>SDH</b> from the drop-down list and click <b>Apply</b> .                                                                                                    |
| n 4    | In node view click the <b>Pro</b>                                                                 | visioning > Protection tabs                                                                                                    |
| on 5   | In the Protection Groups a                                                                        | rea click <b>Create</b>                                                                                                    |
| on 6   | In the Create Protection G                                                                        | oun dialog how enter the following:                                                                                                    |
| ieh o  | <ul> <li>Name—Type a name fe<br/>0-9) characters. Specia<br/>(?), backslash (\), or do</li> </ul> | oup dialog box, enter the following.<br>or the protection group. The name can have up to 32 alphanumeric (a-z, A-Z,<br>l characters are permitted. For TL1 compatibility, do not use question marks<br>puble quote (") characters. |
|        | • Type—Choose 1+1 O                                                                               | otimized from the drop-down list.                                                                                                    |
|        | • Protect Port—Choose t ports. If the CTX2500                                                     | he protect port from the drop-down list. The list displays the available optical s are not provisioned for SDH, no ports appear in the drop-down list.                                                                             |
| ep 7   | From the Available Ports li<br>Protect Port field. Click the                                      | st, choose the port that will be protected by the port you selected in the e top arrow button to move each port to the Working Ports list.                                                                                         |

**Step 8** Complete the remaining fields:

- Reversion time—If Revertive is checked, choose a reversion time from the drop-down list. The range is 0.5 to 12.0 minutes. The default is 5.0 minutes. Reversion time is the amount of time that will elapse before the primary channel is automatically renamed as secondary and the secondary channel is renamed as primary. The reversion timer starts after conditions causing the switch are cleared.
- Verification guard time—Choose the verification guard time from the drop-down list. The range is 500ms to 1s. A verification guard timer is used to ensure the acceptance of a Force switch command from the far-end node. When the Force command is received, if no Lockout is present or if Secondary section is not in a failed state, then the outgoing K1 byte is changed to indicate Force and the verification guard timer is started. If a Force switch command is not acknowledged by the far-end within the verification guard timer duration, then the Force command is cleared.
- Recovery guard time—Choose the recovery guard time from the drop-down list. The range is 0s to 10s. The default is 1 second. A recovery guard timer is used for preventing rapid switches due to signal degrade (SD) or signal failure (SF) failures. After the SD/SF failure is cleared on the line, a recovery guard timer is started. Recovery guard time is the amount of time elapsed before the system declares that a condition is cleared after the detection of an SD/SF failure.
- Detection guard time—Choose the detection guard time from the drop-down list. The range is 0s to 5s. The default is 1 second. The detection guard timer is started after detecting an SD, SF, loss of signal (LOS), loss of frame (LOF), or alarm indication signal–line (AIS-L) failure. Detection guard time is the amount of time elapsed before a traffic switch is initiated to a standby port after the detection of an SD, SF, LOS, LOF, or AIS-L failure on the active port.
- Step 9 Click OK.
- **Step 10** Return to your originating procedure (NTP).

### DLP-C244 Modify an Optimized 1+1 Protection Group for the ONS 15310-MA

| Purpose                   | This task modifies an optimized 1+1 protection group for ONS 15310-MA optical ports. |  |
|---------------------------|--------------------------------------------------------------------------------------|--|
| <b>Tools/Equipment</b>    | None                                                                                 |  |
| Prerequisite Procedures   | DLP-C243 Create an Optimized 1+1 Protection Group for the ONS 15310-MA, page 19-55   |  |
|                           | DLP-C29 Log into CTC, page 17-44                                                     |  |
| <b>Required/As Needed</b> | As needed                                                                            |  |
| <b>Onsite/Remote</b>      | Onsite or remote                                                                     |  |
| Security Level            | Provisioning or higher                                                               |  |
|                           |                                                                                      |  |

**Step 1** In node view, click the **Provisioning > Protection** tabs.

- **Step 2** In the Protection Groups area, click the optimized 1+1 protection group you want to modify.
- **Step 3** In the Selected Group area, modify the following as needed:
  - Name—Type the changes to the protection group name. The name can have up to 32 alphanumeric characters.

- Reversion time—If Revertive is checked, choose a reversion time from the drop-down list. The range is 0.5 to 12.0 minutes. The default is 5.0 minutes. Reversion time is the amount of time that will elapse before the primary channel is automatically renamed as secondary and the secondary channel is renamed as primary.
- Verification guard time—Choose the verification guard time from the drop-down list. The range is 500ms to 1s. A verification guard timer is used to ensure the acceptance of a Force switch command from the far-end node. When the Force command is received, if no Lockout is present or if the Secondary section is not in a failed state, then the outgoing K1 byte is changed to indicate Force and the verification guard timer is started. If a Force user command is not acknowledged by the far-end within the verification guard timer duration, then the Force command is cleared.
- Recovery guard time—Choose the recovery guard time from the drop-down list. The range is 0s to 10s. The default is 1 second. A recovery guard timer is used for preventing rapid switches due to signal degrade (SD) or signal failure (SF) failures. After the SD/SF failure is cleared on the line, a recovery guard timer is started. Recovery guard time is the amount of time elapsed before the system declares that a condition is cleared after the detection of an SD/SF failure.
- Detection guard time—Choose the detection guard time from the drop-down list. The range is 0s to 5s. The default is 1 second. The detection guard timer is started after detecting an SD, SF, loss of signal (LOS), loss of frame (LOF), or line alarm indication signal (AIS-L) failure. Detection guard time is the amount of time elapsed before a traffic switch is initiated to a standby port after the detection of an SD, SF, LOS, LOF, or AIS-L failure on the active port.
- Step 4 Click Apply. Confirm that the changes appear; if not, repeat the task.
- **Step 5** Return to your originating procedure (NTP).

### DLP-C245 Modify a 1:1 Protection Group for the ONS 15310-MA

| Purpose                   | This task modifies a 1:1 protection group for electrical (DS1-28/DS3-EC1-3 or DS1-84/DS3-EC1-3) cards. |  |
|---------------------------|----------------------------------------------------------------------------------------------------|--|
| Tools/Equipment           | None                                                                                                   |  |
| Prerequisite Procedures   | DLP-C29 Log into CTC, page 17-44                                                                       |  |
| <b>Required/As Needed</b> | As needed                                                                                              |  |
| <b>Onsite/Remote</b>      | Onsite or remote                                                                                       |  |
| Security Level            | Provisioning or higher                                                                                 |  |
|                           |                                                                                                    |  |

- **Step 1** In node view, click the **Provisioning > Protection** tabs.
- Step 2 In the Protection Groups area, click the 1:1 protection group you want to modify.
- **Step 3** In the Selected Group area, you can modify the following, as needed:
  - Name—As needed, type the changes to the protection group name. The name can have up to 32 alphanumeric characters.
  - Revertive—Check this box if you want traffic to revert to the working card after failure conditions stay corrected for the amount of time chosen from the Reversion Time drop-down list. Uncheck if you do not want traffic to revert.

• Reversion time—If the Revertive check box is selected, choose the reversion time from the Reversion time drop-down list. The range is 0.5 to 12.0 minutes. The default is 5.0 minutes. This is the amount of time that will elapse before the traffic reverts to the working card. Traffic can revert when conditions causing the switch are cleared.

#### Step 4 Click Apply.

**Step 5** Return to your originating procedure (NTP).

### **DLP-C248 Mount a Single ONS 15310-MA in a Rack**

| Purpose                        | This task allows one person to mount the MA shelf assembly in a rack. |  |  |
|--------------------------------|-----------------------------------------------------------------------|--|--|
| Tools/Equipment                | #12-24 mounting screws (4)                                            |  |  |
|                                | #10-32 ear mounting screws (8)                                        |  |  |
|                                | #2 Phillips screwdriver                                               |  |  |
|                                | Universal mounting ear                                                |  |  |
|                                | 19-inch-rack mounting ear                                             |  |  |
|                                | 23-inch-rack mounting ear                                             |  |  |
|                                | Fuse and alarm panel, if not installed                                |  |  |
| <b>Prerequisite Procedures</b> | None                                                                  |  |  |
| <b>Required/As Needed</b>      | As needed                                                             |  |  |
| <b>Onsite/Remote</b>           | Onsite                                                                |  |  |
| Security Level                 | None                                                                  |  |  |

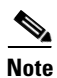

Mounting the ONS 15310-MA in a rack requires a minimum of 10.5 inches of vertical rack space, including the space needed for the standard cable management bracket. If the extended cable management bracket is used, 12.25 inches is required.

Note

To install the shelf assembly justified right, secure the universal mounting ear to the right side of the shelf assembly and the appropriate mounting ear for your rack size (19-inch or 23-inch) on the left side. To install the shelf assembly justified left, secure the universal mounting ear to the left side of the shelf assembly and the appropriate mounting ear for your rack size on the right side.

**Step 1** Verify that the proper fuse and alarm panel has been installed in the top mounting space. If a fuse and alarm panel has not been installed, you must install one according to manufacturer instructions. A fuse panel with two fuses per shelf (amperage depends on the fuse and alarm panel you are using) is required for Power A and B feeds.

∕!∖ Caution

Maximum amperage rating of the fuse is determined by the rated ampacity of the selected power cable (refer to manufacturer's instructions). The fuse rating should not exceed 20 A.

- **Step 2** Align the screw holes on the desired mounting ear with the screw holes at the front of the shelf assembly, and install four #10-32 screws.
- **Step 3** Repeat Step 2 for the other mounting ear.
- **Step 4** Lift the shelf assembly to the desired rack position.
- **Step 5** Align the screw holes on the mounting ears with the mounting holes in the rack.
- **Step 6** Using the Phillips screwdriver, install one #12-24 mounting screws in each side of the assembly.
- **Step 7** When the shelf assembly is secured to the rack, install the remaining two mounting screws through the rack into the shelf assembly.

æ đ 144705

Figure 19-8 shows a single ONS 15310-MA being mounted in a rack.

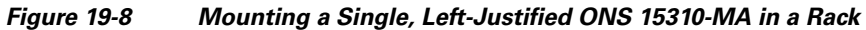

# Note

If you want to install a tie-down bar on the rack, be sure to leave 1 RU spacing between the ONS 15310-MA and any adjacent equipment you plan to install on the rack. This will provide adequate space for the tie-down bar and cabling.

**Step 8** Return to your originating procedure (NTP).

### **DLP-C249 Mount Dual ONS 15310-MA Shelf Assemblies in a Rack**

| Purpose                        | This task simultaneously installs two shelf assemblies in a rack. |  |
|--------------------------------|-------------------------------------------------------------------|--|
| Tools/Equipment                | #2 Phillips screwdriver                                           |  |
|                                | #12-24 mounting screws (4)                                        |  |
|                                | #10-32x0.31 length screws (7)                                     |  |
|                                | #10-32x0.375 length ear mounting screws (9)                       |  |
|                                | #10-32 nut (1)                                                    |  |
|                                | Universal mounting ears (2)                                       |  |
|                                | Dual-assembly plate                                               |  |
| <b>Prerequisite Procedures</b> | None                                                              |  |
| <b>Required/As Needed</b>      | As needed                                                         |  |
| <b>Onsite/Remote</b>           | Onsite                                                            |  |
| Security Level                 | None                                                              |  |

**Step 1** Verify that the proper fuse and alarm panel has been installed in the top mounting space. If a fuse and alarm panel is not present, you must install one according to manufacturer instructions. A fuse panel with two fuses per shelf (amperage depends on the fuse and alarm panel you are using) is required for Power A and B feeds.

- **Caution** Maximum amperage rating of the fuse is determined by the rated ampacity of the selected power cable (refer to manufacturer's instructions). The fuse rating should not exceed 20 A.
- **Step 2** Align the screw holes on a universal mounting ear with the screw holes at the left front of the shelf assembly, and install four #10-32x0.375 screws.
- **Step 3** Align the screw holes on a universal mounting ear with the screw holes at the right front of the other shelf assembly, and install four #10-32x0.375 screws.
- **Step 4** Align the two shelves on the front, common lateral side. Using the Phillips screwdriver, install three mounting screws; #10-32x0.31 length. Figure 19-9 shows the two shelves aligned along a common lateral side.

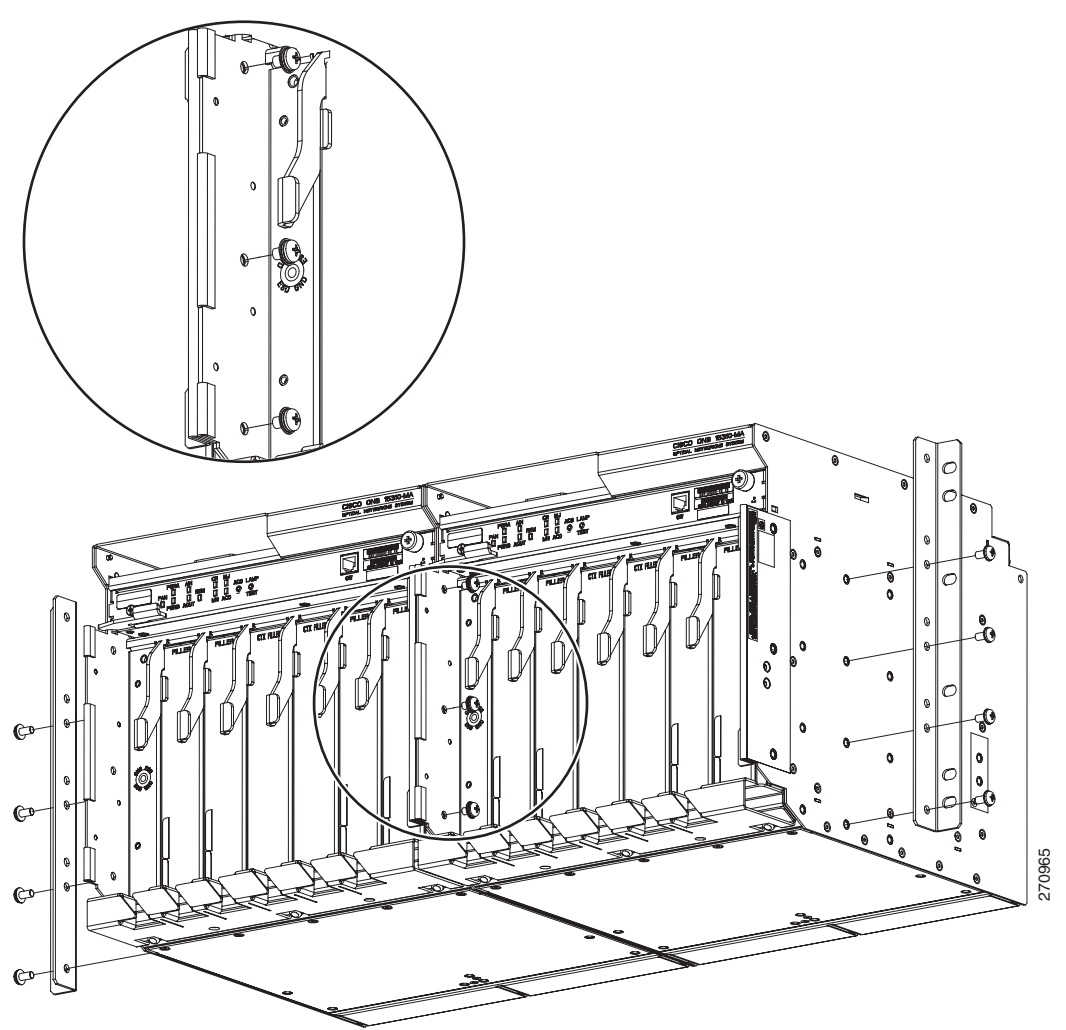

Figure 19-9 ONS 15310-MA Shelves Aligned along a Common Lateral Side

**Step 5** Install screws #10-32x0.375 length with its #10-32 nut on the rear common lateral side as shown in Figure 19-10.

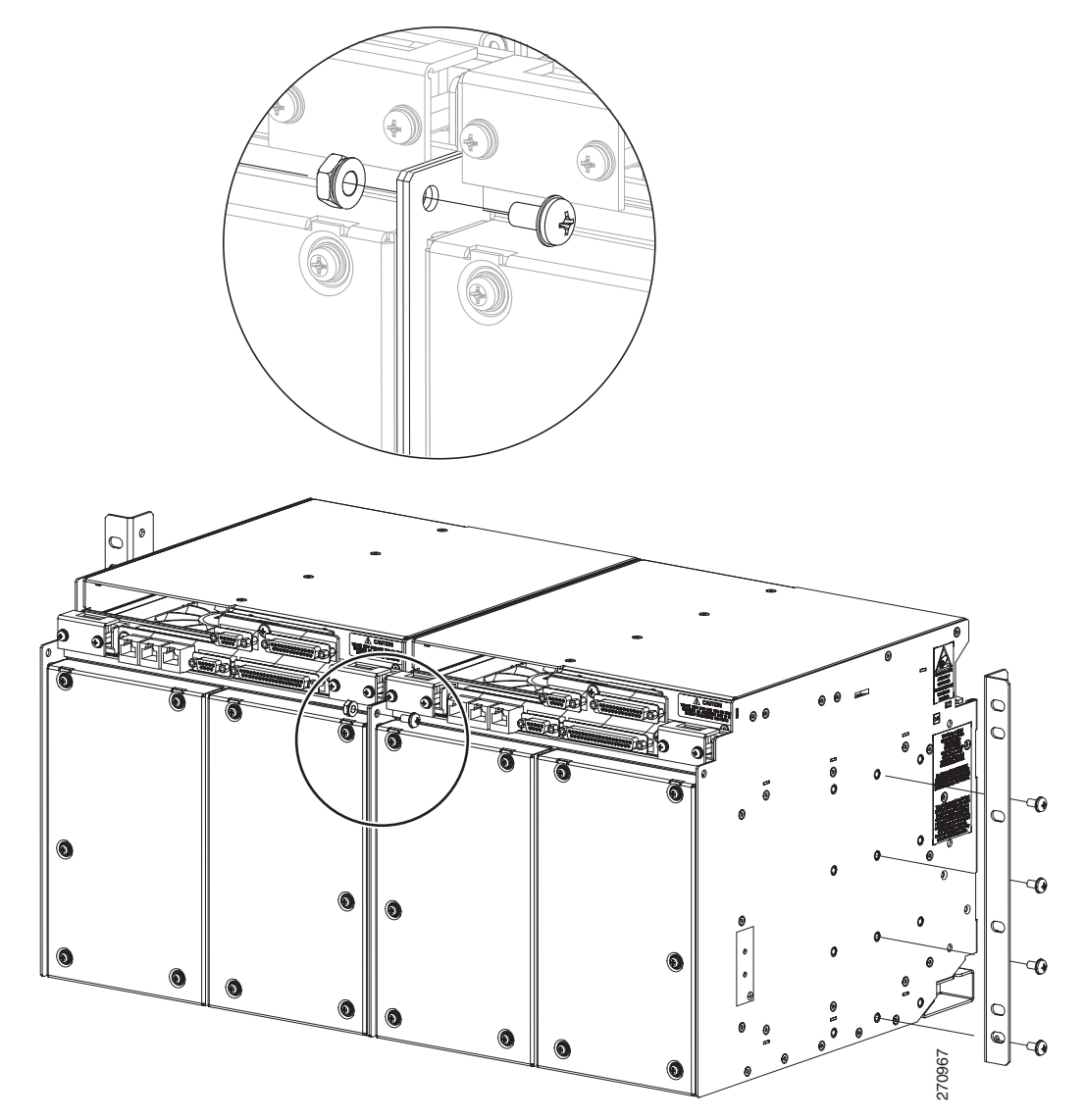

Figure 19-10 ONS 15310-MA Shelves Aligned on the Rear Common Lateral Side

**Step 6** Install the dual-assembly plate at the bottom of the shelf assembly by aligning it with four screws #10-32x0.31 length as shown in Figure 19-11.

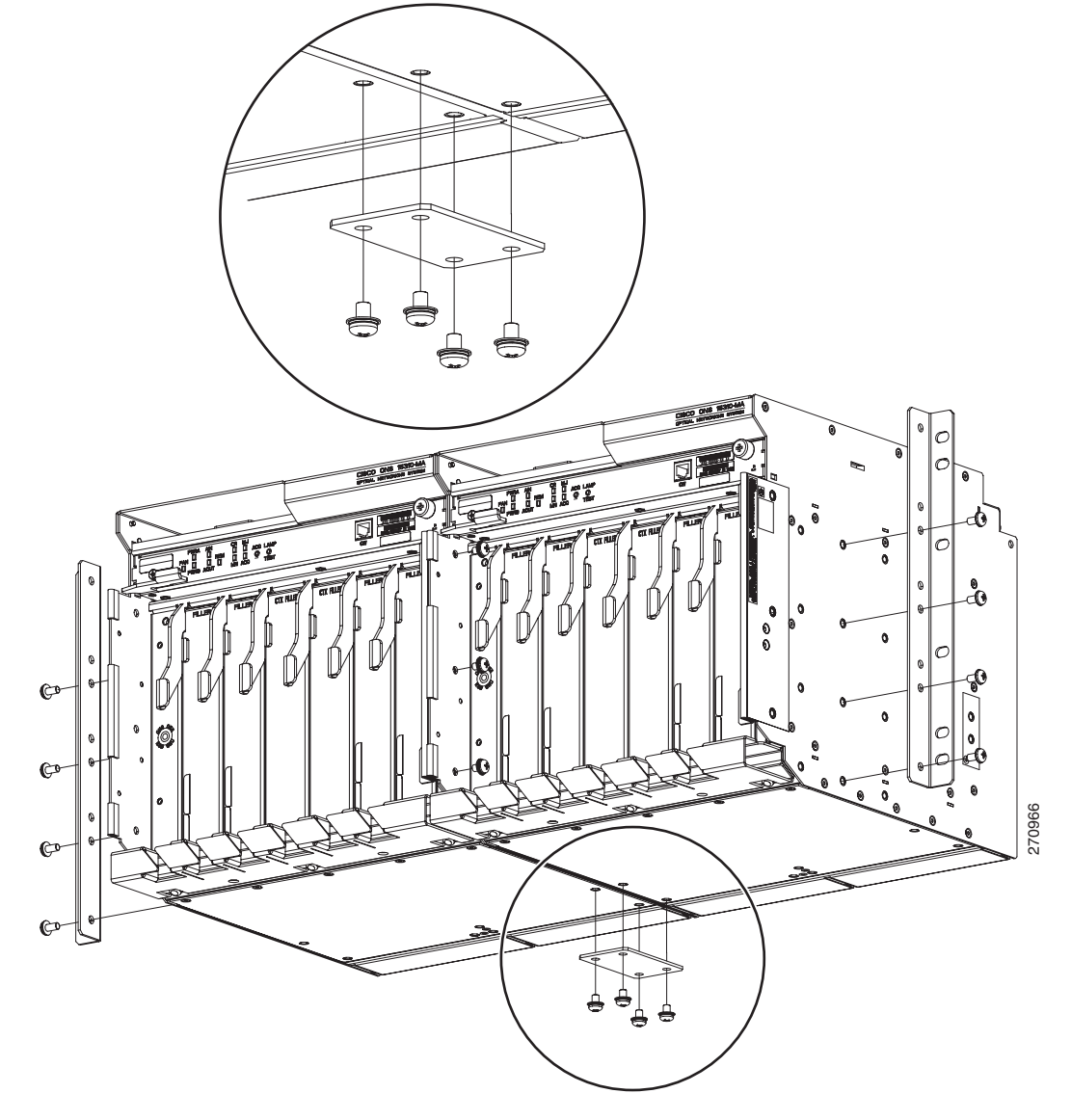

Figure 19-11 Dual-Assembly Plate aligned to the ONS 15310-MA Shelf

- **Step 7** Lift the dual-shelf assembly to the desired rack position.
- **Step 8** Align the screw holes on the mounting ears with the mounting holes in the rack.
- **Step 9** Using the Phillips screwdriver, install one #12-24 mounting screws in each side of the assembly.
- **Step 10** When the shelf assembly is secured to the rack, install the remaining two mounting screws through the rack into the shelf assembly.

### <u>)</u> Note

- If you want to install a tie-down bar on the rack, be sure to leave 1 RU spacing between the ONS 15310-MA and any adjacent equipment you plan to install on the rack. This will provide adequate space for the tie-down bar and cabling.
- **Step 11** Repeat the task with the remaining ONS 15310-MA nodes.

**Step 12** Return to your originating procedure (NTP).

### DLP-C250 Connect the Office Ground to the ONS 15310-MA

| Purpose                        | This task connects ground to the ONS 15310-MA shelf.       |  |  |
|--------------------------------|------------------------------------------------------------|--|--|
| Tools/Equipment                | #2 Phillips screwdriver                                    |  |  |
|                                | Medium slot-head screwdriver                               |  |  |
|                                | Small slot-head screwdriver                                |  |  |
|                                | Screws                                                     |  |  |
|                                | Ground cable, #6 AWG, copper conductors, 194°F [90°C])     |  |  |
|                                | #6 AWG dual-hole, 5/8-in. (1.59-cm) spaced grounding lug   |  |  |
|                                | 10-32 screws                                               |  |  |
|                                | Crimp tool                                                 |  |  |
|                                | Wire strippers                                             |  |  |
|                                | Wire cutter                                                |  |  |
| <b>Prerequisite Procedures</b> | DLP-C248 Mount a Single ONS 15310-MA in a Rack, page 19-58 |  |  |
| <b>Required/As Needed</b>      | Required                                                   |  |  |
| <b>Onsite/Remote</b>           | Onsite                                                     |  |  |
| Security Level                 | None                                                       |  |  |

**Step 1** Verify that the office ground cable (#6 AWG stranded) is connected to the top of the rack according to local site practice.

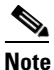

- Additional ground cables may be added depending on the local site practice. The ONS 15310-MA is designated for a Common Bonding Network (CBN) only, according to definitions in section 9.3 of GR1089 issue 4.
- **Step 2** Ensure to remove paint and other nonconductive coatings from the surfaces between the shelf ground and the rack frame ground posts. Clean the mating surfaces and apply an appropriate antioxidant compound to the bare conductors.
- **Step 3** Locate the ground connection points, which are located on left, right, and bottom of the ONS 15310-MA shelf assembly.

Figure 19-12 and Figure 19-13 show the ground locations on the ONS 15310-MA.

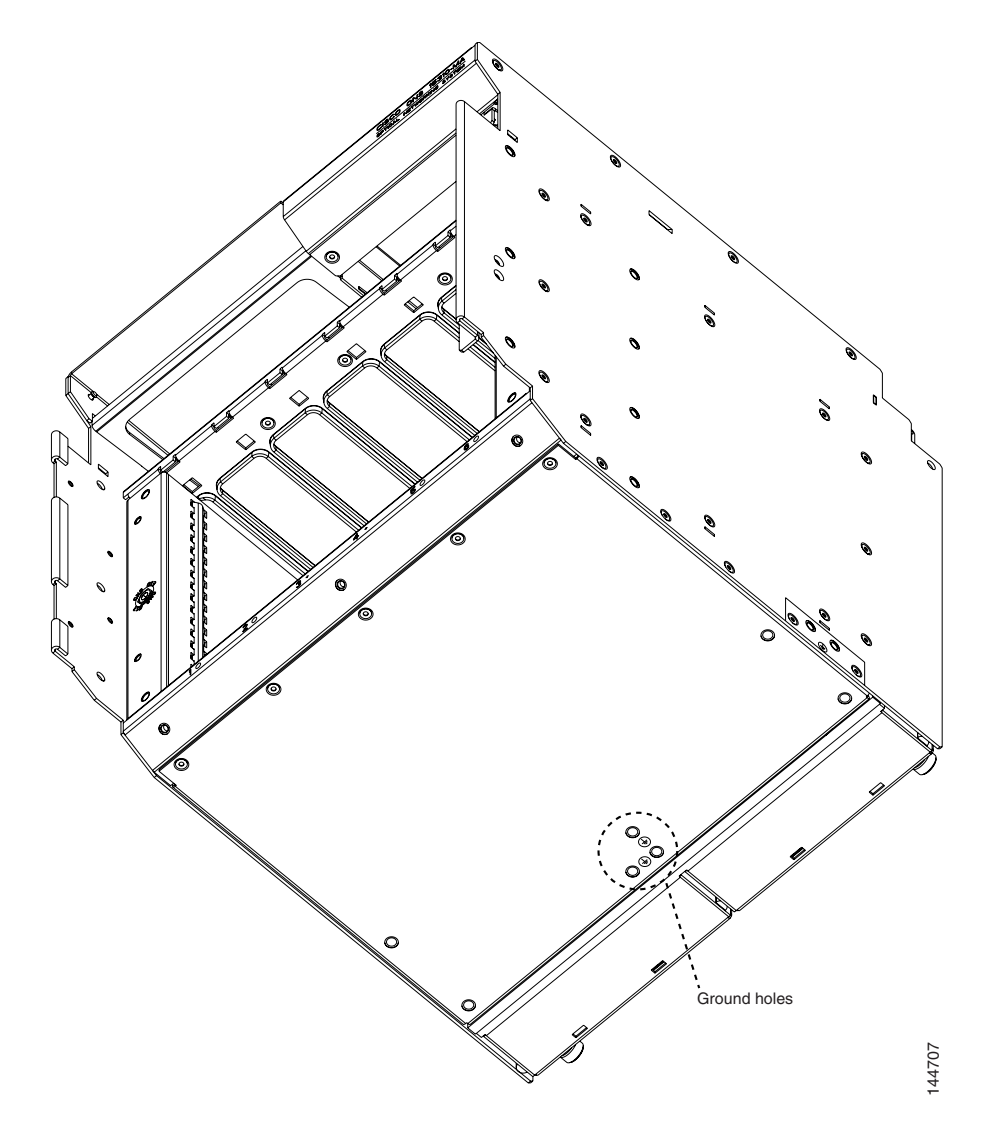

Figure 19-12 Ground Holes on the Bottom of the ONS 15310-MA Shelf Assembly

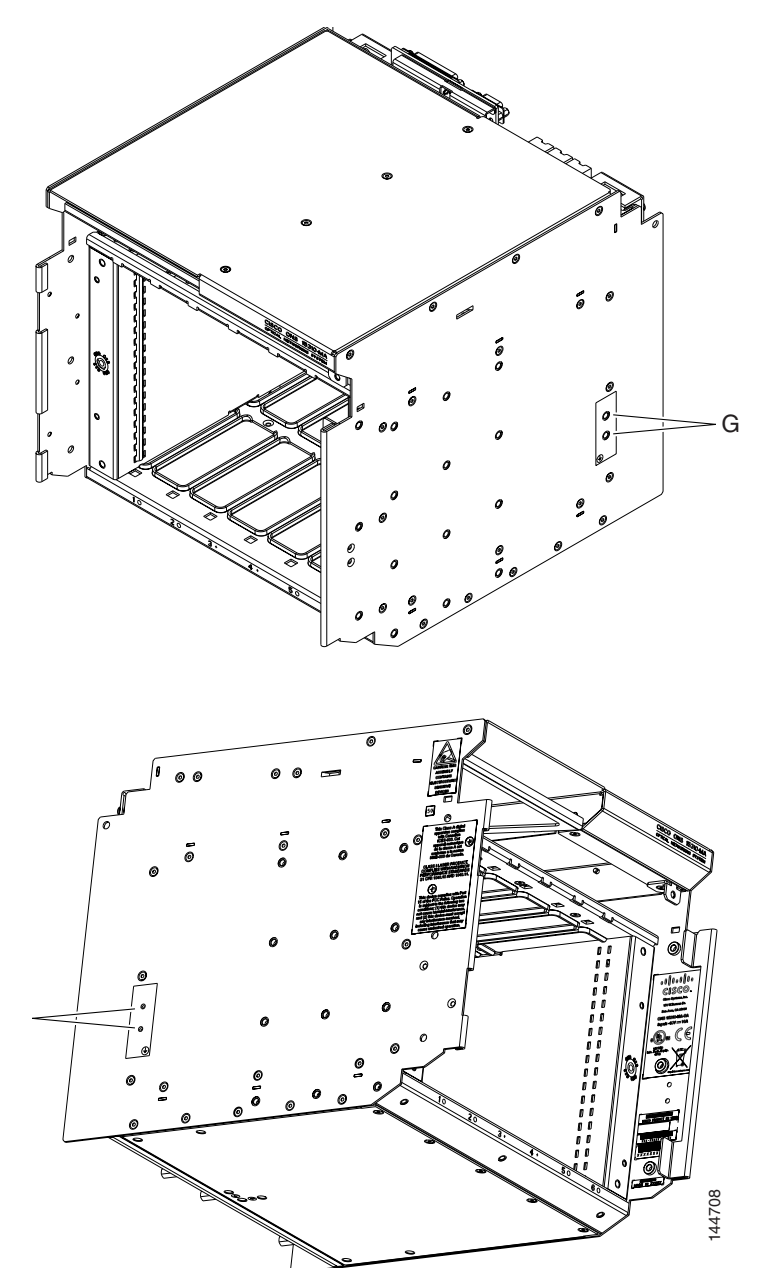

Figure 19-13 Ground Holes on the Left and Right Sides of the ONS 15310-MA Shelf Assembly

- **Step 4** Using a wire stripper, strip 0.875 in. (2.22 cm) from the end of a #6 AWG ground cable.
- **Step 5** Crimp the two-hole lug to the #6 AWG ground cable.
- **Step 6** Line up the holes on the lug with the holes on the ground connection point. Use two 10-32 screws to attach the lug to the ground connection point.
- **Step 7** Attach the other end of the shelf ground cable to the rack.

**Step 8** Return to your originating procedure (NTP).

### **DLP-C251 Connect Office Power to the ONS 15310-MA**

| Purpose This task connects office power to the ONS 15310-MA shelf.                  |                                                                                                    |  |  |  |
|-------------------------------------------------------------------------------------|----------------------------------------------------------------------------------------------------|--|--|--|
| Tools/Equipment                                                                     | #2 Phillips screwdriver                                                                                                    |  |  |  |
|                                                                                     | Medium slot-head screwdriver<br>Small slot-head screwdriver<br>Wire wrapper<br>Wire cutters<br>Wire strippers<br>Fuse and alarm panel    |  |  |  |
|                                                                                     |                                                                                                    |  |  |  |
|                                                                                     |                                                                                                    |  |  |  |
|                                                                                     |                                                                                                    |  |  |  |
|                                                                                     |                                                                                                    |  |  |  |
|                                                                                     |                                                                                                    |  |  |  |
|                                                                                     | Power cable (from fuse and alarm panel to assembly), #12 AWG, stranded (41 strands, 0.010 in. [0.025 cm])                                |  |  |  |
|                                                                                     | Listed pressure terminal connectors such as ring and fork types; 12 AWG, stranded (41 strands, 0.010 in. [0.025 cm])                     |  |  |  |
| Prerequisite Procedures                                                             | DLP-C250 Connect the Office Ground to the ONS 15310-MA, page 19-65                                                                       |  |  |  |
| <b>Required/As Needed</b>                                                           | Required                                                                                                    |  |  |  |
| Onsite/Remote Onsite                                                                |                                                                                                    |  |  |  |
| Security Level                                                                      | y Level None                                                                                                    |  |  |  |
| If you encounter problems<br>Cisco ONS 15310-MA Troo                                | with the power supply, refer to the Cisco ONS 15310-CL and ubleshooting Guide.                                                           |  |  |  |
| Connect the office power a                                                          | according to the fuse panel engineering specifications.                                                                                  |  |  |  |
| Measure and cut the cables as needed to reach the ONS 15310-MA from the fuse panel. |                                                                                                    |  |  |  |
| Dress the power cabling according to local site practice.                           |                                                                                                    |  |  |  |
| Remove or loosen the pow<br>cables connected to the BA                              | er terminal screws on the ONS 15310-MA. To avoid confusion, label the VT1/RET1 (A) power terminals as 1, and the cables connected to the |  |  |  |

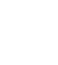

Step 1 Step 2 Step 3 Step 4

Note

**Note** Use only pressure terminal connectors, including ring, fork, and dual-lug types, when terminating the battery, battery return, and frame ground conductors.

# <u>Note</u>

The battery return connection (+48Vdc) can be treated as DC-I, as defined in Telcordia GR-1089-CORE Issue 4. Connect the battery return (+48Vdc) to ground at the power source level.

BAT2/RET2 (B) power terminals as 2.

| <u> </u> | Before you make any crimp connections, cost all have conductors (battery, battery return, and frame                                                                                                    |                                                                                                    |  |  |  |  |
|----------|----------------------------------------------------------------------------------------------------|----------------------------------------------------------------------------------------------------|--|--|--|--|
|          | ground) with an appropriate antioxidant compound. Bring all unplated connectors, braided strap, and bus                                                                                                    |                                                                                                    |  |  |  |  |
|          | bars to<br>tinned                                                                                                    | bars to a bright finish, then coat with an antioxidant before you connect them. You do not need to prepare<br>tinned, solder-plated, or silver-plated connectors and other plated connection surfaces, but always keep<br>them clean and free of contaminants |  |  |  |  |
|          |                                                                                                    |                                                                                                    |  |  |  |  |
|          |                                                                                                    |                                                                                                    |  |  |  |  |
|          | Note                                                                                                    | When terminating power, return, and frame ground, do not use soldering lug, screwless (push-in) connectors, quick-connect, or other friction-fit connectors.                                                                                                  |  |  |  |  |
| 5        | Strip away 0.2 in. of insulation at one end of two 12 AWG wires.                                                                                                    |                                                                                                    |  |  |  |  |
| 6        | Crimp the lugs onto the ends of all power leads.                                                                                                    |                                                                                                    |  |  |  |  |
| 7        | Using a Phillips screwdriver, remove the two screws that hold the plastic covers over the A and B power terminal strips. (There are two screws on each for A and B power.)                                                                                            |                                                                                                    |  |  |  |  |
| 3        | Terminate the return 1 lead to the RET1 backplane terminal. Use oxidation-prevention grease to keep connections noncorrosive.                                                                                                    |                                                                                                    |  |  |  |  |
| 9        | Terminate the negative 1 lead to the negative BAT1 backplane power terminal. Use oxidation prevention grease to keep connections noncorrosive.                                                                                                    |                                                                                                    |  |  |  |  |
| 10       | If you use redundant power leads, terminate the return 2 lead to the positive RET2 terminal on the ONS 15310-MA. Terminate the negative 2 lead to the negative BAT2 terminal on the ONS 15310-MA. Use oxidation-preventative grease to keep connections noncorrosive. |                                                                                                    |  |  |  |  |
| 11       | Replac                                                                                                    | ce and tighten the screws that hold the plastic covers over the A and B power terminal strips.                                                                                                    |  |  |  |  |
| 12       | Return to your originating procedure (NTP).                                                                                                    |                                                                                                    |  |  |  |  |

### DLP-C252 Turn On and Verify Office Power to the ONS 15310-MA

| Purpose                                                                            | This task verifies the chassis LED activity and measures the DC power to verify correct power and returns. |  |  |
|------------------------------------------------------------------------------------|----------------------------------------------------------------------------------------------------|--|--|
| Tools/Equipment                                                                    | Voltmeter                                                                                                  |  |  |
| Prerequisite Procedures DLP-C250 Connect the Office Ground to the ONS 15310-MA, pa |                                                                                                    |  |  |
|                                                                                    | DLP-C251 Connect Office Power to the ONS 15310-MA, page 19-68                                              |  |  |
| <b>Required/As Needed</b>                                                          | Required                                                                                                   |  |  |
| <b>Onsite/Remote</b>                                                               | Onsite                                                                                                    |  |  |
| Security Level                                                                     | None                                                                                                    |  |  |
|                                                                                    |                                                                                                    |  |  |

**Step 1** Using a voltmeter, verify the office battery and ground at the following points on the fuse and alarm panel:

**a.** To verify the power, place the black test lead of the voltmeter to the frame ground. Place the red test lead on the A-side connection and verify that it is between -44 VDC and -52 VDC. Place the red test lead on the B-side connection and verify that it is between -44 VDC and -52 VDC.

|        | No                                                                | The voltages -44 VDC and -52 VDC are the minimum and maximum voltages required to power the chassis. The nominal steady-state voltage is -48 VDC.                                                                                                    |  |  |
|--------|-------------------------------------------------------------------|----------------------------------------------------------------------------------------------------|--|--|
|        | <b>b</b> . To tes the                                             | verify the ground, place the black test lead of the voltmeter to the frame ground. Place the red<br>t lead on the A-side return ground and verify that no voltage is present. Place the red test lead on<br>e B-side return ground and verify that no voltage is present.                                                                                           |  |  |
| Step 2 | According to site practice, insert a fuse into the fuse position. |                                                                                                    |  |  |
| Step 3 | Using                                                             | a voltmeter, verify the shelf for -48 VDC battery and ground:                                                                                                    |  |  |
|        | <b>a</b> . To<br>rec<br>-4<br>gro                                 | verify the A-side of the shelf, place the black lead of the voltmeter to the frame ground. Place the l test lead to the BAT1 (A-side battery connection) red cable. Verify that it reads between 4 VDC and -52 VDC. Then place the red test lead of the voltmeter to the RET1 (A-side return bund) black cable and verify that no voltage is present.               |  |  |
|        | <b>b</b> . To<br>the<br>-4<br>gro                                 | verify the B-side of the shelf, place the black test lead of the voltmeter to the frame ground. Place<br>e red test lead to the BAT2 (B-side battery connection) red cable. Verify that it reads between<br>4 VDC and -52 VDC. Then place the red test lead of the voltmeter to the RET2 (B-side return<br>bund) black cable and verify that no voltage is present. |  |  |
| Step 4 | Return                                                            | to your originating procedure (NTP).                                                                                                    |  |  |

### **DLP-C253 Install External Alarm Cables on the ONS 15310-MA**

| Purpose                        | This task installs alarm cables on the ONS 15310-MA so that you can provision external (environmental) alarms and controls. |  |
|--------------------------------|----------------------------------------------------------------------------------------------------|--|
| <b>Tools/Equipment</b>         | Alarm In cable, unshielded cable terminated with a DB-37 connector                                                          |  |
|                                | Alarm Out cable, unshielded cable terminated with a DB-25 connector                                                         |  |
| <b>Prerequisite Procedures</b> | NTP-C150 Install the Shelf Assembly, page 2-5                                                                               |  |
| <b>Required/As Needed</b>      | As needed                                                                                                    |  |
| <b>Onsite/Remote</b>           | Onsite                                                                                                    |  |
| Security Level                 | None                                                                                                    |  |

- **Step 1** Plug one end of the alarm cable terminated with a DB-37 connector into the ALARM IN port at the rear of the ONS 15310-MA.
- **Step 2** Plug the other end of the cable into the alarm-collection equipment according to local site practice.
- **Step 3** Plug one end of the alarm cable terminated with a DB-25 connector into the ALARM OUT port at the rear of the ONS 15310-MA.
- **Step 4** Plug the other end of the cable into the alarm-collection equipment according to local site practice.
- Step 5 To define the 32 external alarm inputs and 8 external alarm outputs using CTC, see the "NTP-C63 Provision External Alarms and Controls" procedure on page 9-8. Table 19-15 shows the default input alarm pinouts and the corresponding alarm numbers assigned to each port. Table 19-16 shows the default output alarm pinouts and the corresponding alarm numbers assigned to each port. Refer to these tables when connecting alarm cables to the ONS 15310-MA.

| DB-37 Pin Number | Function    | DB-37 Pin Number | Function     |
|------------------|-------------|------------------|--------------|
| 1                | Alarm 1     | 20               | Alarm 18     |
| 2                | Alarm 2     | 21               | Alarm 19     |
| 3                | Alarm 3     | 22               | Alarm 20     |
| 4                | Alarm 4     | 23               | Alarm 21     |
| 5                | Alarm 5     | 24               | Alarm 22     |
| 6                | Alarm 6     | 25               | Alarm 23     |
| 7                | Alarm 7     | 26               | Alarm 24     |
| 8                | Alarm 8     | 27               | Common 17–24 |
| 9                | Common 1–8  | 28               | Alarm 25     |
| 10               | Alarm 9     | 29               | Alarm 26     |
| 11               | Alarm 10    | 30               | Alarm 27     |
| 12               | Alarm 11    | 31               | Alarm 28     |
| 13               | Alarm 12    | 32               | Alarm 29     |
| 14               | Alarm 13    | 33               | Alarm 30     |
| 15               | Alarm 14    | 34               | Alarm 31     |
| 16               | Alarm 15    | 35               | Alarm 32     |
| 17               | Alarm 16    | 36               | Common 25–32 |
| 18               | Common 9–16 | 37               | N/C          |
| 19               | Alarm 17    | —                | —            |

 Table 19-15
 Default Alarm Pin Assignments – Inputs

#### Table 19-16Default Alarm Pin Assignments – Outputs

| DB-25 Pin Number | Function | DB-25 Pin Number | Function |
|------------------|----------|------------------|----------|
| 1                | Out 1+   | 14               | Out 2+   |
| 2                | Out 1–   | 15               | Out 2–   |
| 3                |          | 16               | Out 3+   |
| 4                |          | 17               | Out 3–   |
| 5                |          | 18               | Out 4+   |
| 6                |          | 19               | Out 4–   |
| 7                |          | 20               | Out 5+   |
| 8                |          | 21               | Out 5–   |
| 9                |          | 22               | Out 6+   |
| 10               |          | 23               | Out 6–   |
| 11               |          | 24               | Out 7+   |
| 12               | Out 8+   | 25               | Out 7–   |
| 13               | Out 8–   | —                | —        |

**Step 6** Return to your originating procedure (NTP).

### **DLP-C254 Install Timing Cables on the ONS 15310-MA**

| Purpose                        | This task installs timing cables so that you can provide building integrated timing supply (BITS) timing to the ONS 15310-MA. |  |
|--------------------------------|----------------------------------------------------------------------------------------------------|--|
| Tools/Equipment                | BITS timing port cable, CAT-3/CAT-5 terminated with DB-9 connector                                                            |  |
| <b>Prerequisite Procedures</b> | NTP-C150 Install the Shelf Assembly, page 2-5                                                                                 |  |
| <b>Required/As Needed</b>      | As needed                                                                                                    |  |
| <b>Onsite/Remote</b>           | Onsite                                                                                                    |  |
| Security Level                 | None                                                                                                    |  |
|                                |                                                                                                    |  |

Step 1 Plug one end of the timing cable into the BITS 1 port at the rear of the ONS 15310-MA.

**Step 2** Plug the other end of the cable into the BITS clock according to local site practice. Table 19-17 shows the BITS cable pin assignments.

| DCub 0 Din Number | From a tilan |  |
|-------------------|--------------|--|
|                   |              |  |

BITS Cable Pin Assignments

| Function     |
|--------------|
| BITS Output+ |
| BITS Output- |
|              |
|              |
|              |
| BITS Input+  |
| BITS Input-  |
| _            |
| _            |
|              |

**Step 3** Repeat Steps 1 and 2 for the BITS 2 port.

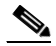

Table 19-17

**Note** For more detailed information about timing, refer to the "Timing" chapter of the *Cisco ONS 15310-CL and Cisco ONS 15310-MA Reference Manual.* To set up system timing, see the "NTP-C23 Set Up Timing" procedure on page 4-11.

**Step 4** Return to your originating procedure (NTP).

78-17713-01
### DLP-C255 Install the Serial Cable for TL1 Craft Interface on the ONS 15310-MA

| Purpose                        | This task installs the serial cable for the TL1 craft interface on the ONS 15310-MA. |  |  |  |
|--------------------------------|--------------------------------------------------------------------------------------|--|--|--|
| Tools/Equipment                | Craft port serial cable, CAT-5 terminated with RJ-45                                 |  |  |  |
| <b>Prerequisite Procedures</b> | NTP-C150 Install the Shelf Assembly, page 2-5                                        |  |  |  |
| <b>Required/As Needed</b>      | As needed                                                                            |  |  |  |
| <b>Onsite/Remote</b>           | Onsite                                                                               |  |  |  |
| Security Level                 | None                                                                                 |  |  |  |

- Step 1 Plug one end of the TL1 cable into the CRAFT port on the CTX2500 faceplate.
- **Step 2** Connect the other end to the PC that you want to use to access the craft.

Table 19-18 shows the serial cable pin assignments.

Table 19-18 TL1 Serial Cable Pin Assignments

| RJ-45 Pin Number | Function |  |
|------------------|----------|--|
| 1                | RTS      |  |
| 2                | DTR      |  |
| 3                | TXD      |  |
| 4                | GND      |  |
| 5                | GND      |  |
| 6                | RXD      |  |
| 7                | DSR      |  |
| 8                | CTS      |  |

**Step 3** Return to your originating procedure (NTP).

### DLP-C256 Install the UDC Cable on the ONS 15310-MA

| Purpose                        | This task installs the user data channel (UDC) cable on the ONS 15310-MA. A UDC circuit allows you to create a dedicated data channel between nodes. |  |  |  |
|--------------------------------|----------------------------------------------------------------------------------------------------|--|--|--|
| Tools/Equipment                | EIA/TIA-232 port cable, CAT-5 terminated with RJ-45                                                                                                  |  |  |  |
| <b>Prerequisite Procedures</b> | NTP-C150 Install the Shelf Assembly, page 2-5                                                                                                    |  |  |  |
| <b>Required/As Needed</b>      | As needed                                                                                                    |  |  |  |
| <b>Onsite/Remote</b>           | Onsite                                                                                                    |  |  |  |
| Security Level                 | None                                                                                                    |  |  |  |

Step 1 Plug one end of the UDC cable into the UDC port at the rear of the 15310-MA.

**Step 2** Connect the other end to terminating equipment, such as a 64-Kbps codirectional ITU-T G.703 equipment interface or EIA/TIA-232-compliant equipment.

Table 19-19 shows the serial cable pin assignments.

| RJ-45 Pin Number | RS-232/64K Mode |
|------------------|-----------------|
| 1                | TX +            |
| 2                | TX –            |
| 3                | RX +            |
| 4                | —               |
| 5                | —               |
| 6                | RX –            |
| 7                | —               |
| 8                | —               |
|                  | 1               |

Table 19-19UDC Cable Pin Assignments

**Step 3** Return to your originating procedure (NTP).

### DLP-C257 Install the LAN Cable for the CTC Interface on the ONS 15310-MA

| Purpose                        | This task installs the LAN cable to provide a 10/100 Mbps Ethernet interface for CTC and TL1 provisioning. |  |  |  |
|--------------------------------|----------------------------------------------------------------------------------------------------|--|--|--|
| Tools/Equipment                | Management LAN cable, CAT-5 terminated with RJ-45                                                          |  |  |  |
| <b>Prerequisite Procedures</b> | NTP-C2 Install the Shelf Assembly, page 1-4                                                                |  |  |  |
| <b>Required/As Needed</b>      | As needed                                                                                                  |  |  |  |
| <b>Onsite/Remote</b>           | Onsite                                                                                                    |  |  |  |
| Security Level                 | None                                                                                                    |  |  |  |

**Step 1** Plug one end of the LAN cable into the LAN port on the CTX2500 faceplate.

**Step 2** Connect the other end to the PC you want to use to access CTC.

Table 19-20 shows the LAN cable pin assignments.

| Table 19-20 | LAN Cable P | in Assignments |
|-------------|-------------|----------------|
|-------------|-------------|----------------|

| RJ-45 Pin Number | Function |
|------------------|----------|
| 1                | TX +     |
| 2                | TX –     |
| 3                | RX +     |
| 4                | —        |
| 5                | —        |

| RJ-45 Pin Number | Function |
|------------------|----------|
| 6                | RX –     |
| 7                | —        |
| 8                | _        |

Table 19-20 LAN Cable Pin Assignments (continued)

**Step 3** Return to your originating procedure (NTP).

### **DLP-C258 Install CHAMP Cables for DS-1 Connection**

| Purpose                   | This task installs DS-1 cables.                                                            |  |  |  |
|---------------------------|--------------------------------------------------------------------------------------------|--|--|--|
| Tools/Equipment           | Electrical cable, terminated with a 64-pin CHAMP connector                                 |  |  |  |
| Prerequisite Procedures   | NTP-C157 Install Wires to Alarm, Timing, Craft, LAN, and UDC Pin<br>Connections, page 2-23 |  |  |  |
| <b>Required/As Needed</b> | As needed                                                                                  |  |  |  |
| Onsite/Remote             | Onsite                                                                                     |  |  |  |
| Security Level            | None                                                                                       |  |  |  |

Caution

Always use the supplied ESD wristband when working with a powered ONS 15310-MA. Plug the wristband cable into either of the ESD jacks, on the far left and right faceplates in the shelf.

**Step 1** Prepare a cable terminated with a 64-pin CHAMP connector.

Table 19-21 lists the Champ connector pin assignments and the corresponding EIA connector mapping for connectors J8 and J9 on the EIA installed on the A side, and connectors J21 and J22 on the EIA installed on the B side.

### Table 19-21 Champ Connector Pin Assignments – Side-A EIA, Connectors J8 and J9; Side-B EIA, Connectors J21 and J22

| Signal       | Pin | Signal      | Pin |
|--------------|-----|-------------|-----|
| Ring Port 1  | 1   | Tip Port 1  | 33  |
| Ring Port 2  | 2   | Tip Port 2  | 34  |
| Ring Port 3  | 3   | Tip Port 3  | 35  |
| Ring Port 4  | 4   | Tip Port 4  | 36  |
| Ring Port 5  | 5   | Tip Port 5  | 37  |
| Ring Port 6  | 6   | Tip Port 6  | 38  |
| Ring Port 7  | 7   | Tip Port 7  | 39  |
| Ring Port 8  | 8   | Tip Port 8  | 40  |
| Ring Port 9  | 9   | Tip Port 9  | 41  |
| Ring Port 10 | 10  | Tip Port 10 | 42  |

| Signal       | Pin | Signal      | Pin |
|--------------|-----|-------------|-----|
| Ring Port 11 | 11  | Tip Port 11 | 43  |
| Ring Port 12 | 12  | Tip Port 12 | 44  |
| Ring Port 13 | 13  | Tip Port 13 | 45  |
| Ring Port 14 | 14  | Tip Port 14 | 46  |
| Ring Port 15 | 15  | Tip Port 15 | 47  |
| Ring Port 16 | 16  | Tip Port 16 | 48  |
| Ring Port 17 | 17  | Tip Port 17 | 49  |
| Ring Port 18 | 18  | Tip Port 18 | 50  |
| Ring Port 19 | 19  | Tip Port 19 | 51  |
| Ring Port 20 | 20  | Tip Port 20 | 52  |
| Ring Port 21 | 21  | Tip Port 21 | 53  |
| Ring Port 22 | 22  | Tip Port 22 | 54  |
| Ring Port 23 | 23  | Tip Port 23 | 55  |
| Ring Port 24 | 24  | Tip Port 24 | 56  |
| Ring Port 25 | 25  | Tip Port 25 | 57  |
| Ring Port 26 | 26  | Tip Port 26 | 58  |
| Ring Port 27 | 27  | Tip Port 27 | 59  |
| Ring Port 28 | 28  | Tip Port 28 | 60  |
| Unused       | 29  | Unused      | 61  |
| Unused       | 30  | Unused      | 62  |
| Unused       | 31  | Unused      | 63  |
| Unused       | 32  | Unused      | 64  |

## Table 19-21Champ Connector Pin Assignments – Side-A EIA, Connectors J8 and J9; Side-B EIA,<br/>Connectors J21 and J22 (continued)

Table 19-22 lists the Champ connector pin assignments and the corresponding EIA connector mapping for connectors J10 and J11 on the EIA installed on the A side, and connectors J23 and J24 on the EIA installed on the B side.

| Signal       | Pin | Signal      | Pin |  |
|--------------|-----|-------------|-----|--|
| Ring Port 29 | 1   | Tip Port 29 | 33  |  |
| Ring Port 30 | 2   | Tip Port 30 | 34  |  |
| Ring Port 31 | 3   | Tip Port 31 | 35  |  |
| Ring Port 32 | 4   | Tip Port 32 | 36  |  |
| Ring Port 33 | 5   | Tip Port 33 | 37  |  |
| Ring Port 34 | 6   | Tip Port 34 | 38  |  |
| Ring Port 35 | 7   | Tip Port 35 | 39  |  |

#### Table 19-22 Champ Connector Pin Assignments – Side-A EIA, Connectors J10 and J11; Side-B EIA, Connectors J23 and J24

| Signal       | Pin | Signal      | Pin |  |
|--------------|-----|-------------|-----|--|
| Ring Port 36 | 8   | Tip Port 36 | 40  |  |
| Ring Port 37 | 9   | Tip Port 37 | 41  |  |
| Ring Port 38 | 10  | Tip Port 38 | 42  |  |
| Ring Port 39 | 11  | Tip Port 39 | 43  |  |
| Ring Port 40 | 12  | Tip Port 40 | 44  |  |
| Ring Port 41 | 13  | Tip Port 41 | 45  |  |
| Ring Port 42 | 14  | Tip Port 42 | 46  |  |
| Ring Port 43 | 15  | Tip Port 43 | 47  |  |
| Ring Port 44 | 16  | Tip Port 44 | 48  |  |
| Ring Port 45 | 17  | Tip Port 45 | 49  |  |
| Ring Port 46 | 18  | Tip Port 46 | 50  |  |
| Ring Port 47 | 19  | Tip Port 47 | 51  |  |
| Ring Port 48 | 20  | Tip Port 48 | 52  |  |
| Ring Port 49 | 21  | Tip Port 49 | 53  |  |
| Ring Port 50 | 22  | Tip Port 50 | 54  |  |
| Ring Port 51 | 23  | Tip Port 51 | 55  |  |
| Ring Port 52 | 24  | Tip Port 52 | 56  |  |
| Ring Port 53 | 25  | Tip Port 53 | 57  |  |
| Ring Port 54 | 26  | Tip Port 54 | 58  |  |
| Ring Port 55 | 27  | Tip Port 55 | 59  |  |
| Ring Port 56 | 28  | Tip Port 56 | 60  |  |
| Unused       | 29  | Unused      | 61  |  |
| Unused       | 30  | Unused      | 62  |  |
| Unused       | 31  | Unused      | 63  |  |
| Unused       | 32  | Unused      | 64  |  |

### Table 19-22Champ Connector Pin Assignments – Side-A EIA, Connectors J10 and J11; Side-B EIA,<br/>Connectors J23 and J24 (continued)

### 

Note

Refer to the "Shelf Assembly Hardware" chapter in the *Cisco ONS 15310-CL and Cisco ONS 15310-MA Reference Manual* for specific information on DS-1 cables and DS-1 connectors, including product numbers and compatibility.

- **Step 2** Connect the male connector on the cable to the female connector on the electrical interface assembly (EIA) at the back of the ONS 15310-MA.
- **Step 3** Tighten the two thumbscrews on the male connector.
- **Step 4** Return to your originating procedure (NTP).

Caution

Step 1 Step 2

Step 3

Step 4

Step 5

Step 6

connector.

practice.

### **DLP-C259 Install DS-3/EC-1 Cables**

| Purpose                                               | This task installs the DS-3/EC-1 cables to connect DS-3/EC-1 signals to the ONS 15310-MA.                                                                             |  |
|-------------------------------------------------------|----------------------------------------------------------------------------------------------------|--|
| Tools/Equipment                                       | Shielded coaxial cable terminated with BNC connectors for DS-3/EC-1 ports                                                                                             |  |
|                                                       | BNC insertion/removal tool (see the <i>Cisco ONS 15310-CL and Cisco ONS 15310-MA Reference Manual</i> for information about obtaining the BNC insertion/removal tool) |  |
| <b>Prerequisite Procedures</b>                        | None                                                                                                    |  |
| <b>Required/As Needed</b>                             | As needed                                                                                                    |  |
| <b>Onsite/Remote</b>                                  | Onsite                                                                                                    |  |
| Security Level                                        | None                                                                                                    |  |
| Always use the supplied E wristband cable into either | SD wristband when working with a powered ONS 15310-MA. Plug the of the ESD jacks, on the far left and right faceplates in the shelf.                                  |  |
|                                                       |                                                                                                    |  |
| Place the cable connector of                          | over the desired connection point on the backplane.                                                                                                    |  |
| Using the BNC insertion to                            | pol. position the cable connector so that the slot in the connector is over the                                                                                       |  |

Gently push the connector down until the notched backplane connector slides into the slot on the cable

Tie wrap or lace the cables to the EIA according to Telcordia standards (GR-1275-CORE) or local site

Cisco ONS 15310-CL and Cisco ONS 15310-MA Procedure Guide, R8.5.x

corresponding notch at the backplane connection point.

Turn the cable connector clockwise to lock it into place.

Return to your originating procedure (NTP).

### **DLP-C260 Route Cables**

Step 1

Caution

| Purpose                      | This task routes electrical, optical, alarm, and timing cables away from the ONS 15310-MA. You can install optional tie-bars specifically designed for the ONS 15310-MA. |
|------------------------------|----------------------------------------------------------------------------------------------------|
| Tools/Equipment              | Tie-wraps or other securing devices, according to local practice                                                                                                    |
|                              | Tie-bar(s)                                                                                                    |
| Prerequisite Procedures      | NTP-C158 Install the Electrical Cables, page 2-24                                                                                                    |
|                              | NTP-C160 Install Optical Cables, page 2-28                                                                                                    |
|                              | NTP-C157 Install Wires to Alarm, Timing, Craft, LAN, and UDC Pin<br>Connections, page 2-23                                                                               |
| Required/As Needed           | As needed                                                                                                    |
| <b>Onsite/Remote</b>         | Onsite                                                                                                    |
| Security Level               | None                                                                                                    |
| As needed, install a tie-bar | or other strain-relief device, according to local site practice.                                                                                                    |
| You must provide some typ    | pe of strain relief for the ONS 15310-MA cabling.                                                                                                    |

**Step 2** Route the cables to the appropriate side of the shelf assembly according to local site practice.

- **Step 3** Secure the cables to the strain-relief device using tie-wraps or other site-specific methods.
- **Step 4** Label all cables at each end of the connection to avoid confusion with cables that are similar in appearance.
- **Step 5** Return to your originating procedure (NTP).

### **DLP-C264 Clear All PM Thresholds**

| Purpose                   | This task clears and resets all PM thresholds to default values. |  |
|---------------------------|------------------------------------------------------------------|--|
| Tools/Equipment           | None                                                             |  |
| Prerequisite Procedures   | DLP-C29 Log into CTC, page 17-44                                 |  |
| <b>Required/As Needed</b> | As needed                                                        |  |
| <b>Onsite/Remote</b>      | Onsite or remote                                                 |  |
| Security Level            | Superuser only                                                   |  |
|                           |                                                                  |  |

Pressing the Reset button can mask problems if used incorrectly. This button is commonly used for testing purposes.

**Step 1** In node view, double-click the card where you want to view PM thresholds. The card view appears.

**Step 2** Click the **Provisioning > Thresholds** tab. The subtab names vary depending on the card selected.

| Step 3 | Click Reset to Default.                        |
|--------|------------------------------------------------|
| Step 4 | Click Yes in the Reset to Default dialog box.  |
| Step 5 | Verify that the PM thresholds have been reset. |
| Step 6 | Return to your originating procedure (NTP).    |
|        |                                                |

# DLP-C265 Set Up a Solaris Workstation for a Craft Connection to an ONS 15310-CL or ONS 15310-MA

|        | Purpose                                                                                                    | This task sets up a Solaris workstation for a craft connection to the ONS 15310-CL/ONS 15310-MA. |  |
|--------|----------------------------------------------------------------------------------------------------|--------------------------------------------------------------------------------------------------|--|
|        | Tools/Equipment                                                                                                    | None                                                                                             |  |
|        | Prerequisite Procedures                                                                                                    | NTP-C13 Set Up Computer for CTC, page 3-2                                                        |  |
|        | <b>Required/As Needed</b>                                                                                                    | As needed                                                                                        |  |
|        | <b>Onsite/Remote</b>                                                                                                    | Onsite                                                                                           |  |
|        | Security Level                                                                                                    | None                                                                                             |  |
| Step 1 | Log into the workstation a                                                                                                    | s the root user.                                                                                 |  |
| Step 2 | Step 2       Check to see if the interface is plumbed by typing:         # ifconfig device         For example:                                                                                 |                                                                                                  |  |
|        |                                                                                                    |                                                                                                  |  |
|        |                                                                                                    |                                                                                                  |  |
|        | # ifconfig hme1                                                                                                    |                                                                                                  |  |
|        | If the interface is plumbed, a message similar to the following appears:                                                                                                    |                                                                                                  |  |
|        | <pre>hme1:flags=1000842<broadcast,running,multicast,ipv4>mtu 1500 index 2 inet 0.0.0.0 netmask 0 If a message similar to this one appears go to Step 4</broadcast,running,multicast,ipv4></pre> |                                                                                                  |  |
|        | If the interface is not plumbed, a message similar to the following appears:                                                                                                    |                                                                                                  |  |
|        | ifconfig: status: SIOCG<br>If a message similar to this                                                                                                    | LIFFLAGS: hme1: no such interface.<br>s one appears, go to Step 3.                               |  |
| Step 3 | Plumb the interface by typ                                                                                                    | ing:                                                                                             |  |
|        | <pre># ifconfig device plumb</pre>                                                                                                    |                                                                                                  |  |
|        | For example:                                                                                                    |                                                                                                  |  |
|        | # ifconfig hme1 plumb                                                                                                    |                                                                                                  |  |
| Step 4 | Configure the IP address o                                                                                                    | n the interface by typing:                                                                       |  |
|        | # ifconfig interface ip-add                                                                                                    | ress netmask netmask up                                                                          |  |
|        | For example:                                                                                                    |                                                                                                  |  |
|        | # ifconfig hme0 192.1.0.3                                                                                                    | netmask 255.255.255.0 up                                                                         |  |
|        |                                                                                                    |                                                                                                  |  |

## Note Enter an IP address that is identical to the ONS 15310-CL/ONS 15310-MA IP address except for the last octet. The last octet must be 1 or 3 through 254.

- **Step 5** In the Subnet Mask field, type **255.255.0**. Skip this step if you checked Enable Socks Proxy on Port and External Network Element (ENE) at Provisioning > Network > General > Gateway Settings.
- **Step 6** Test the connection:
  - a. Start Netscape Navigator.
  - Enter the ONS 15310-CL/ONS 15310-MA IP address in the web address (URL) field. If the connection is established, a Java Console window, CTC caching messages, and the Cisco Transport Controller Login dialog box appear. If this occurs, go to Step 2 of the "DLP-C29 Log into CTC" task on page 17-44 to complete the login. If the Login dialog box does not appear, complete Steps c and d.
  - **c.** At the prompt, type:

ping ONS 15310-CL/ONS 15310-MA-IP-address

or

For example, to connect to an ONS 15310-CL with a default IP address of 192.1.0.2, type:

#### ping 192.1.0.2

If your workstation is connected to the ONS 15310-CL/ONS 15310-MA, the following message appears:

IP-address is alive

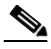

**Note** Skip this step if you checked Enable Socks Proxy on Port and External Network Element (ENE) at Provisioning > Network > General > Gateway Settings.

d. If CTC is not responding, a "Request timed out" (Windows) or a "no answer fromx.x.x.x" (UNIX) message appears. Verify the IP and subnet mask information. Check that the cables connecting the workstation to the ONS 15310-CL/ONS 15310-MA are securely attached. Check the link status by typing:

# ndd -set /dev/device instance 0

# ndd -get /dev/device link\_status

For example:

```
# ndd -set /dev/hme instance 0
```

# ndd -get /dev/hme link\_status

A result of "1" means the link is up. A result of "0" means the link is down.

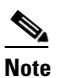

e Check the man page for ndd. For example: **# man ndd**.

**Step 7** Return to your originating procedure (NTP).

### **DLP-C266 Install the CTC Launcher Application from a Release 8.5 Software CD**

|        | Purpose         This task installs the CTC Launcher from a Release 8.5 software C                                                         |                  |
|--------|----------------------------------------------------------------------------------------------------|------------------|
|        | Tools/Equipment None                                                                                                    |                  |
|        | Prerequisite Procedures NTP-C13 Set Up Computer for CTC, page 3-2                                                                         |                  |
|        | Required/As Needed As needed                                                                                                    |                  |
|        | <b>Onsite/Remote</b>                                                                                                    | Onsite or remote |
|        | Security Level                                                                                                    | None             |
|        |                                                                                                    |                  |
| Step 1 | Insert the Cisco ONS 15454 or Cisco ONS 15454 SDH or Cisco ONS 15310-CL or Cisco ONS 15310-MA Software Release 8.5 CD into your CD drive. |                  |
| Step 2 | Navigate to the CtcLauncher directory.                                                                                                    |                  |
| Step 3 | Save the StartCTC.exe file to a local hard drive.                                                                                         |                  |
| Step 4 | Return to your originating procedure (NTP).                                                                                               |                  |
|        |                                                                                                    |                  |

### **DLP-C267 Install the CTC Launcher Application from a Release 8.5 Node**

|                                                                   | PurposeThis task installs the CTC Launcher from an ONS 15310-CL or O15310-MA node running Software R8.5. |                                           |
|-------------------------------------------------------------------|----------------------------------------------------------------------------------------------------|-------------------------------------------|
| Tools/Equipment None                                              |                                                                                                    | None                                      |
| Prerequisite Procedures NTP-C13 Set Up Computer for CTC, page 3-2 |                                                                                                    | NTP-C13 Set Up Computer for CTC, page 3-2 |
| Required/As Needed As needed                                      |                                                                                                    | As needed                                 |
|                                                                   | <b>Onsite/Remote</b>                                                                                     | Onsite or remote                          |
|                                                                   | Security Level                                                                                           | None                                      |
|                                                                   | going to access:<br>http://node-name/fs/S                                                                | tartCTC.exe                               |
| The browser File Download dialog box appears                      |                                                                                                    | d dialog box appears.                     |
| Step 2                                                            | Click Save.                                                                                              |                                           |
| Step 3                                                            | Navigate to the location where you want to save the StartCTC.exe file on the local hard drive.           |                                           |
| Step 4                                                            | Click Save.                                                                                              |                                           |
| Step 5                                                            | Return to your originating procedure (NTP).                                                              |                                           |

### **DLP-C268 Connect to ONS Nodes Using the CTC Launcher**

| Purpose                        | This task starts the CTC Launcher from an ONS node. |
|--------------------------------|-----------------------------------------------------|
| Tools/Equipment                | None                                                |
| <b>Prerequisite Procedures</b> | NTP-C13 Set Up Computer for CTC, page 3-2           |
| <b>Required/As Needed</b>      | As needed                                           |
| <b>Onsite/Remote</b>           | Onsite or remote                                    |
| Security Level                 | None                                                |

Step 1 Start the CTC Launcher:

- Windows: navigate to the directory containing the StartCTC.exe file and double-click it. (You can also use the Windows Start menu Run command.)
- Solaris: assuming the StartCTC.exe file is accessible from the current shell path, navigate to the directory containing the CtcLauncher.jar file and type:

#### % java - jar StartCTC.exe

Step 2 In the CTC Launcher dialog box, choose Use IP.

Figure 19-14 shows the CTC Launcher window.

Figure 19-14 CTC Launcher Window

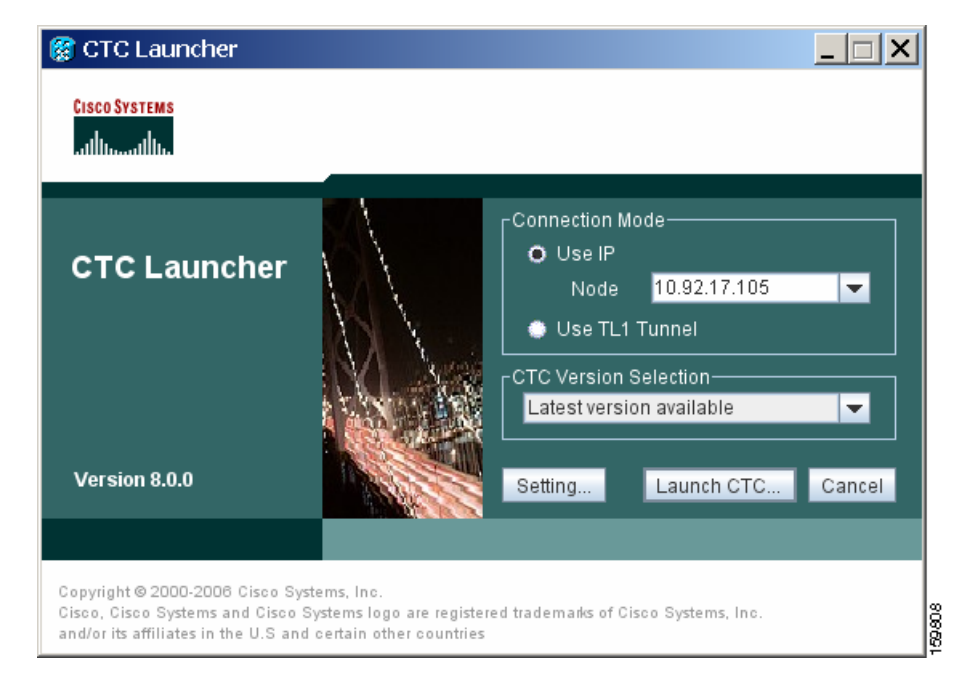

- **Step 3** In the Login Node box, enter the ONS NE node name or IP address. (If the address was entered previously, you can choose it from the drop-down menu.)
- **Step 4** Select the CTC version you want to launch from the following choices in the drop-down menu:
  - Same version as the login node: Select if you want to launch the same CTC version as the login node version, even if more recent versions of CTC are available in the cache.

- Latest version available: Select if you want to launch the latest CTC version available. If the cache has a newer CTC version than the login node, that CTC version will be used. Otherwise the same CTC version as the login node will be used.
- Version x.xx: Select if you want to launch a specific CTC version.

- **Note** Cisco recommends that you always use the "Same version as the login node" unless the use of newer CTC versions is needed (for example, when CTC must manage a network containing mixed version NEs).
- **Step 5** Click Launch CTC. After the connection is made, the CTC Login dialog box appears.
- **Step 6** Log into the ONS node.

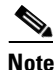

Because each CTC version requires particular JRE versions, the CTC Launcher will prompt the user for the location of a suitable JRE whenever a new CTC version is launched for the first time using a file chooser dialog (if a suitable JRE version is not known by the launcher yet). That JRE information is then saved in the user's preferences file. From the selection dialog, select any appropriate JRE directory.

After the JRE version is selected, the CTC will be launched. The required jar files will be downloaded into the new cache if they are missing. The CTC Login window will appear after a few seconds.

**Step 7** Return to your originating procedure (NTP).

### **DLP-C269 Create a TL1 Tunnel Using the CTC Launcher**

| Purpose                        | This task creates a TL1 tunnel using the CTC Launcher, and the tunnel transports the TCP traffic to and from ONS ENEs through the OSI-based GNE. |  |
|--------------------------------|----------------------------------------------------------------------------------------------------|--|
| Tools/Equipment                | None                                                                                                    |  |
| <b>Prerequisite Procedures</b> | NTP-C13 Set Up Computer for CTC, page 3-2                                                                                                    |  |
| <b>Required/As Needed</b>      | As needed                                                                                                    |  |
| <b>Onsite/Remote</b>           | Onsite or remote                                                                                                    |  |
| Security Level                 | None                                                                                                    |  |
|                                |                                                                                                    |  |

- **Step 1** Double-click the StartCTC.exe file.
- Step 2 Click Use TL1 Tunnel.
- **Step 3** In the Open CTC TL1 Tunnel dialog box, enter the following:
  - Far End TID—Enter the TID of the ONS ENE at the far end of the tunnel. The TID is the name entered in the Node Name field on the node view Provisioning > General tab.

- Host Name/IP Address—Enter the GNE DNS host name or IP address through which the tunnel will established. This is the third-party vendor GNE that is connected to an ONS node through an OSI DCC network. CTC uses TCP/IP over a DCN to reach the GNE. The GNE accepts TL1 connections from the network and can forward TL1 traffic to the ENEs.
- Choose a port option:
  - Use Default TL1 Port—Choose this option if you want to use the default TL1 port 3081 and 3082.
  - Use Other TL1 Port—Choose this option if the GNE uses a different TL1 port. Enter the port number in the box next to the User Other TL1 Port radio button.
- TL1 Encoding Mode—Choose the TL1 encoding:
  - LV + Binary Payload— TL1 messages are delimited by LV (length value) headers and TCP traffic is encapsulated in binary form. Cisco recommends this option because it is the most efficient encoding mode. However, you must verify that the GNE supports LV + Binary Payload encoding.
  - LV + Base64 Payload— TL1 messages are delimited by LV headers and TCP traffic is encapsulated using Base64 encoding.
  - Raw—TL1 messages are delimited by semi-columns only, and the TCP traffic is encapsulated using Base64 encoding.
- GNE Login Required—Check this box if the GNE requires a local TL1 ACT-USER login before forwarding TL1 traffic to ENEs.
- TID—If the GNE Login Required box is checked, enter the GNE TID.
- Step 4 Click OK.
- **Step 5** If the GNE Login Required box is checked, complete the following steps. If not, continue Step 6.
  - **a.** In the Login to Gateway NE dialog box UID field, enter the TL1 user name.
  - **b.** In the PID field, enter the TL1 user password.
  - c. Click OK.
- **Step 6** When the CTC Login dialog box appears, complete the CTC login.
- **Step 7** Return to your originating procedure (NTP).

### **DLP-C270 Create a TL1 Tunnel Using CTC**

| Purpose                        | This task creates a TL1 tunnel using CTC. |
|--------------------------------|-------------------------------------------|
| Tools/Equipment                | None                                      |
| <b>Prerequisite Procedures</b> | DLP-C29 Log into CTC, page 17-44          |
| <b>Required/As Needed</b>      | As needed                                 |
| <b>Onsite/Remote</b>           | Onsite or remote                          |
| Security Level                 | None                                      |
|                                |                                           |

- Step 1 From the Tools menu, choose Manage TL1 Tunnels.
- **Step 2** In the TL1 Tunnels window, click **Create**.

**Step 3** In the Create CTC TL1 Tunnel dialog box, enter the following:

- Far End TID—Enter the TID of the ONS ENE at the far end of the tunnel. The ENE must be a Cisco ONS NE. The TID is the name entered in the Node Name field on the node view Provisioning > General tab.
- Host Name/IP Address—Enter the GNE DNS host name or IP address through which the tunnel will established. This is the third-party vendor GNE that is connected to an ONS NE with an OSI DCC. CTC uses TCP/IP over a DCN to reach the GNE. The GNE accepts TL1 connections from the network and can forward TL1 traffic to the ENEs.
- Choose a port option:
  - Use Default TL1 Port—Choose this option if you want to use the GNE default TL1 port. TL1 uses standard ports, such as 3081 and 3082, unless custom TL1 ports are defined.
  - Use Other TL1 Port—Choose this option if the GNE uses a different TL1 port. Enter the port number in the box next to the User Other TL1 Port radio button.
- TL1 Encoding Mode—Choose the TL1 encoding:
  - LV + Binary Payload— TL1 messages are delimited by LV (length value) headers and TCP traffic is encapsulated in binary form. Cisco recommends this option because it is the most efficient. However, you must verify that the GNE supports LV + Binary Payload encoding.
  - LV + Base64 Payload— TL1 messages are delimited by LV headers and TCP traffic is encapsulated using Base64 encoding.
  - Raw—TL1 messages are delimited by semi-columns only, and the TCP traffic is encapsulated using Base64 encoding.
- GNE Login Required—Check this box if the GNE requires a local TL1 ACT-USER login before forwarding TL1 traffic to ENEs.
- TID—If the GNE Login Required box is checked, enter the GNE TID.
- Step 4 Click OK.
- **Step 5** If the GNE Login Required box is checked, complete the following steps. If not, continue Step 6.
  - a. In the Login to Gateway NE dialog box UID field, enter the TL1 user name.
  - **b.** In the PID field, enter the TL1 user password.
  - c. Click OK.
- **Step 6** After the CTC Login dialog box appears, log into CTC.
- **Step 7** Return to your originating procedure (NTP).

### **DLP-C271 View TL1 Tunnel Information**

PurposeThis task views a TL1 tunnel created using the CTC Launcher.Tools/EquipmentNonePrerequisite ProceduresNTP-C13 Set Up Computer for CTC, page 3-2Required/As NeededAs neededOnsite/RemoteOnsite or remoteSecurity LevelNone

- **Step 1** Log into CTC.
- Step 2 From the Tools menu, choose Manage TL1 Tunnels.
- **Step 3** In the TL1 Tunnels window, view the information shown in Table 19-23.

Table 19-23 TL1 Tunnels Window

| Item         | Description                                                                                                    |  |  |
|--------------|----------------------------------------------------------------------------------------------------|--|--|
| Far End TID  | The Target ID of the NE at the far end of the tunnel. This NE is an ONS NE. It is typically connected with an OSI DCC to a third-party vender GNE. CTC manages this NE.                                                                                                    |  |  |
| GNE Host     | The GNE host or IP address through which the tunnel is established. This is generally a third-party vendor GNE that is connected to an ONS NE with an OSI DCC. CTC uses TCP/IP over a DCN to reach the GNE. The GNE accepts TL1 connections from the network and can forward TL1 traffic to the ENEs. |  |  |
| Port         | The TCP port number where the GNE accepts TL1 connections coming from the DCN. These port numbers are standard (such as 3081 and 3082) unless custom port numbers are provisioned on the GNE.                                                                                                    |  |  |
| TL1 Encoding | Defines the TL1 encoding used for the tunnel:                                                                                                    |  |  |
|              | • LV + Binary Payload— TL1 messages are delimited by an LV (length value) header. TCP traffic is encapsulated in binary form.                                                                                                    |  |  |
|              | • LV + Base64 Payload— TL1 messages are delimited by an LV header. TCP traffic is encapsulated using the base 64 encoding.                                                                                                    |  |  |
|              | • Raw—TL1 messages are delimited by semi-columns only, and the TCP traffic is encapsulated using Base64 encoding.                                                                                                    |  |  |
| GNE TID      | The GNE TID is shown when the GNE requires a local TL1 ACT-USER login before forwarding TL1 traffic to ENEs. If present, CTC asks the user for the ACT-USER user ID and password when the tunnel is opened.                                                                                           |  |  |
| State        | Indicates the tunnel state:                                                                                                    |  |  |
|              | OPEN—A tunnel is currently open and carrying TCP traffic.                                                                                                    |  |  |
|              | RETRY PENDING—The TL1 connection carrying the tunnel has been disconnected and a retry to reconnect it is pending. (CTC automatically attempts to reconnect the tunnel at regular intervals. During that time all ENEs behind the tunnel are unreachable.)                                            |  |  |
|              | (empty)—No tunnel is currently open.                                                                                                    |  |  |
| Far End IP   | The IP address of the ONS NE that is at the far end of the TL1 tunnel. This information is retrieved from the NE when the tunnel is established.                                                                                                    |  |  |
| Sockets      | The number of active TCP sockets that are multiplexed in the tunnel. This information is automatically updated in real time.                                                                                                    |  |  |
| Retries      | Indicates the number of times CTC tried to reopen a tunnel. If a network problem causes a tunnel to go down, CTC automatically tries to reopen it at regular intervals. This information is automatically updated in real time.                                                                       |  |  |
| Rx Bytes     | Shows the number of bytes of management traffic that were received over the tunnel. This information is automatically updated in real time.                                                                                                    |  |  |
| Tx Bytes     | Shows the number of bytes of management traffic that were transmitted over the tunnel. This information is automatically updated in real time.                                                                                                    |  |  |
|              |                                                                                                    |  |  |

**Step 4** Return to your originating procedure (NTP).

### **DLP-C272 Edit a TL1 Tunnel Using CTC**

| Purpose                        | This task edits a TL1 tunnel using CTC |
|--------------------------------|----------------------------------------|
| Tools/Equipment                | None                                   |
| <b>Prerequisite Procedures</b> | DLP-C29 Log into CTC, page 17-44       |
| <b>Required/As Needed</b>      | As needed                              |
| <b>Onsite/Remote</b>           | Onsite or remote                       |
| Security Level                 | None                                   |

- **Step 1** From the Tools menu, choose **Manage TL1 Tunnels**.
- **Step 2** In the TL1 Tunnels window, click the tunnel you want to edit.
- Step 3 Click Edit.
- **Step 4** In the Edit CTC TL1 Tunnel dialog box, edit the following:
  - Use Default TL1 Port—Choose this option if you want to use the GNE default TL1 port. TL1 uses standard ports, such as 3081 and 3082, unless custom TL1 ports are defined.
  - Use Other TL1 Port—Choose this option if the GNE uses a different TL1 port. Enter the port number in the box next to the User Other TL1 Port radio button.
  - TL1 Encoding Mode—Choose the TL1 encoding:
    - LV + Binary Payload— TL1 messages are delimited by LV (length value) headers and TCP traffic is encapsulated in binary form. Cisco recommends this option because it is the most efficient. However, you must verify that the GNE supports LV + Binary Payload encoding.
    - LV + Base64 Payload— TL1 messages are delimited by LV headers and TCP traffic is encapsulated using Base64 encoding.
    - Raw—TL1 messages are delimited by semi-columns only, and the TCP traffic is encapsulated using Base64 encoding.
  - GNE Login Required—Check this box if the GNE requires a local TL1 ACT-USER login before forwarding TL1 traffic to ENEs.
  - TID—If the GNE Login Required box is checked, enter the GNE TID.
- Step 5 Click OK.
- Step 6 If the GNE Login Required box is checked, complete login in the Login to Gateway NE dialog box. If not, continue Step 6.
  - **a**. In the UID field, enter the TL1 user name.
  - **b.** In the PID field, enter the TL1 user password.
  - c. Click OK.
- **Step 7** When the CTC Login dialog box appears, complete the CTC login. Refer to login procedures in the user documentation for the ONS ENE.
- **Step 8** Return to your originating procedure (NTP).

### **DLP-C273 Delete a TL1 Tunnel Using CTC**

| Purpose                                                                                                    | This task deletes a TL1 tunnel using CTC.                                             |
|----------------------------------------------------------------------------------------------------|---------------------------------------------------------------------------------------|
| Tools/Equipment                                                                                                | None                                                                                  |
| Prerequisite Procedures                                                                                        | DLP-C29 Log into CTC, page 17-44                                                      |
| <b>Required/As Needed</b>                                                                                      | As needed                                                                             |
| <b>Onsite/Remote</b>                                                                                           | Onsite or remote                                                                      |
| Security Level                                                                                                 | None                                                                                  |
| From the Tools menu, choo                                                                                      | ose Manage TL1 Tunnels.                                                               |
| In the TL1 Tunnels window                                                                                      | v, click the tunnel you want to delete.                                               |
| In the TL1 Tunnels windov<br>Click <b>Delete</b> .                                                             | v, click the tunnel you want to delete.                                               |
| In the TL1 Tunnels window<br>Click <b>Delete</b> .<br>In the confirmation dialog                               | v, click the tunnel you want to delete.<br>box, click <b>OK</b> .                     |
| In the TL1 Tunnels window<br>Click <b>Delete</b> .<br>In the confirmation dialog<br>Return to your originating | v, click the tunnel you want to delete.<br>box, click <b>OK</b> .<br>procedure (NTP). |

### **DLP-C274 Provision the Designated SOCKS Servers**

| Purpose                   | This task identifies the ONS 15310-CL and ONS 15310-MA SOCKS<br>servers in SOCKS-proxy-enabled networks. Identifying the SOCKS<br>servers reduces the amount of time required to log into a node and have all<br>NEs appear in network view (NE discovery time). The task is<br>recommended when the combined CTC login and NE discovery time is<br>greater than five minutes in networks with SOCKS proxy enabled. Long<br>(or failed) login and NE discovery times can occur in networks that have a<br>high ENE-to-GNE ratio and a low number of ENEs with LAN connectivity. |
|---------------------------|----------------------------------------------------------------------------------------------------|
| Tools/Equipment           | None                                                                                                    |
| Prerequisite Procedures   | DLP-C29 Log into CTC, page 17-44                                                                                                    |
| <b>Required/As Needed</b> | Required                                                                                                    |
| <b>Onsite/Remote</b>      | Onsite or remote                                                                                                    |
| Security Level            | Superuser only                                                                                                    |

Note

To complete this task, you must have either the IP addresses or DNS names of all ONS 15310-CL and ONS 15310-MAs nodes in the network with LAN access that have SOCKS proxy enabled.

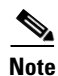

SOCKS proxy servers can be any accessible ONS network nodes that have LAN access, including the ONS 15310-MA, ONS 15310-CL, ONS 15327, ONS 15454, ONS 15454 SDH, ONS 15600, and ONS 15600 SDH nodes.

## <u>Note</u>

You must repeat this task any time that changes to SOCKS proxy server nodes occur, for example, whenever LAN connectivity is added to or removed from a node, or when nodes are added or removed from the network.

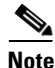

If you cannot log into a network node, complete the "DLP-C29 Log into CTC" task on page 17-44 choosing the Disable Network Discovery option. Complete this task, then login again with network discovery enabled.

- Step 1 From the CTC Edit menu, choose Preferences.
- **Step 2** In the Preferences dialog box, click the **SOCKS** tab.
- Step 3 In the Designated SOCKS Server field, type the IP address or DNS node name of the first ONS 15310-CL or ONS 15310-MA SOCKS server. The ONS 15310-CL or ONS 15310-MA that you enter must have SOCKS proxy server enabled, and it must have LAN access.
- Step 4 Click Add. The node is added to the SOCKS server list. If you need to remove a node on the list, click Remove.
- **Step 5** Repeat Steps 3 and 4 to add all qualified ONS 15310-CL or ONS 15310-MA nodes within the network. All ONS nodes that have SOCKS proxy enabled and are connected to the LAN should be added.
- Step 6 Click Check All Servers. A check is conducted to verify that all nodes can perform as SOCKS servers. If so, a check is placed next to the node IP address or node name in the SOCKS server list. An X placed next to the node indicates one or more of the following:
  - The entry does not correspond to a valid DNS name.
  - The numeric IP address is invalid.
  - The node cannot be reached.
  - The node can be reached, but the SOCKS port cannot be accessed, for example, a firewall problem might exist.
- Step 7 Click Apply. The list of ONS 15310-CL or ONS 15310-MA nodes, including ones that received an X in Step 6, are added as SOCKS servers.
- **Step 8** Click **OK** to close the Preferences dialog box.
- **Step 9** Return to your originating procedure (NTP).

### **DLP-C275 Install or Reinstall the CTC JAR Files**

|    | Purpose                                                                                        | This task installs or reinstalls the CTC JAR files into the CTC cache directory on your PC. This is useful when you are using a new CTC version and want to install or reinstall the CTC JAR files without logging into a node or using the StartCTC application (StartCTC.exe). |
|----|------------------------------------------------------------------------------------------------|----------------------------------------------------------------------------------------------------|
|    | Tools/Equipment                                                                                | None                                                                                                    |
|    | Prerequisite Procedures                                                                        | NTP-C13 Set Up Computer for CTC, page 3-2                                                                                                    |
|    | <b>Required/As Needed</b>                                                                      | As needed                                                                                                    |
|    | <b>Onsite/Remote</b>                                                                           | Onsite or remote                                                                                                    |
|    | Security Level                                                                                 | None                                                                                                    |
| te | The CTC cache installer is<br>SetupCtc- <i>version</i> .exe (whe<br>Cisco.com, skip Step 1 and | also available on Cisco.com. If you are downloading the re <i>version</i> is the release version, for example, SetupCtc-085000.exe) file from 1 Step 2.                                                                                                    |
| 3  | Copy the SetupCtc-version<br>to access, such as the Wind<br>SetupCtc-version.exe file.         | e.exe file to your local hard drive. Use any location that is convenient for you<br>lows desktop. Ensure that you have enough disk space to copy and extract the                                                                                                    |
| 4  | Double-click the SetupCtc-<br>same location), which cont                                       | <i>-version</i> .exe file. This creates a directory named SetupCtc- <i>version</i> (at the tains the LDCACHE.exe file and other CTC files.                                                                                                    |
| 5  | Double-click the LDCACH                                                                        | IE.exe file to install or reinstall the new CTC JAR files into the CTC cache                                                                                                    |
|    | uncetory on your r.c.                                                                          |                                                                                                    |
| 6  | Return to your originating                                                                     | procedure (NTP).                                                                                                    |

### **DLP-C276 Configuring Windows Vista to Support CTC**

| Purpose                   | This task describes the configurations that must be done in Windows Vista operating system prior to launching CTC. |
|---------------------------|----------------------------------------------------------------------------------------------------|
| Tools/Equipment           | None                                                                                                    |
| Prerequisite Procedures   | None                                                                                                    |
| <b>Required/As Needed</b> | As needed                                                                                                    |
| Onsite/Remote             | Onsite or remote                                                                                                   |
| Security Level            | None                                                                                                    |

**Step 1** Complete the following steps to disable Internet Explorer 7 protected mode:

## <u>Note</u>

Performa full installation of Windows Vista operating system on your computer. If Windows Vista is installed through operating system upgrade, then CTC will not work. Refer to the manufacturer's user guide for instructions on how to install Windows Vista.

Note

If you start CTC by downloading the CTC Launcher application from the node then you do need to perform this procedure. See DLP-C267 Install the CTC Launcher Application from a Release 8.5 Node, page 19-82. This procedure is needed only if CTC is launched from the Internet Explorer browser.

- **a**. Open Internet Explorer,
- **b.** Click **Tools > Internet** Options.
- c. Click Security tab.
- d. Select the zone that is appropriate. Available options are: Local Intranet ,Internet, and Trusted Sites.
- e. Check the Disable Protect Mode check box.
- **Step 2** Complete the following steps to Disable TCP Autotuning:
  - **a.** From the Windows Start menu, click **Search > Search for Files and Folders.** The Search window appears.
  - **b.** On the right side of the window in the Search box, type **Command Prompt** and press **Enter**. Windows will search for the Command Prompt application and list it in the search results.
  - c. Right click cmd and select Run as administrator.
  - d. Enter the administrator user ID and password and click OK.
  - e. A Command prompt windows appears. At the command prompt enter the following text:

netsh interface tcp set global autotuninglevel=disabled

Autotuning can be enabled if desired using the following command:

netsh interface tcp set global autotuninglevel=normal

**Step 3** Return to your originating procedure (NTP).

### **DLP-C277 Create User Defined Alarm Types**

| Purpose                   | This task creates alarm types for external alarms on the 15310-CL-CTX and CTX2500. |
|---------------------------|------------------------------------------------------------------------------------|
| Tools/Equipment           | None                                                                               |
| Prerequisite Procedures   | "DLP-C29 Log into CTC" task on page 17-44                                          |
| <b>Required/As Needed</b> | As needed                                                                          |
| <b>Onsite/Remote</b>      | Onsite or remote                                                                   |
| Security Level            | Provisioning or higher                                                             |

| The alarms and controls are provisioned using the 15310-CL-CTX and CTX2500 card view. For information about the 15310-CL-CTX and CTX2500 external alarms and controls, virtual wire, and orderwire, refer to the <i>Cisco ONS 15310-CL and Cisco ONS 15310-MA Reference Manual</i> |
|----------------------------------------------------------------------------------------------------|
| In the node view, double-click the active 15310-CL-CTX or CTX2500 card. The card view appears.                                                                                                    |
| Click the <b>Provisioning &gt; External Alarms &gt; User Defined Alarms</b> tabs.                                                                                                    |
| Click Add. The Enter New Alarm Type dialog box will display.                                                                                                    |
| In the name field type the new alarm type name and click <b>OK</b> .                                                                                                    |
| • The name can be up to 20 alphanumeric characters (upper case). No spaces, no special characters, hyphen (-) is allowed.                                                                                                    |
| • Up to 50 different Alarm Types can be defined.                                                                                                    |
| Click the External Alarms tab.                                                                                                    |
| Verify that the defined name appears in the Alarm Type drop-down list.                                                                                                    |
| Return to your originating procedure (NTP)                                                                                                    |

### **DLP-C278 Configure Link Integrity Timer**

| Purpose                                                                 | This task sets the link integrity soak timer for each port in the Ethernet card.                                                                                           |
|-------------------------------------------------------------------------|----------------------------------------------------------------------------------------------------|
| Tools/Equipment                                                         | None                                                                                                    |
| Prerequisite Proced                                                     | ures "DLP-C29 Log into CTC" task on page 17-44                                                                                                    |
| <b>Required/As Neede</b>                                                | d As needed                                                                                                    |
| <b>Onsite/Remote</b>                                                    | Onsite or remote                                                                                                    |
| Security Level                                                          | Provisioning or higher                                                                                                    |
| In the node view, dou                                                   | ble-click a card to open the card view.                                                                                                    |
| In the Line area, enab<br>Integrity Disable colu                        | the <b>Frovisioning</b> > Ether Forts tabs.<br>ble the link integrity soak timer feature by unchecking the check box in the Link<br>imn for the corresponding port number. |
| If the check box unde<br>the corresponding por                          | er the Link Integrity Disable column is checked, the Link Integrity Timer field for<br>rt number will be disabled.                                                         |
| Enter the desired link<br>port number. Enter th<br>multiples of 100 ms. | integrity soak duration in the Link Integrity Timer column for the corresponding<br>e link integrity soak duration in the range between 200 ms and 10000 ms, in            |
| The default link integ                                                  | rity timer value is 200 ms.                                                                                                    |

Step Step Step Step

Step Step

Step

- Step 5 Click Apply to set the specified link integrity soak timer.
- Step 6 Return to your originating procedure (NTP).

### **DLP-C289 Enable Node Secure Mode**

|                                                                                                    | This task enables secure mode on the ONS 15310-MA. When secure mode is enabled, two IPv4 addresses are assigned to the node: one address is assigned to the backplane LAN port and the other is assigned to the CTX2500 RJ-45 TCP/IP (LAN) port.                                                                                                    |
|----------------------------------------------------------------------------------------------------|----------------------------------------------------------------------------------------------------|
| Tools/Equipment                                                                                                    |                                                                                                    |
| <b>Prerequisite Procedures</b>                                                                                                    | CTX2500 cards must be installed.                                                                                                    |
|                                                                                                    | NTP-C102 Back Up the Database, page 15-2                                                                                                    |
|                                                                                                    | DLP-C29 Log into CTC, page 17-44                                                                                                    |
| <b>Required/As Needed</b>                                                                                                    | As needed                                                                                                    |
| Onsite/Remote                                                                                                    | Onsite or remote                                                                                                    |
| Security Level                                                                                                    | Superuser only                                                                                                    |
| The IPv4 address assigned<br>the backplane LAN port ar<br>this requirement and is con                                                                                                    | nd the ONS 15310-MA default router. Verify that the new IPv4 address meets mpatible with the ONS 15310-MA network IPv4 addresses.                                                                                                    |
| The IPv4 address assigned<br>the backplane LAN port ar<br>this requirement and is con<br>The node will reboot after                                                                                                    | you complete this task, causing a temporary disconnection between the CTC                                                                                                    |
| The IPv4 address assigned<br>the backplane LAN port ar<br>this requirement and is con<br>The node will reboot after<br>computer and the node.                                                                                                    | you complete this task, causing a temporary disconnection between the CTC                                                                                                    |
| The IPv4 address assigned<br>the backplane LAN port ar<br>this requirement and is con<br>The node will reboot after<br>computer and the node.                                                                                                    | you complete this task, causing a temporary disconnection between the CTC<br>povisioning > Security > Data Comm tabs.                                                                                                    |
| The IPv4 address assigned<br>the backplane LAN port ar<br>this requirement and is con<br>The node will reboot after<br>computer and the node.<br>In node view, click the <b>Pre</b><br>Click <b>Change Mode</b> .                                                                                                    | <pre>ind the CTA2500 TCF/IF (LAR) port must reside on a different subject from ind the ONS 15310-MA default router. Verify that the new IPv4 address meets mpatible with the ONS 15310-MA network IPv4 addresses. you complete this task, causing a temporary disconnection between the CTC ovisioning &gt; Security &gt; Data Comm tabs.</pre>                                                                                                    |
| The IPv4 address assigned<br>the backplane LAN port ar<br>this requirement and is con<br>The node will reboot after<br>computer and the node.<br>In node view, click the <b>Pre</b><br>Click <b>Change Mode</b> .<br>Review the information or                                                                                                    | <pre>ind the CIA2500 ICF/IF (LAR) port must reside on a different subject from ind the ONS 15310-MA default router. Verify that the new IPv4 address meets mpatible with the ONS 15310-MA network IPv4 addresses. you complete this task, causing a temporary disconnection between the CTC ovisioning &gt; Security &gt; Data Comm tabs. in the Change Secure Mode wizard page and click Next.</pre>                                                                                                    |
| The IPv4 address assigned<br>the backplane LAN port ar<br>this requirement and is con<br>The node will reboot after<br>computer and the node.<br>In node view, click the <b>Pre</b><br>Click <b>Change Mode</b> .<br>Review the information or<br>Enter the IPv4 address and<br>Port page, . The IPv4 addr<br>15310-MA default router.                                                                              | The CIA2500 TCF/IF (LAR) port must reside on a different subject from a different subject from a different subject fro          |
| The IPv4 address assigned<br>the backplane LAN port ar<br>this requirement and is con<br>The node will reboot after<br>computer and the node.<br>In node view, click the <b>Pro</b><br>Click <b>Change Mode</b> .<br>Review the information or<br>Enter the IPv4 address and<br>Port page, . The IPv4 addr<br>15310-MA default router.<br>Click <b>Next</b> .                                                       | <pre>vous complete this task, causing a temporary disconnection between the CTC vous complete this task, causing a temporary disconnection between the CTC vous complete th</pre> |
| The IPv4 address assigned<br>the backplane LAN port ar<br>this requirement and is con<br>The node will reboot after<br>computer and the node.<br>In node view, click the <b>Pro</b><br>Click <b>Change Mode</b> .<br>Review the information or<br>Enter the IPv4 address and<br>Port page, . The IPv4 addr<br>15310-MA default router.<br>Click <b>Next</b> .<br>You can modify the backpt<br>Port page, if needed. | you complete this task, causing a temporary disconnection between the CTC<br>ovisioning > Security > Data Comm tabs.<br>a the Change Secure Mode wizard page and click Next.<br>I subnet mask for the CTX2500 LAN (TCP/IP) port in the CTX2500 Ethernet<br>ess cannot reside on the same subnet as the backplane LAN port or the ONS<br>lane IPv4 address, subnet mask, and default router in the Backplane Ethernet                                                                                                    |

Step 8 On the SOCKS Proxy Server Settings page, choose one of the following options:

- External Network Element (ENE)—If selected, the CTC computer is only visible to the ONS 15310-MA where the CTC computer is connected. The computer is not visible to the DCC-connected nodes. By default, SOCKS proxy is not enabled for an ENE. If SOCKS proxy is disabled, the NE cannot communicate with other secure mode NEs behind the firewall.
- Gateway Network Element (GNE)—If selected, the CTC computer is visible to other DCC-connected nodes. The node prevents IP traffic from being routed between the DCC and the LAN port. By default, configuring the secure node as a GNE also enables SOCKS proxy for communication with other secure NEs.
- Step 9 Click Finish.

Within the next 30 to 40 seconds, the CTX2500 cards reboot. CTC switches to network view, and the CTC Alerts dialog box appears. In network view, the node changes to gray and the condition changes to DISCONNECTED.

- Step 10 In the CTC Alerts dialog box, click Close. Wait for the reboot to finish. (This may take several minutes.)
- **Step 11** After the DISCONNECTED condition clears, complete the following steps to suppress the backplane IP address from display in CTC and the LCD. If you do not want to suppress the backplane IP address display, continue with Step 12.
  - **a**. Select the node in node view.
  - **b.** Click the **Provisioning > Security > Data Comm** tabs.
  - **c.** If you do not want the IPv4 address to appear on the LCD, in the LCD IP Setting field, choose **Suppress Display**.
  - **d.** If you do not want the IPv4 address to appear in CTC, check the **Suppress CTC IP Address** check box. This removes the IPv4 address from display in the CTC information area and from the Provisioning > Security > Data Comm tab.
  - e. Click Apply.

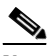

**Note** After you turn on secure mode, the CTX2500 IP (LAN) port address becomes the IPv4 address of the node. The backplane LAN port has a different IPv4 address.

**Step 12** Return to your originating procedure (NTP).

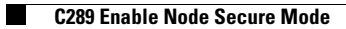